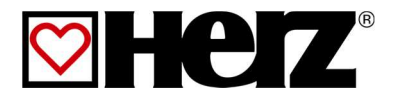

# NÁVOD NA OBSLUHU

Drevosplyňujúci kotol

Firestar de Luxe

18-40

### ÚVOD

#### Vážený zákazník!

Váš vykurovací systém je prevádzkovaný technológiou HERZ firestar a nás teší, že aj Vás môžeme zaradiť medzi spokojných prevádzkovateľov zariadení HERZ. Vykurovacie zariadenie HERZ pelletstar na drevné štiepky a pelety je výsledkom dlhoročných skúseností a vývoja. Uvedomte si, prosím, že aj dobrý výrobok potrebuje správnu obsluhu a údržbu, aby mohol plniť svoju funkciu. Prečítajte si preto, prosím, dôkladne predloženú dokumentáciu, oplatí sa to. Dbajte zvlášť na bezpečnostné upozornenia. Dodržanie bezpečnostných predpisov je predpokladom pre eventuálne uplatnenie výrobnej záruky. Pri poruchách sa obráťte na zákaznícku službu firmy HERZ.

#### So srdečným pozdravom

HERZ spol. s r.o.

#### Garancia / Záruka (všeobecne)

Na vykurovacie zariadenia HERZ je poskytovaná záruka 5 rokov na teleso kotla, na zásobníky a na solárne kolektory HERZ. Na pohyblivé predmety kúpy platí záruka 2 roky, ale max. 6000 prevádzkových hodín. Pre nepohyblivé časti v zásade poskytujeme záruku 3 roky, ale max. 9000 prevádzkových hodín. Z garancie/záruky sú vyňaté rýchloopotrebiteľné diely. Nárok na záruku zaniká, pokiaľ chýba, alebo nesprávne funguje zvýšenie teploty vratnej vody, pri chýbajúcom uvedení do zariadenia prevádzky<sup>1</sup> firmou HERZ autorizovaným personálom, pri prevádzke bez akumulačnej nádoby pri vykurovacom výkone menšom ako 70% menovitého výkonu (ručne plnené kotly musia byť vždy prevádzkované s dostatočne dimenzovaným akumulačným zásobníkom) pri použití firmou Herz neodporúčaných hydraulických schém<sup>2</sup> ako aj v prípade použitia iného ako predpísaného paliva, peliet pre nepriemyselné použitie podľa ENplus, Swisspellet, DINplus alebo ÖNORM M 7135, resp. peliet zodpovedajúcich EN ISO 17225-2; drevnej štiepky podľa EN ISO 17225-1/4 s nasledovnou špecifikáciou: trieda vlastností A1, A2, B1, resp. G30, G 50 podľa ÖNORM M 7133 resp. kusového dreva<sup>3</sup>.

Pre všetky obchody platia všeobecné obchodné a dodacie podmienky spoločnosti HERZ Energietechnik GmbH ako aj dohody potvrdené s prijatím objednávky.

Tieto sú dostupné na www.herz-energie.at.

#### Predpokladom uplatnenia záruky je ročná prehliadka HERZ autorizovaným odborným personálom.

Záručné opravy nepredlžujú všeobecnú záručnú dobu. Prípad poškodenia v záruke neposúva splatnosť našich pohľadávok. Záruku vykonáme, len ak sú všetky naše pohľadávky za dodaný tovar zaplatené.

Záruka sa realizuje podľa našej voľby opravou predmetu kúpy, náhradou chybných dielov, výmenou alebo znížením ceny. Vymenené diely alebo tovar sa nám na naše želanie bezplatne vracajú. Vynaložené mzdy a náklady na montáž a demontáž sú hradené kupujúcim. Toto rovnako platí pre všetky záruky.

Servisné práce, práce na odstránenie poruchy a pod. vykonané zákazníkom alebo zákazníkom zadané tretím osobám nie je možné fakturovať firme HERZ.

Tento dokument je prekladom originálnej nemeckej dokumentácie! Kopírovanie alebo rozmnožovanie aj častí je možné iba s povolením spoločnosti HERZ<sup>©</sup>.

Technické zmeny vyhradené.

Vydanie 02/2020

<sup>&</sup>lt;sup>1</sup> Údržba výrobcom zariadenia

<sup>&</sup>lt;sup>2</sup> Doporučené hydraulické schémy sa nachádzajú v montážnom návode, hydraulické vyregulovanie vykoná kúrenárska firma

<sup>&</sup>lt;sup>3</sup> Ďalej musí kvalita vody zodpovedať ÖNORM H5195 resp. VDI 2035

### OBSAH

Str.

| C1-      |   |
|----------|---|
| 211      |   |
| <u> </u> | ٠ |

| Úvod                                  | 2                                                                      |
|---------------------------------------|------------------------------------------------------------------------|
| Obsah                                 | 3                                                                      |
| 1                                     | Bezpečnostné pokyny5                                                   |
| 2                                     | Varovania6                                                             |
| 2.1                                   | Montáž6                                                                |
| <b>2.2</b><br>2.2.1<br>2.2.2<br>2.2.3 | Prevádzka a údržba6<br>Všeobecné upozornenie6<br>Prevádzka7<br>Údržba7 |
| 3                                     | Palivá8                                                                |
| 3.1                                   | Kusové drevo8                                                          |
| 3.2                                   | Vhodné palivá8                                                         |
| 3.3                                   | Nevhodné palivá9                                                       |
| 4                                     | Obsluha vykurovacieho<br>zariadenia9                                   |
| 4.1                                   | Utesnenie kotla9                                                       |
| 4.2                                   | Prevádzka pri malom odbere výkonu9                                     |
| 4.3                                   | Prehriatie kotla - STB9                                                |
| Tepelná                               | poistka odtoku9                                                        |
| 4.4                                   | Rosenie kotla9                                                         |
| 4.5                                   | Uvedenie do prevádzky pri studenoom<br>zariadení9                      |
| 4.6                                   | Odstavenie zariadenia10                                                |
| 5                                     | Prevádzka kotla10                                                      |
| 5.1                                   | Príprava na zakúrenie kusovým<br>drevom10                              |
| 5.2                                   | Zakúrenie10                                                            |
| 5.2.1                                 | Kotol s automatickým zapaľovaním 11                                    |
| 6                                     | Zariadenie 12                                                          |
| 6.1                                   | Dohorenie13                                                            |
| 6.2                                   | Bezporuchová prevádzka13                                               |
| 7                                     | Prevádzkové stavy 14                                                   |
| 7.1                                   | Prevádzka kotla s kusovým drevom14                                     |

| 8                                                | Teplotný manažér                                                                     | 16                              |
|--------------------------------------------------|--------------------------------------------------------------------------------------|---------------------------------|
| 9                                                | Regulácia kotla                                                                      | 20                              |
| <b>9.1</b><br>9.1 1                              | Lambda regulácia                                                                     | . <b>20</b>                     |
| 9.2                                              | T-CONTROL regulácia (vonkaj<br>strana)                                               | šia<br>.21                      |
| 9.2.1                                            | Štart zariadenia                                                                     | .21                             |
| 9.3                                              | Obsluha a ovládanie                                                                  | .22                             |
| 9.4                                              | Štartovacia obrazovka                                                                | .22                             |
| 9.5                                              | Vysvetlenie symbolov                                                                 | .23                             |
| 9.6                                              | Zadanie kódu                                                                         | .24                             |
| 9.7                                              | Zapnutie, resp. vypnutie kotla                                                       | .25                             |
| 9.8                                              | Nastavenie dátumu a času                                                             | .26                             |
| <b>9.9</b><br>9.9.1                              | Hodnoty na štartovacej obrazovke<br>Pridanie zobrazovaných hodnôt                    | . <b>27</b><br>na               |
| 9.9.2                                            | štartovaciu obrazovku<br>Vymazanie zobrazovaných hodnôt<br>štartovacej obrazovke     | .27<br>na<br>.28                |
| 9.10                                             | Chybové hlásenia a varovania                                                         | .29                             |
| 9.11                                             | Prehľad modulov                                                                      | .30                             |
| 9.12                                             | Moduly – štruktúra menu                                                              | .31                             |
| 9.13                                             | Parametre a stanovenie pojmov                                                        | .31                             |
| 9.13.1<br>9.13.2<br>9.13.3<br>9.13.4             | Kotol<br>Akumulačný zásobník<br>Zásobník teplej vody<br>Vvkurovací okruh             | .32<br>.35<br>.38<br>.41        |
| 9.13.5<br>9.13.6                                 | Doba prevádzky<br>Solár                                                              | .46<br>.47                      |
| 9.13.7<br>9.13.8<br>9.13.9<br>9.13.10<br>9.13.11 | Anuloid<br>Sieťové čerpadlo<br>Zónovy ventil<br>Externá požiadavka<br>Prídavný kotol | .49<br>.51<br>.52<br>.53<br>.56 |
| 9.14                                             | Nastavenia                                                                           | .58                             |
| 9.14.1<br>9.14.2<br>9.14.4                       | Konfigurácia siete<br>Nastavenia Modbus-u<br>Šetrič obrazovky                        | .59<br>.60<br>.61               |

Návod na obsluhu\_firestar 18-40 T control\_SK\_V1.7

| 9.14.5 | Remote61                                               |
|--------|--------------------------------------------------------|
| 9.14.6 | Prehľad informácií62                                   |
| 9.14.7 | Posielanie E-mailov62                                  |
| 9.14.8 | Mail report stavu64                                    |
| 9.14.9 | Nastavenia servera65                                   |
| 10     | Hlásenie porúch a ich<br>odstránenie 66                |
|        | oustraneme                                             |
| 10.1   | Poruchy bez znázornenia na dispLeji73                  |
| 11     | Plán údrždy (prehliadka a kontrola<br>zákazníkom)74    |
| 11.1   | Týždenná kontrola74                                    |
| 11.2   | Mesačná kontrola (po 1000<br>prevádzkových hodinách)75 |
| 11.3   | Ročná kontrola79                                       |
| 11.4   | Podľa potreby79                                        |
| 12     | ES-Vyhlásenie o zhode 80                               |
| 13     | Údaje podľa Nariadenia EU<br>2015/118981               |
| 14     | Index 82                                               |
| 15     | Príloha83                                              |
| 15.1   | Modul – prídavný kotol83                               |
| 15.2   | Modul solár85                                          |
| 16     | Poznámky91                                             |

### 1 BEZPEČNOSTNÉ POKYNY

- Pred uvedením do prevádzky si dôkladne prečítajte dokumentáciu a obzvlášť si všímajte bezpečnostné upozornenia. V prípade nejasností hľadajte v tomto návode.
- Ubezpečte sa, že rozumiete pokynom v tomto návode a ste dostatočne informovaní o spôsobe činnosti vykurovacieho zariadenia na biomasu "pelletstar". V prípade Vašich otázok je vám firma HERZ kedykoľvek k dispozícii.
- Z bezpečnostných dôvodov nesmie prevádzkovateľ meniť konštrukciu alebo stav tohto zariadenia bez dohovoru s výrobcom alebo ním splnomocneným zástupcom.
- Zabezpečte dostatočný prívod čerstvého vzduchu do miestnosti kotolne. (Prosím, dbajte na platné predpisy.)
- Na všetkých miestach pripájania sa pred uvedením zariadenia do prevádzky musia byť vykonané skúšky tesnosti.
- Pred kotolňou je potrebné pripraviť ručný hasiaci prístroj predpísanej veľkosti. (Prosím, dbajte na platné predpisy.)
- Pri otváraní dvierok spaľovacej komory dbajte na to, aby neunikli spaliny a iskry. Dvere spaľovacej komory nikdy nenechávajte otvorené bez dozoru. Môžu uniknúť jedovaté plyny.
- Kotol nikdy nezapaľujte tekutými palivami ako benzín a pod.
- Údržbu zariadenia (podľa plánu údržby) vykonávajte pravidelne alebo použite našu zákaznícku službu.
   (Je potrebné dodržať minimálne intervaly podľa TRVB.)
- Pri údržbe zariadenia alebo pri otvorení regulácie sa musí prerušiť dodávka elektrickej energie a musia sa dodržiavať všeobecne platné bezpečnostné pravidlá.
- V kotolni sa okrem zariadenia nesmú skladovať žiadne palivá. V kotolni je okrem toho neprípustné uchovávanie predmetov, ktoré nie sú potrebné na prevádzku alebo údržbu zariadenia.
- Pri plnení zásobníka/skladu paliva z cisterny musí byť kotol bezpodmienečne odstavený. Pri nerešpektovaní sa môžu do skladu dostať horľavé a jedovaté plyny!
- Zásobník/sklad paliva sa musí zabezpečiť proti vstupu nepovolaných osôb.
- Prerušte prívod elektrickej energie vždy, keď musíte vstúpiť do zásobníka/skladu paliva.
- Na osvetlenie skladu používajte vždy nízkonapäťové svietidlá (tieto musia byť výrobcom povolené na tento účel).
- Zariadenie sa smie prevádzkovať iba s preň predpísanými palivami.
- Pred ďalším transportom popola sa tento musí uložiť na medziskládku na vychladzovaciu dobu najmenej 96 hodín.
- V prípade Vašich otázok sme vám k dispozícii na telefónnom čísle +421262411910
- Prvé uvedenie do prevádzky musí uskutočniť zákaznícka služba firmy HERZ alebo autorizovaný odborník. (Inak zaniká nárok na záruku.)
- Pred vstupom do skladu je potrebné sklad vetrať min. 30minút.
- Kotol zodpovedá predpisom švajčiarského VKF, resp. národným predpisom z hľadiska protipožiarnej ochrany. Za dodržiavanie tohto predpisu z hľadiska staveby zodpovedá bez výnimky zákazník.

### 2 VAROVANIA

| Nesprávnym zaobchádzaním so<br>zariadením hrozí<br>nebezpečenstvo poranenia.<br>Môžu vzniknúť aj vecné škody |
|----------------------------------------------------------------------------------------------------|
| Výstraha pred horúcim<br>povrchom.                                                                           |
| Výstraha pred poranením ruky.                                                                                |
| Vstup pre neoprávnené osoby<br>zakázaný.                                                                     |

Rešpektovanie iných, zvlášť nezvýraznených prepravných, montážnych, prevádzkových a údržbárskych upozornení ako aj technických údajov (v dokumentácii a na samotnom zariadení) je však rovnako nevyhnutné na predchádzanie porúch, ktoré by mohli spôsobiť nepriame alebo priame ťažké škody na ľuďoch alebo veciach.

#### Všeobecné upozornenie

Z dôvodu prehľadnosti a veľkého množstva možností neobsahuje táto dokumentácia všetky detailné informácie a nemôže vziať do úvahy každý možný prípad prevádzky alebo údržby. Ak si prajete ďalšie informácie alebo ak sa vyskytnú zvláštne otázky, ktoré neboli podrobne popísané v dodanej dokumentácii, môžete požadovať potrebnú informáciu prostredníctvom vášho špecializovaného dodávateľa alebo priamo od firmy HERZ.

Osoby (vrátane detí), ktoré na základe ich psychických, senzorických alebo duševných schopností alebo ich neskúsenosti alebo ich nevedomosti nie sú schopné bezpečne používať zariadenie, nesmú toto zariadenie používať bez dohľadu.

#### Základné bezpečnostné informácie

Na základe funkčne podmienených elektrických a mechanických vlastností môžu tieto zariadenia spôsobiť ťažké zdravotné a materiálne škody, pokiaľ použitie, prevádzka a údržba nie sú vykonávané podľa pokynov alebo boli vykonané nepovolené zásahy. Preto sa predpokladá, že projekt a vyhotovenie všetkých inštalácií, doprava, prevádzka a údržba sú vykonávané a kontrolované zodpovedným kvalifikovaným personálom.

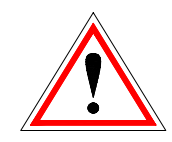

Pri prevádzkovaní elektrických zariadení sú nutne určité časti pod nebezpečným elektrickým napätím alebo mechanickým namáhaním. Iba zodpovedajúco kvalifikovaný personál smie pracovať na tomto zariadení. Musí byť dôkladne oboznámený s obsahom tohto a všetkých ostatných návodov. Dokonalé a bezpečné používanie tohto zariadenia predpokladá odborný transport, odborné skladovanie ako aj prevádzku podľa pokynov a starostlivú údržbu. Musia byť tiež zohľadnené upozornenia a údaje na zariadeniach.

#### 2.1 Montáž

#### Všeobecné upozornenie

Aby bola zaručená primeraná funkcia zariadenia, montáž zariadenia sa musí uskutočniť pri dodržaní relevantných noriem a montážnych predpisov výrobcu!

Dokumenty výrobcov pre použité zariadenia a súčasti vykurovania je možné dostať na požiadanie aj od firmy HERZ.

### 2.2 Prevádzka a údržba

#### 2.2.1 Všeobecné upozornenie

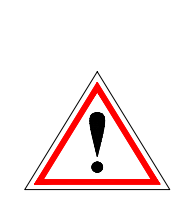

Bezpečná prevádzka a bezpečná údržba zariadenia predpokladajú, že sú vykonávané odborne kvalifikovaným personálom a pri rešpektovaní informácií o nebezpečenstve podľa tejto dokumentácie a podľa upozornení na zariadeniach.

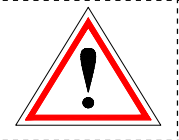

Pri nepriaznivých prevádzkových podmienkach môžu teploty na častiach plášťa vystúpiť nad 80°C.

| Okolité podmienky:  |             |               |
|---------------------|-------------|---------------|
| Prevádzková teplota | :           | +10 až +40 °C |
| Sklad - teplota:    |             | -20 až +70 °C |
| Vlhkosť:            | prevádzka   | 5 až 85 %     |
|                     | skladovanie | 5 až 95 %     |

### 2.2.2 Prevádzka

#### Všeobecné bezpečnostné upozornenia

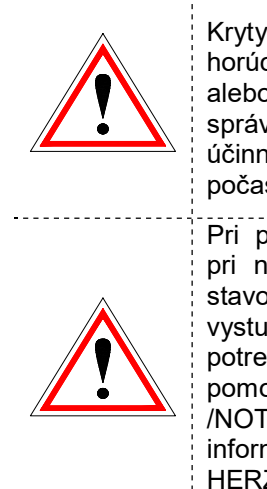

Kryty, ktoré zabraňujú dotyku horúcich alebo rotujúcich častí alebo ktoré sú potrebné na správny prívod vzduchu a tým na účinnú funkciu, sa nesmú otvárať počas prevádzky.

Pri prípadných poruchách alebo pri nezvyčajných prevádzkových stavoch ako unikanie dymu a vystupovanie plameňov, je potrebné zariadenie ihneď vypnúť pomocou "NÚDZOVÉ VYPNUTIE /NOT-AUS". Bezprostredne potom informujte zákaznícku službu firmy HERZ.

- Pri stlačení hlavného vypínača resp. pri výpadku elektrického prúdu je zariadenie okamžite odstavené. Zostávajúce množstvo paliva zhorí samo, bez úniku jedovatých plynov za predpokladu dostatočne veľkého prirodzene pôsobiaceho komínového ťahu. Preto musí byť komín nadimenzovaný a vyhotovený podľa DIN18160 resp. EN 13384. Pri opätovnom zapnutí sa musí preskúšať funkčnosť zariadenia a musí byť zaistená bezpečná prevádzka celého zariadenia!
- Pri poklese minimálneho zostatkového obsahu kyslíka v spalinách pod 5% sa automaticky zastaví dodávka paliva a znova sa aktivuje až potom, keď je zostatkový obsah kyslíka nad 5% (Údaj na obrazovke:: MIN O2 [%] 5.0, viď obr. Kotol stav IV)

#### 2.2.3 Údržba

#### Všeobecné bezpečnostné upozorneniopatrenia

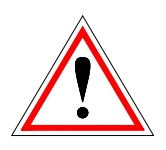

Pred začiatkom každej práce na zariadení, hlavne pred otvorením krytov častí pod napätím, sa zariadenie podľa predpisov odpojí. Okrem hlavných okruhov je pritom potrebné dbať aj na prípadné existujúce prídavné a pomocné okruhy.

Obvyklé bezpečnostné pravidlá podľa ÖNORM sú:

- Odpojiť všetky póly!
- Zaistiť proti znovuzapojeniu!
- Overiť stav bez napätia!
- Zemniť a skratovať!
- Susedné časti pod napätím prekryť a nebezpečné miesta ohradiť!

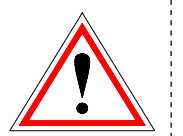

Tieto vyššie uvedené opatrenia smú byť odstránené až potom, keď je zariadenie úplne zmontované a údržba je ukončená.

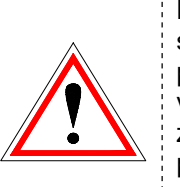

Pri revíznych prácach v spal'ovacej komore, priestore na častiach dymovodu, popol, popolového vyprázdňovaní atď. zásobníka je nutné protiprachových používanie masiek a rukavíc!

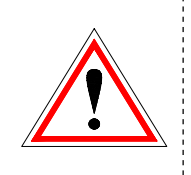

Pri revíznych prácach v sklade je potrebné používať nízkonapäťové svietidlá. Vyhotovenie elektrických zariadení v sklade musí vyhovovať ÖNOM EN ISO 20023!

.....

Aby sa predišlo možným chybám údržby pri neodbornej údržbe odporúča sa pravidelná servisná služba autorizovaným personálom alebo zákazníckou službou firmy HERZ.

Náhradné diely je možné odoberať iba priamo od výrobcu resp. od predajného partnera.

Hluk, spôsobovaný zariadením nepredstavuje žiadne zdravotné riziko.

### 3 PALIVÁ

V tejto kapitole sú popísané jednotlivé palivá a ich vlastnosti, s ktoými je možné prevádzkovať kotly HERZ firestar.

#### 3.1 Kusové drevo

HERZ – firestar je vhodný na spaľovanie kusového dreva pre prevádzku v uzavretých teplovodných zariadeniach určených pre ústredné vykurovanie. Menšie, štiepané kusové drevo prináša vyšší výkon kotla ako veľká, nenaštiepaná guľatina. Odporúčame štiepané trojhranné polená dĺžky 50cm s 8cm dĺžkou hrany. Priveľké alebo pridlhé polená môžu spôsobovať pokles výkonu a tzv. dutinové horenie. Výhrevnosť dreva je v prvom rade závislá od vlhkosti dreva. S narastajúcou vlhkosťou výhrevnosť klesá. Spaľovanie dreva s vysokou vlhkosťou spôsobuje okrem toho zníženie účinnosti.

Drevo by malo preto min. dva roky byť uskladnené na suchom, vzdušnom mieste. Dubové drevo ešte o rok dlhšie. Suchá kôra vykazuje rovnakú hodnotu výhrevnosti, je avšak potrebné počítať so zvýšenou tvorbou popola.

Pri spaľovaní **nevhodných palív** je potrebné rátať s nekontrolovateľným horením. Prevádzkové poruchy a nasledujúce škody sú prevdepodobné.

Možné sú nasledujúce škody:

• Poškodenia termodynymickej spaľovacej komory, lambdasondy, snímača spalín, snímačov teploty spaľovacej komory v dôsledku agresívnych usadenín v kotli

• Nasiaknutie dechtom, resp. tvorba korózie v plniacom priestore zapríčinená kondenzáciou vodnej pary z dôvodu príliš vlhkého paliva

 Únik dymu otvormi pre prívod vzduchu v dôsledku nekontrolovateľného horenia (slabé vybuchovanie)

#### Doba horenia pri men. výkone do:

|                   | Doba horenia v hodinách |       |       |       |
|-------------------|-------------------------|-------|-------|-------|
| Тур               | FS 18                   | FS 20 | FS 30 | FS 40 |
| mäkké<br>drevo    | 5                       | 6,5   | 6     | 3,5   |
| tvrdé drevo       | 6                       | 8     | 7     | 4,5   |
| drevná<br>štiepka | 3                       | 4     | 3,5   | 2,5   |

#### 3.2 Vhodné palivá

Drevo na spaľovanie musí byť uschnuté na vzduchu, t.j. sušené min. jeden rok s obsahom vody pod 20%. Predovštkým pri polmetrových polenách so stredným priemerom nad 10cm sú štiepne plochy polien značne dlhšie a tak potom musí byť poleno zodpovedajúco tenšie, v extrémnom prípade 20 ku 5 cm.

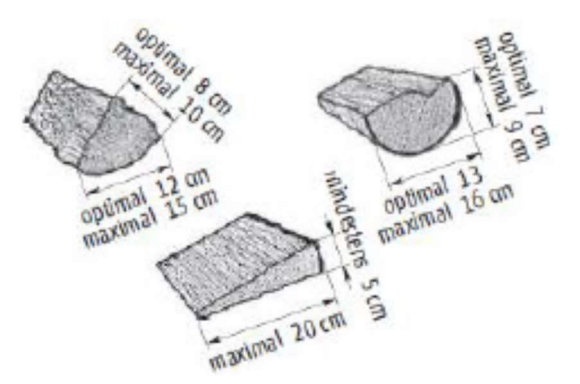

Drobný materiál sa smie spaľovať iba ako prímes. Čím menší materiál, tým menej sa ho smie pridávať.

Je možné použiť drevné brikety s priemerom od 6 do 10cm zodpovedajúce EN 17225-3.

## Len jedno veľmi veľké poleno na jedno naplnenie kotla.

Rozštiepenie pahýľov koreňov na tenké kusy je ťažká práca. Na každé naplnenie kotla je možné spoluspaľovať maximálne jeden väčší kus koreňa v hornej časti násypky paliva..

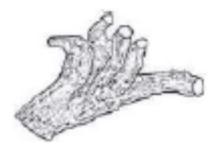

| Typ dreva | Výhrevnosť (pri vlhkosti 20%)<br>v kWh/rm |
|-----------|-------------------------------------------|
| buk       | 1890                                      |
| dub       | 1930                                      |
| borovica  | 1520                                      |
| smrek     | 1330                                      |

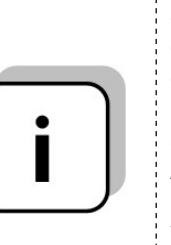

Odporúčame použiť bukové drevo. Nezmiešávajte rôzne druhy dreva. Použitie jedného druhu dreva podporuje rovnomerné odhorievanie a redukuje poruchy spaľovania. Ak tomu nie je možné zabrániť, musí sa kotol plniť palivom vo vrstvách (mäkké drevo dolu, tvrdé hore)

#### 3.3 Nevhodné palivá

Pri spaľovaní mokrého paliva s obsahom vody nad 30% dochádza ku kondenzácii vodnej pary a korózii na stenách plniacej šachty.

Ďalej sa nesmie spaľovať:

Odpad, plasty, papier a kartón (len na zapálenie), brúsny prach, piliny, drevná štiepka menšia ako palec, uhlie a koks, palivá zakázané zákonmi krajiny z hľadiska ochrany čistoty ovzdušia ako napr. železničné podvaly, plasty, drevotrieska, impregnované drevo.

### 4 OBSLUHA VYKUROVACIEHO ZARIADENIA

#### 4.1 Utesnenie kotla

Všetky dvierka na kotli musia byť počas prevádzky bezpodmienečne tesne uzatvorené, aby tzv. falošný vzduch nemohol narúšať spaľovací proces. V prípade, že sa toto nedodržiava, môže prísť k poškodeniu kotla.

#### 4.2 Prevádzka pri malom odbere výkonu

V prechodnom období (jar, jeseň) je bezpodmienečne nutné dbať na to, aby pri menšom odbere tepla (menej ako 50%) sa nikdy neložila plniaca šachta kotla doplna. Pri odbere výkonu menej 50 % môže dôjsť k zadechtovaniu kotla a komína. Okrem toho je možná tvorba dymu. Kotol firestar sa preto musí prevádzkovať zásadne so správne nadimenzovaným akumulačným zásobníkom (EN 303-5). Odporúčané veľkosti sú uvedené v montážnom návode.

#### 4.3 Prehriatie kotla - STB

Pri prekročení max. teploty kotla vypne bezpečnostný obmedzovač teploty reguláciu a zasvieti kontrolka. Po vychladnutí zariadenia pod 75°C je ро odskrutkovaní snímateľného krytu potrebné odblokovať STB (bezpečnostný obmedzovač teploty) stlačením tlačidla. Následne opäť naskrutkovať snímateľný kryt. Pred opätovným uvedením zariadenia do prevádzky zistite a odstráňte príčinu prehriatia

#### <u>Tepelná poistka odtoku</u>

V prípade prehriatia vykurovacieho kotla tepelná poistka odtoku (pri 95°C) prostredníctvim snímača sama otvorí prívod a studená voda prúdi cez bezpečnostný výmenník tepla. Tým sa ochladí kotlová voda a zabráni sa vzniku nebezpečných prevádzkových pomerov. Voda zohriata VO výmenníku tepla musí mať možnosť voľne odtiecť (odtok do kanalizácie). Po ochladení kotlovej vody na 90 °C mechanická tepelná poistka preruší cca. samočinne prívod studenej vody. Po vychladnutí treba skontrolovať tlak v zariadení, resp. hladinu vody v zariadení a prípadne doplniť chýbajúcu vodu. Podľa DIN 4751, list 2 je prevádzkovateľ povinný minimálne raz mesačne preveriť funkčnosť mechanickej tepelnej poistky a príslušného bezpečnostného výmenníka tepla zapnutím kontrolného tlačidla. Okrem toho treba bezpečnostné zariadenie nechať skontrolovať raz ročne výrobcovi alebo inej oprávnenej osobe.

#### POZOR:

Pri nefunkčnej kombinácii termickej poistky a výmenníka tepla je zakázané uviesť zariadenie do prevádzky!

#### 4.4 Rosenie kotla

Počas trvalej prevádzky musí byť zaistené, aby teplota vratnej vody nepoklesla pod 65°C. Z tohto dôvodu je fungujúce zvýšenie teploty vratnej vody povinné.

#### POZOR:

Pri poškodeniach spôsobených nízkoteplotnou koróziou, ktoré vznikli v dôsledku nízkej teploty vratnej vody, strácajú platnosť akékoľvek nároky na záruku.

### 4.5 Uvedenie do prevádzky pri studenom zariadení

Po dlhšom prestoji, resp. pri prvom uvedení do prevádzky by ste mali predovšetkým pri zakúrení dbať na nasledovné:

Pri vychladnutom zariadení, keď sú počas zakurovania pripojené všetky spotrebiče tepla, potrebuje kotol pomerne dlhý čas, aby dosiahol požadovanú teplotu. Prevádzkujte preto najskôr iba jeden malý vykurovací okruh a zapnite postupne ostatné vykurovacie okruhy až potom, keď kotol dosiahne svoju prevádzkovú teplotu. Prvé uvedenie do prevádzky musí vykonať zákaznícka služba firmy Herz alebo firmou Herz autorizovaný odborný personál.

#### 4.6 Odstavenie zariadenia

Sieťový vypínač nikdy neprepínajte počas dohorenia do polohy "VYP" skôr ako dôjde k úplnému dohoreniu. (zariadenie VYP).

### 5 PREVÁDZKA KOTLA

#### 5.1 Príprava na zakúrenie kusovým drevom

Ak je to možné, skladujte palivo postačujúce na 2-3 spaľovacie procesy v blízkosti kotolne.

#### Príprava dreva na zapálenie

Drevo na zapaľovanie musí mať rozmery zodpovedajúce veľkosti kotla (obvod 8-10cm). Drevo na zapálenie bez kôry horí lepšie.

#### 5.2 Zakúrenie

|   | Varovanie: poškodenie zariadenia<br>nesprávnou údržbou!<br>Nesprávna pozícia alebo<br>chýbajúce šamotové tehly vo<br>vnútrikotla môžu viesť<br>k poškodeniam alebo zničeniu<br>kotla.<br>• Pred zakúrením v kotli<br>skontrolujte šamotové tehly. |
|---|----------------------------------------------------------------------------------------------------|
|   | Varovanie: poškodenie zariadenia<br>chybnou obsluhou!<br>Nadmerná vsádzka paliva môže<br>viesť k prehriatiu a poškodeniu<br>kotla.<br>• Množstvo paliva prispôsobte<br>schopnosti vykurovacieho<br>systému spotrebovať energiu.                   |
| i | Pre čisté vyhorenie paliva v kotli<br>je rozhodujúca správna obsluha<br>a dostatočný ťah odsávacieho                                                                                                    |

V nasledujúcom bude popísaný možný spôsob zakúrenia v kotli. V závislosti na okolitých podmienkach (komínový ťah, odsávací systém, drevo atď.) môžu existovať aj vhodnejšie postupy zakúrenia.

zariadenia.

Zoznámte sa so svojím kotlom a nájdite pre vás najlepšiu manipuláciu. Otestujte pre Vaše zariadenie najlepšiu možnosť zakúrenia kotla.

#### Dbajte ale vždy na bezpečnostné upozornenia!

 Hlavný vypínač (1) a regulátor (tlačidlo ON / OFF) zapnite. Regulátor ukazuje Stav1.

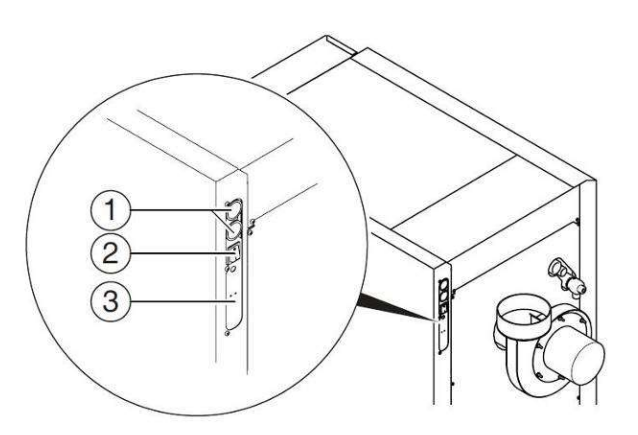

1..... káblová prechodka

2..... hlavný vypínač

3.....sieťové pripojenie

• Po otvorení dvierok v opláštení automaticky štartuje "Fáza rozkúrenia" (stav 2).

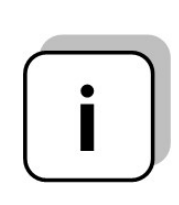

Ak nie je žiadané, resp. potrebné kotol rozkúriť, je možné dlhým stlačením tlačidla ON / OFF a potvrdením hlásenia VYPNÚŤ opätovným stlačením On / OFF tento proces prerušiť.

- Pre dobré vytvorenie žeravej masy sa odporúča spodnú tretinu plniacej šachty naplniť drobným naštiepaným drevom.
- Následne je možné naplniť normálne naštiepané drevo (veľkosť cca 8cm)
- Následne uzatvoriť plniacu šachtu a cez zapaľovacie dvierka (4) pomocou olejového zapaľovača, drevenej triesky alebo kartónu palivo podpáliť.
- Pri teplote spalín >120°C zatvoriť všetky dvere.

Pri dostatočnom ťahu komína sa vytvorí žeravé lôžko a drevo v plniacom priestore kotla horí zdola nahor.

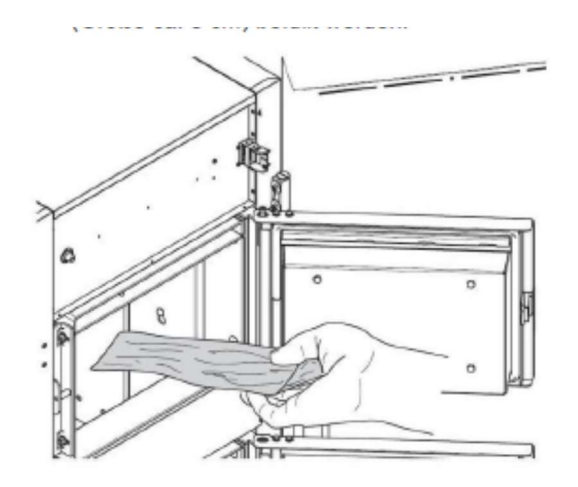

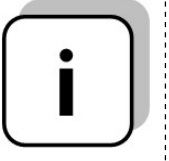

Príliš krátke a hrubé polená vedú k nerovnomernému horeniu. Príliš krátke a tenké drevo skracuje čas vyhorenia paliva.

Počas prevádzky musia byť všetky dvere tesne uzatvorené, aby postup spaľovania nenarušoval tzv. falošný vzduch.

Čas rozkúrenia sa môže na základe stavu čistenia kotla, miestnych podmienok, použitého paliva a počasia (podtlak v odsávacom zariadení) meniť.

Kotol pracuje na princípe spodného odhárania. Regulátor riadi kotol automaticky a kompletne.

Výkon kotla je možné meniť nastaveniami v regulácii, resp. ho prispôsobiť miestnym danostiam.

Je potrebné vyhýbať sa veľmi nízkym teplotám kotla, takáto prevádzka znižuje životnosť kotla. Príliš vysoké teploty kotla nie sú dovolené z dôvodu prevádzkovej bezpečnosti.

Prípadné dilatačné trhlinky na izolačnej platni, resp. vymurovke v spaľovacej komore nezhoršujú jej funkciu a preto nepredstavujú žiadne nároky na uplatnenie záruky.

#### 5.2.1 Kotol s automatickým zapaľovaním

Pred naplnením kotla kusovým drevom je potrebné skontrolovať, či nie sú otvory zapaľovacích prvkov znečistené a v prípade potreby sa musia vyčistiť.

Pri plnení kusovým drevom treba dbať na to, aby, v oblasti zapaľovacích prvkov vo zapaľovacích dverách bolo drobné naštiepané drevo, ktoré musí byť pri zatvorených dverách kotla pritlačené k väčšiemu kusovému drevu.

Aby bolo automatické zapaľovanie aktívne, musí sa systém spustiť manuálne pomocou riadenia - zobrazí sa stav kotla "Čaká".

Zariadenie zostane v tomto stave, pokým sa nevygeneruje požiadavka od akumulačného zásobníka (akumulačka hore menej ako akumulačka požadovaná), resp. manuálny štart (pomocou tlačidla rýchly štart).

### 6 ZARIADENIE

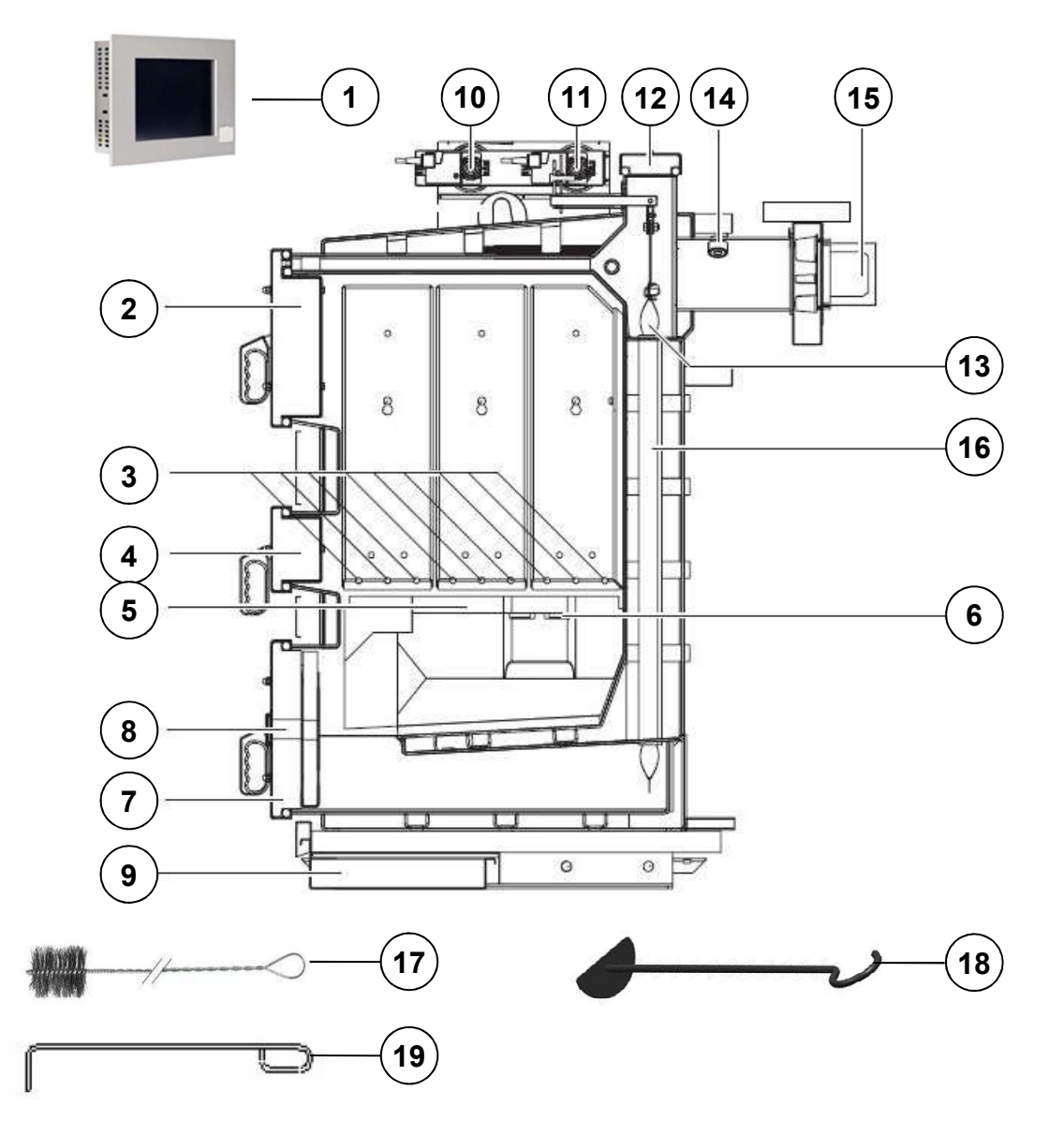

#### Legenda:

- 1... Regulácia T-Control
- 2... Dvierka plniacej šachty
- 3... Prívod primárneho vzduchu
- 4... Dvierka pre zapaľovanie
- 5... Žiaruvzdorná platňa
- 6... Prívod sekundárneho vzduchu
- 7... Popolové dvierka

- 8... Priezor
- 9... Popolová priehradka
- 10...Otvor pre prívod sek. vzduchu
- 11...Otvor pre prívod prim. vzduchu
- 12...Čistiaci kryt
- 13...Turbulátory
- 14...Lambdasonda

- 15... Spalinový ventilátor
- 16... Rúrový výmenník tepla
- 17... Čistiaca kefa (opcia)
- 18... Nástroj na čist. spaľ. priestoru
- 19... Nástroj na čist. vzduch. kanálov

#### 6.1 Dohorenie

Podľa druhu a kvality dreva činí dĺžka horenia na jedno naplnenie kotla od 3 do 8 hodín.

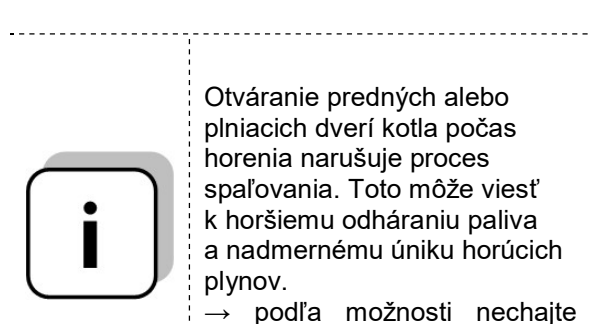

·-----

→ podľa moznosti necnajte náplň paliva úplne vyhorieť

Doplnenie paliva alebo kontrola naplnenia palivom:

|   | <ul> <li>Otvoriť dvierka v opláštení<br/>kotla - ventilátor beží na plné<br/>otáčky, aby boli spaliny pri<br/>otvorení dvierok plniacej<br/>šachty (2) odsávané cez<br/>spalinový kanál</li> <li>Pomaly otvoriť dvierka<br/>plniacej šachty (2)</li> <li>Vložiť palivo</li> <li>Zatvoriť dvere plniacej<br/>šachty a dvere v opláštení</li> </ul> |
|---|----------------------------------------------------------------------------------------------------|
| i | Rýchle zakrytie uhlíkov<br>polenami znižuje únik<br>horúcich plynov z plniaceho<br>priestoru. Doplniť len toľko<br>paliva, ako je prípustné<br>z hľadiska schopnosti<br>zariadenia odobrať energiu.                                                                                                    |
| i | Venujte pozornosť teplote<br>akumulačného zásobníka<br>dole. Ak je už akumulačný<br>zásobník nabitý (teplota<br>akum. Dole viac ako 40°C)<br>vyhnite sa doplneniu<br>paliva. Pri príliš malom<br>odbere tepla vzniká<br>nebezpečenstvo<br>dechtovania a prehriatia<br>kotla.                                                                      |

HERZ-firestar sa vyznačuje dlhou dobou horenia. Časté dopĺňanie paliva nie je potrebné. Odporúča sa **plniacu šachtu plniť podľa potreby tepla**, aby časté otváranie dvierok plniacej šachty negatívne nevplývalo na spaľovanie

### 6.2 Bezporuchová prevádzka

Pre zabezpečenie bezporuchovej prevádzky treba dbať na dodržanie základných bodov pri inštalácii, obsluhe a údržbe zariadenia.

Upozorňujeme, že poruchy vznikajúce nedodržaním inštalačných a / alebo prevádzkových pokynov, nespadajú pod záruku alebo poskytnutie záručného plnenia.

### 7 PREVÁDZKOVÉ STAVY

#### 7.1 Prevádzka kotla s kusovým drevom

#### Vykurovanie vypnuté

V tomto stave je zariadenie vypnuté.

#### Fáza zapálenia

V stave fáza zapálenia (2) sa čaká, či sa kusové drevo v spaľovacej komore zapálilo. Ak sa dosiahne v priebehu 30 minút dostatočná nastavená telota spalín (MIN. TEPLOTA ZAPÁLENIA (P06) zariadenie sa prepne do stavu FAZA MAX. VÝKONU (3). Ak sa nedosiahne, prepne sa zariadenie do stavu VYKUROVANIE VYP (1) a oznámi sa zodpovedajúca chyba.

#### Fáza max. výkonu

Vo FÁZE MAX. VÝKONU (3) sa po zapálení kusového dreva pokúsi stabilizovať spaľovanie a dosiahnuť min. teplotu kotla. Regulácia spaľovania - Lambda regulácia je práve touto dobou aktivovaná. Pri dosiahnutí kotlovej teploty nad 65°C (stanovené v programe) bude prepnuté do fázy regulovaného výkonu. Pokiaľ teplota spalín v tejto fáze klesá (pod MIN. TEPLOTA ZAPÁLENIA (P06), bude prepnuté do stavu NOVÝ ŠTART (6).

#### Fáza regulovaného výkonu

Vo FÁZE REGULOVANÉHO VÝKONU (3) uskutočňuje sa vlastná regulácia kotla, ktorá združuje reguláciu výkonu a spaľovania (opcia). Ak stúpa teplota kotla v tejto fáze nad max. teplotu kotla (KOTOL MAX (P02), prepne sa do fázy PRIPRAVENÝ (5). Ak teplota spalín poklesne pod MIN. TEPLOTA ZAPÁLENIA (P06) prepne sa do fázy NOVÝ ŠTART (6).

#### Pripravené

Maximálna kotlová teplota (**KOTOL MAX (P02**) na základe malého odberu tepla postačuje na zásobenie teplom odberných miest a preto bol kotol vypnutý. Kotol naštartuje opäť potom ako teplota kotla poklesne 3°C pod **KOTOL MAX (P02)**.

#### Nový štart

Stav **NOVÝ ŠTART (6)** sa pokúša časovo ohraničiť (nastaviteľná hodnota) opätovnú stabilizáciu spaľovania. Aktivuje sa vždy, keď je teplota spalín príliš nízka. Ak sa dostaví opäť stabilné spaľovanie, prepína sa hneď do fázy **REGULOVANÉHO VÝKONU (4).** Ak sa nedosiahne po určitom čase dostatočná teplota spalín, bude kotol odstavený a prepnutý do stavu **ZARIADENIE VYP(1).** 

#### Fáza dokúrenia

Fáza **DOKÚRENIA (7)** sa používa pre bezpečnú prevádzku pri dokúrení. Ak zákazník dokuruje veľké množstvo kusového dreva, aktivuje sa táto prevádzka. Kotol zostáva v tomto stave počas nastaveného času. Ak by teplota kotla medzitým prekročila max. teplotu kotla, kotol sa vypne. Po nastavenom čase bude pri dostatočnej teplote spalín prepnuté do fázy **REGULOVANÉHO VÝKONU (4)**, ak by bola teplota spalín malá (pod **MIN. TEPLOTU SPALÍN** (P06), bude zariadenie odstavené a oznámi chybu. Túto funkciu je možné aktivovať v hlavnom menu, keď je zariadenie vo fáze **MAX. (3)** alebo **REGULOVANÉHO VÝKONU (4)**.

#### Čistenie komína

Stav **CISTENIE KOMINA (8)** je testovacia prevádzka pre kominára. Kotol beží v tomto stave presne na menovitý výkon a je možne testovať a merať. Kotol beží normálne na menovitý výkon, len namiesto fázy **REGULOVANÉHO VÝKONU** (4) je aktivované čistenie komína. Tento stav sa ukončí deaktiváciou alebo prekročením max. kotlovej teploty, resp. pri prekročení max. času .

#### Kalibrácia Lambda sondy (chránené kódom)

Aktiváciou parametra **KALIBRACIA LAMBDA** (**P20**) v menu parametre sa naštartuje kalibrácia lambda sondy (len v stave **ZARIADENIE VYP. (1)**. Lambda sonda je kalibrovaná z výroby.

#### Regulácia teploty spalín

Regulácia teploty spalín začína po prekročení **MIN. TEPLOTY SPALÍN (P06).** Požadovaná teplota moduluje medzi nastaviteľnými hodnotami **SPALINY MEN. (P04)** a **SPALINY MIN. (P05).** Vo fáze max. výkonu ako aj dokúrenia je regulované na zvýšenú teplotu spalín (**SPALINY MEN (P04) + 15**). 15°C je požadovaná predpísaná hodnota. Skutočná odchýlka teploty môže byť vyššia.

#### Ragulácia lambda

Regulácia lambda reguluje ptrívod úprimárneho a sekundárneho vzduchu. Slúži na optimalizáciu spaľovania a je schopná rozpoznať minimálne odchýlky paliva a vyregulovať.

#### Čakanie

Pri zapnutom kotli, ak nie je aktívna žiadna požiadavka, sa kotol prepne najskôr do stavu ČAKÁ. V tomto stave ostáva kotol tak dlho, pokým nie je požiadavka aktívna. Potom sa stav zmení na stav na fázu ZAPÁLENIE.

#### Zapálenie

Vo fáte zapálenia ostáva kotol dovtedy, pokým nie je detekované úspešné zapálenie (teplota spalín > teplota spalín min.) → zmena do fázy max. výkonu. Ak v nastavenom čase zapálenia (max. auto zapálenie) nie je zapálenie úspešné, kotol sa prepne do stavu **NOVÝ ŠTART.** 

#### Regulačná krivka

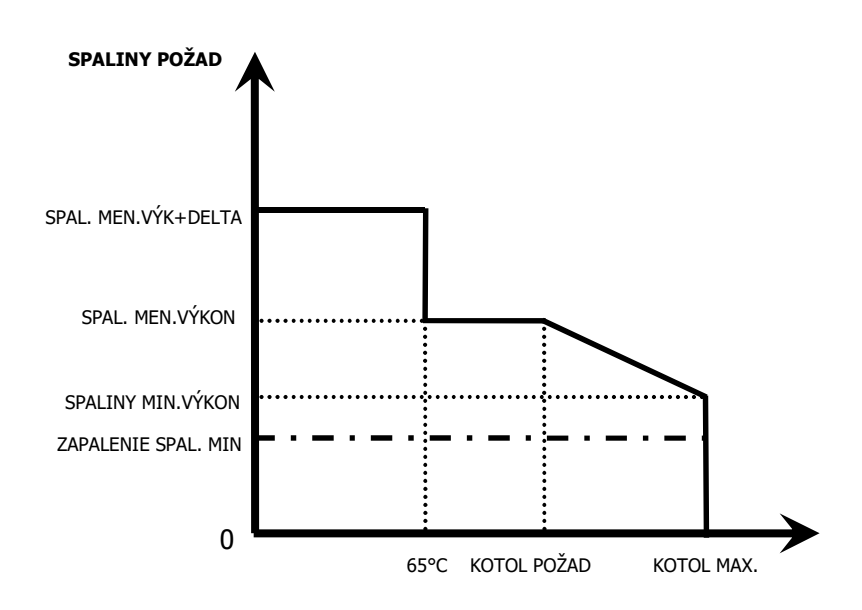

### 8 TEPLOTNÝ MANAŽÉR

Regulácia teplotných požiadaviek jednotlivých modulov (zásobník teplej vody, akumulačný zásobník, vykurovacie okruhy, solár atď.) sa vykonáva tzv. teplotným manažérom.

Pre pochopenie funkcie teplotného manažéra je mna obr.1 zobrazená zjednodušená schéma. Z jednotlivých modulov sa zistí žiadaná teplota a k nej pripočíta nastavené navýšenie. Najvyššia požiadavka zo všetkých spotrebičov sa odovzdá ďalej na akumulačný zásobník, táto je súčasne žiadanou teplotou akumulačného zásobníka hore. V zásobníku je teda žiadaná teplota akumulačného zásobníka hore a nastaviteľná teplota akumulačného zásobníka dole. K vyššej z týchto dvoch teplôt bude potom pripočítané navýšenie a diferencia (nie vždy!) Táto teplota je potom rovnako žiadanou teplotou kotla. Okrem toho je v nastaveniach kotla tzv. minimálna požiadavka. To je minimálna teplota kotla počas prevádzky kotla. Napr. ak je žiadaná teplota od spotrebiča nižšia ako minimálna požiadavka, kotol automaticky siaha po teplote pri minimálnej požiadavke.

Vypínacia teplota kotla vyplýva zo žiadanej teploty kotla a nastavenej hysterézy. Keď sa dosiahne pred dosiahnutím vypínacej teploty kotla nastavená žiadaná teplota akumulačného zásobníka dole a teplota akumulačného zásobníka hore je vyššia ako najvyššia požiadavka na akumulačný zásobník, kotol sa prepne do stavu "pripravený".

Teplota kotla MAX je 90°C. Ak vypočítaná žiadaná teplota kotla + regulačná hysteréza stúpne nad maximálnu teplotu kotla, tak sa od max. teploty kotla odpočíta regulačná hysteréza a žiadaná teplota kotla sa koriguje smerom nadol. Kotol potom dosiahne svoju vlastnú žiadanú teplotu až v regulovanej fáze.

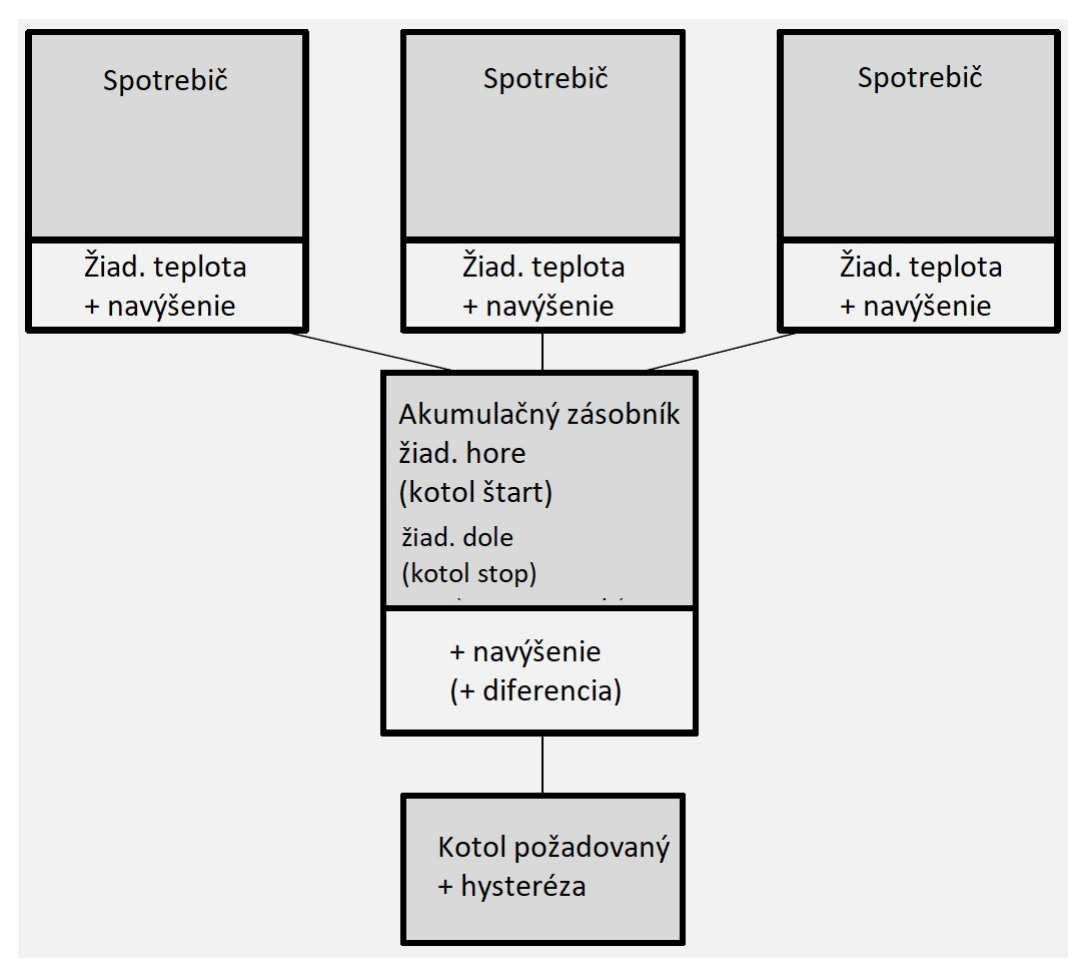

Obr. 8.1. Teplotný manažér (zjednodušené zobrazenie - príklad)

Ak je žiadaná teplota akumulačného zásobníka hore (potrebná teplota) vyššia ako súčet žiadanej teploty akumulačného zásobníka dole a nastavenej diferencie, potom vychádza požadovaná teplota kotla z požadovanej teploty akumulačného zásobníka hore + nastaveného navýšenia (viď obr. 8.2.).

Pozor: Zohľadniť nastavenú min. požiadavku.

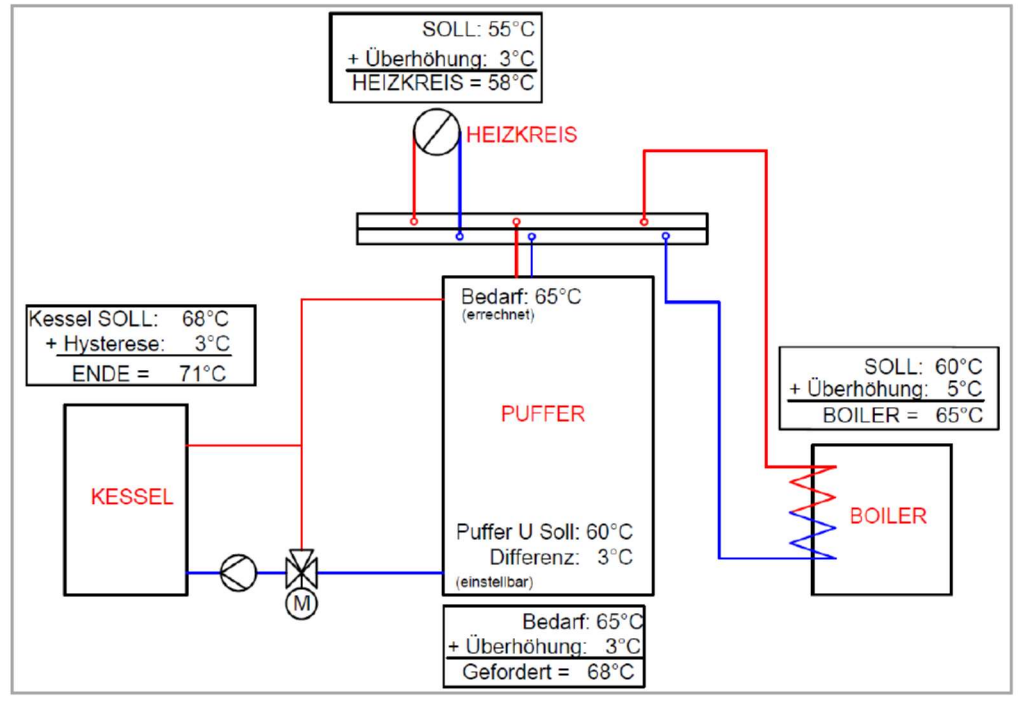

Obr. 8.2. Teplotný manažér s akumulačným zásobníkom a bez diferencie

Ak je žiadaná teplota akumulačného zásobníka hore (potrebná teplota) avšak nižšia ako žiadaná teplota akumulačného zásobníka dole, potom vychádza požadovaná teplota kotla z požadovanej teploty akumulačného zásobníka hore + nastaveného navýšenia + nastavenej diferencie (viď obr. 8.3.).

Pozor: Zohľadniť nastavenú min. požiadavku.

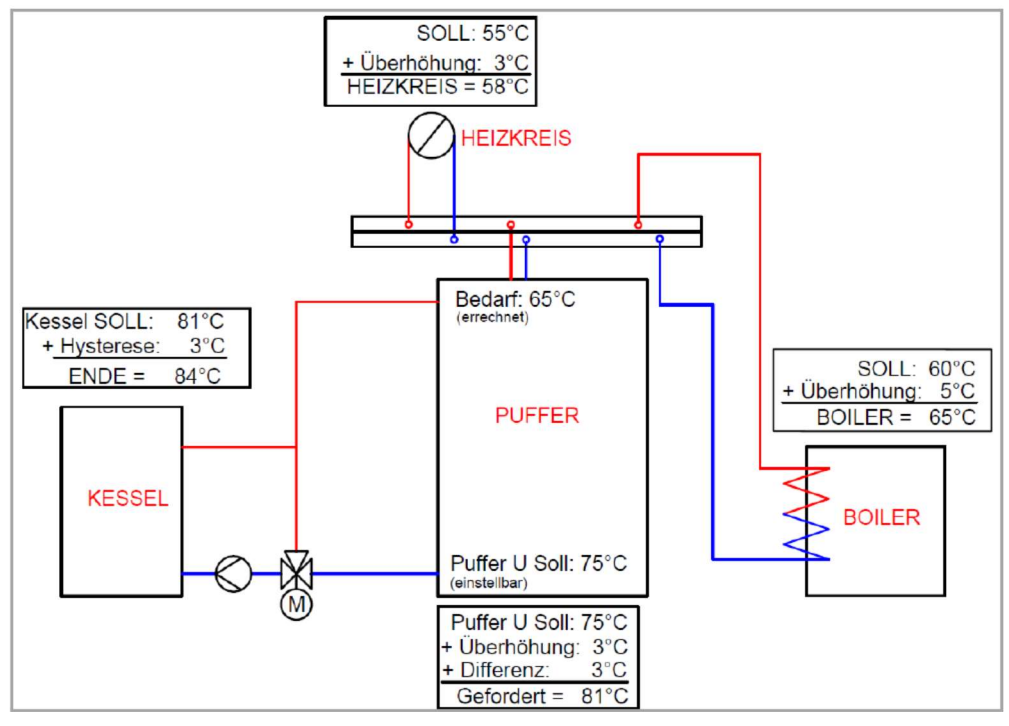

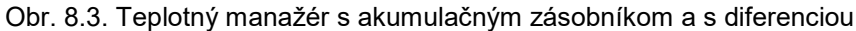

#### Teplotný manažér

Ak v systéme nie je k dispozícii žiaden akumulačný zásobník, potom bude žiadaná teplota určená podľa jednotlivých modulov a k tomu bude pripočítané nastavené navýšenie. Najvyššia z teplôt je súčasne žiadanou teplotou kotla. K tejto bude opäť pripočítaná nastaviteľná hysteréza a tak sa dostane koncová teplota kotla (viď obr. 8.4.).

Pozor: Zohľadniť nastavenú min. požiadavku.

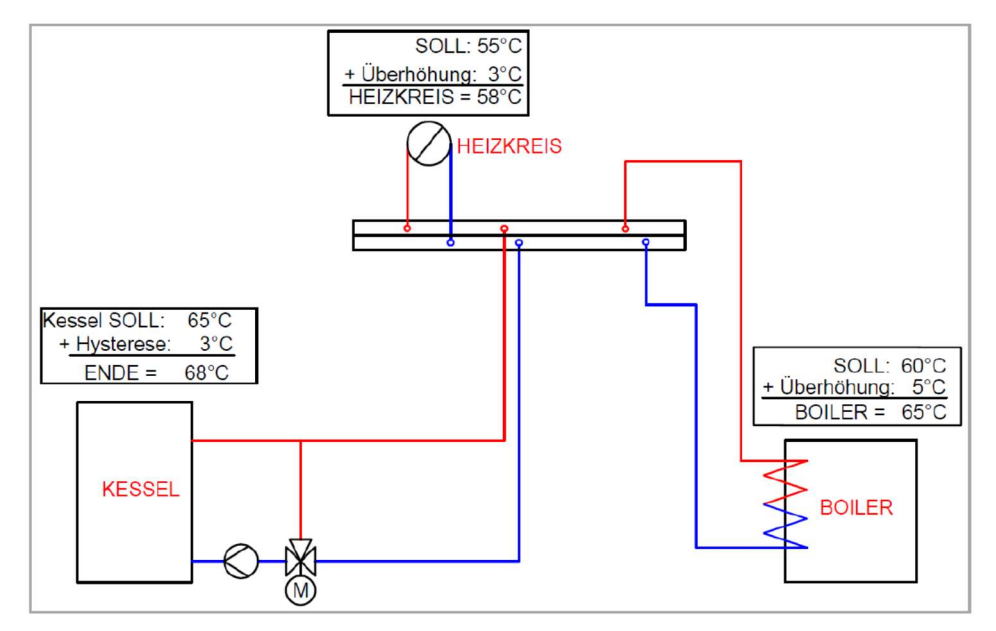

Obr. 8.4. Teplotný manažér bez akumulačného zásobníka

Ak bude priamo pre akumulačný zásobník nastavená časová prevádzka, potom bude žiadaná teplota akumulačného zásobníka hore nastavená priamo v module časovej prevádzky. Je potrebné znova rozlíšiť, či je teplota akumulačného zásobníka hore vyššia ako nastavená žiadaná teplota akumulačného zásobníka dole. Ak je to tento prípad, bude žiadaná teplota kotla žiadaná teplota akumulačného zásobníka dole + nastavené navýšenie + nastavená diferencia (viď obr.8.5.). Ak to nie je tento prípad, potom žiadaná teplota kotla je výsledkom požadocvanej teploty a navýšenia (viď obr. 8.6.).

Pozor: Zohľadniť nastavenú min. požiadavku.

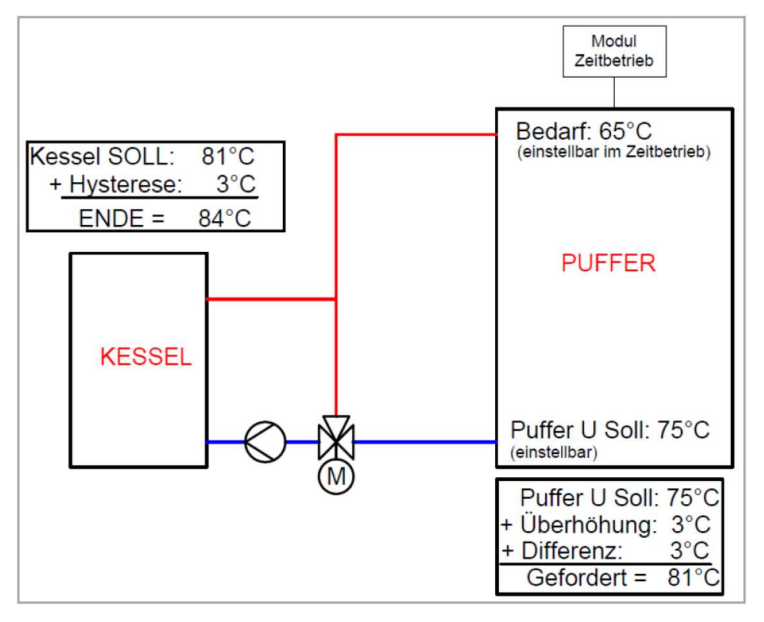

Obr. 8.5. Teplotný manažér – časová prevádzka s diferenciou

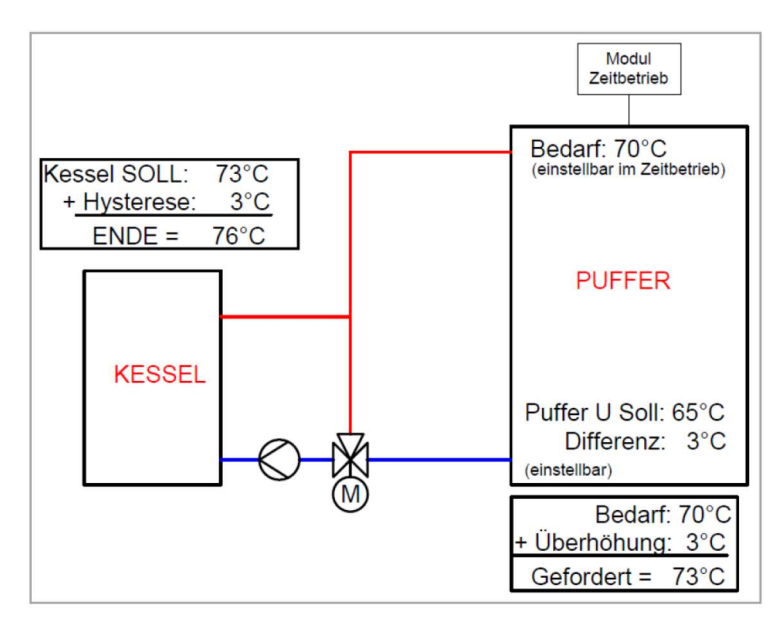

Obr. 8.6. Teplotný manažér – časová prevádzka bez diferencie

| Kessel      | kotol                |
|-------------|----------------------|
| Puffer      | akumulačný zásobník  |
| Boiler      | zásobník teplej vody |
| Heizkreis   | vykurovací okruh     |
| soll        | žiadaný              |
| Hysterese   | hysteréza            |
| Überhöhung  | navýšenie            |
| Differenz   | diferencia           |
| Bedarf      | potreba              |
| Gefordert   | potrebný             |
| ENDE        | konečná teplota      |
| Zeitbetrieb | časová prevádzka     |
|             |                      |

### 9 REGULÁCIA KOTLA

#### 9.1 Lambda regulácia (vnútorná strana)

Lambda regulácia sa nachádza na vnútornej strane kotla na kusové drevo. Štruktúra displeja pozostáva z menu (parametre, stav, test agregátu – vstupy, test agregátu – výstupy), stavu a chybových hlásení.

Táto strana sa automaticky zobrazí potom čo zapnete zariadenie hlavným vypínačom (na zadnej strane). Odtiaľto je možná jednoduchá navigácia nastaveniami.

#### 9.1.1 Displej regulácie

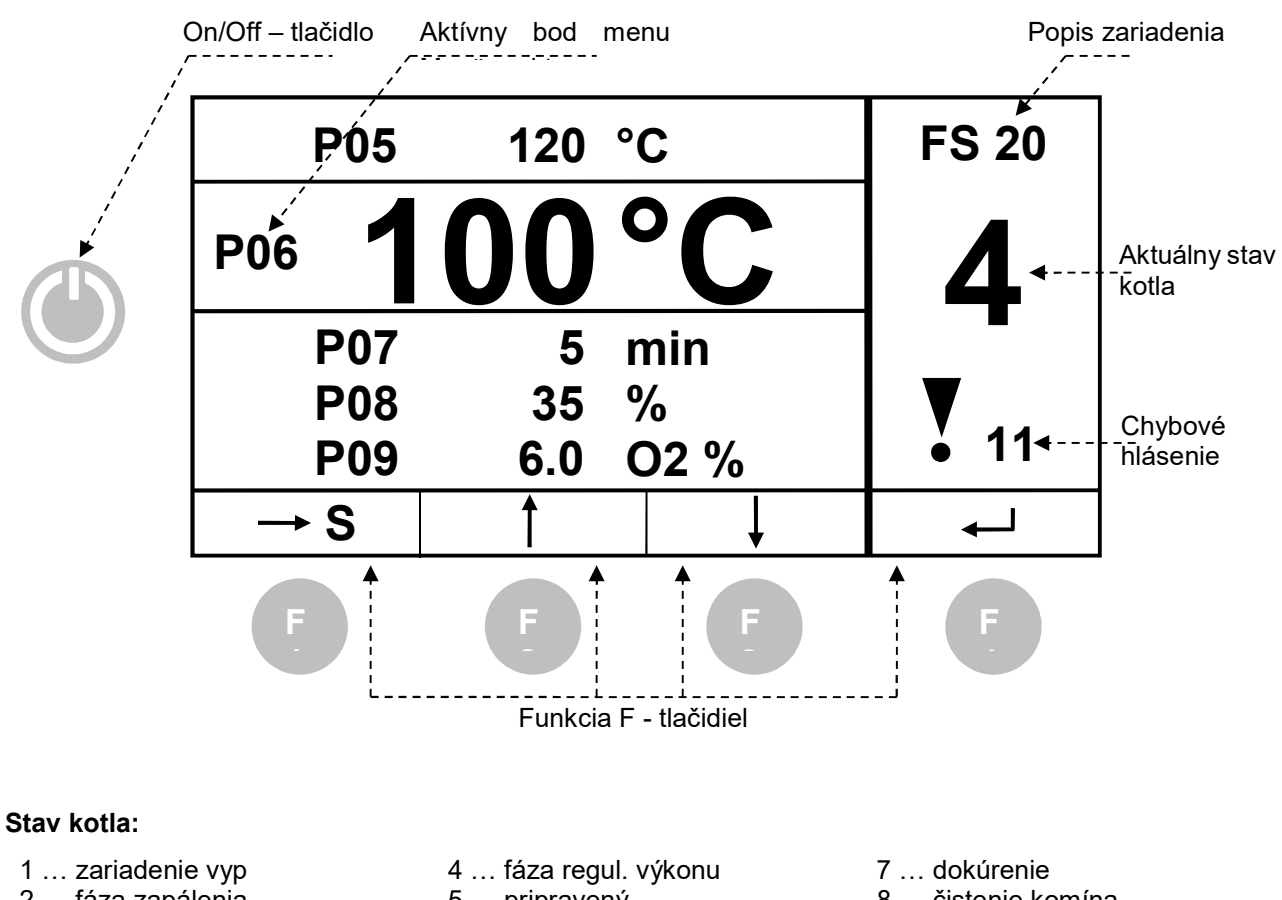

- 2 ... fáza zapálenia
- 5 ... pripravený 6 ... nový štart
- 3 ... fáza max. výkonu

- 8 ... čistenie komína
- 9 ... kalibrácia lambda sondy

#### Stlačením tlačidla:

| "On/Off": | Dlhé potlačenie: zariadenie sa zapne alebo vypne |
|-----------|--------------------------------------------------|
|           | Krátke potlačenie: vykoná sa check chyby         |
| "F1":     | Prejde sa do vyznačeného menu / potvrdí sa zmena |
| "F2":     | Rolovanie nahor / hodnota sa zvýši               |
| "F3":     | Rolovanie nadol / hodnota sa zníži               |
| "F4":     | Tlačidlo "ENTER" –/ potvrdenie zmeny             |

### 9.2 T-CONTROL regulácia (vonkajšia strana)

T-CONTROL regulácia sa nachádza na vonkajšej strane kotla na kusové drevo. Jednotlivé pojmy, ktoré sú uvedené v menu, sú vysvetlené vv kapitole 9.13.(od str. 30).

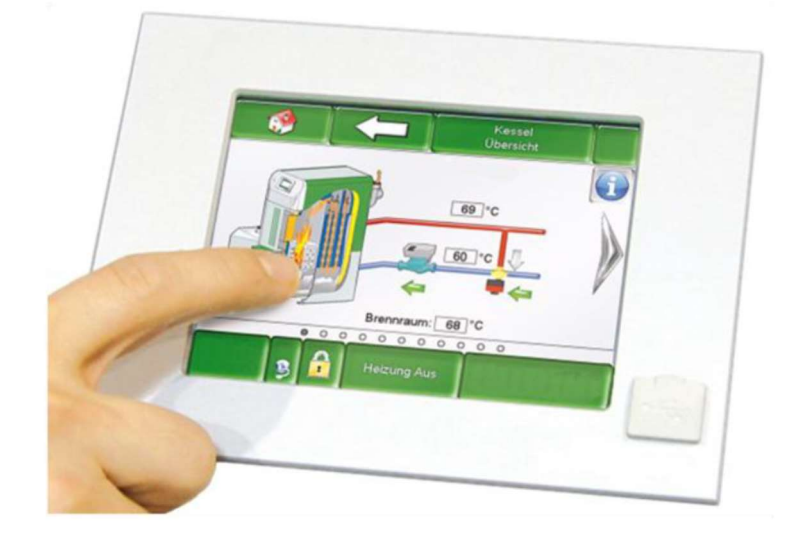

Obrázok 9.1: T-CONTROL regulácia

#### 9.2.1 Štart zariadenia

Aby sa mohol displej zapnúť, musia byť splnené nasledovné predpoklady:

- Kotol musí byť pripojený nasledujúcimi konektormi na napájanie el. prúdom:
- 1... Káblová prechodka
- 2... Hlavný vypínač
- 3... Sieťové pripojenie

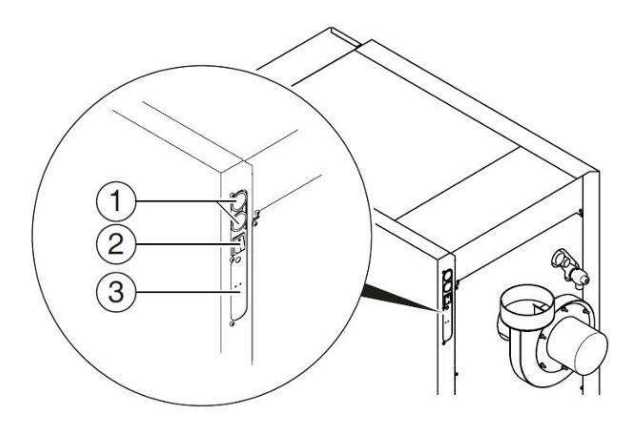

Obr. 9.2.Konektory na kotli pre napájanie

Náskledne sa uskutoční štart displeja, ktorý trvá 1-2 minúty.

#### 9.3 Obsluha a ovládanie

Dotykový Touch panel je dotykovo citlivý displej slúžiaci ako zobrazovacia a ovládacia jednotka. Jednoduchým dotykom prsta môžu byť zmenené nastaviteľné parametre alebo sa dostanete na ďaľšie stránky. K tomu slúži dotyk prsta, gulôčkového pera alebo ceruzky atď.

#### 9.4 Štartovacia obrazovka

Po ukončení štartovacieho procesu obrazovky sa zobrazí Obrázok 9.1. V strede obrazovky sa zobrazia pritom najdôležitejšie parametre kotla, akumulačného zásobníka, zásobníka TUV, vykurovacích okruhov atď., ktoré je možné si individuálne prispôsobiť. (viď Kap. 9.13).

| KOTOL<br>Kotol- Žiad<br>83 ° <b>C</b>        | KOTOL<br>Kotol- Skut<br>59 ° <b>C</b>  | KOTOL<br>Spiatočka- Skut<br>58 °C | KOTOL<br>Splatočka- Žlad<br>60 ° <b>C</b> |
|----------------------------------------------|----------------------------------------|-----------------------------------|-------------------------------------------|
| AKKUM.NADOBA<br>Akku-H-Skut<br>31 ° <b>C</b> | AKKUM.NADOBA<br>Akku-D-Skut<br>29 °C   | VO i003<br>Prívod- Skut<br>40 °C  | VO i003<br>Čerpadlo                       |
| DOBA PREVADZKY<br>Čas-Žiad<br>65 °C          | ZASOBNIK TUV<br>Zás. TUV-Skut<br>30 °C | Zobraziť hodnotu                  | =                                         |
| 23.10.2013<br>07:51:20                       | Vykurov                                | vanie vyp.                        |                                           |

Obr. 9.3 Štartovacia obrazovka

POZNÁMKA: Parametre na jednotlivých obrázkoch nie sú štandardné parametre!

#### Stlačením políčka

| 1                      | Zobrazí sa štartovacia obrazovka.<br>(viď obr. 9.3)                                                                                                    |
|------------------------|----------------------------------------------------------------------------------------------------|
| $\triangle$            | Zobrazia sa chybové hlásenia (varovania & alarmy)<br>(viď kap. 9.10)                                                                                                    |
| -                      | Zobrazia sa jednotlivé komponenty systému (kotol, zásobník teplej vody, akumulačný zásobník, vykurovací okruh, solár, čerpadlo, zónový ventil, externá požiadavka) (viď kap. 9.11) |
|                        | Zobrazia sa nastavenia menu (konfigurácia siete, E-Mail, šetrič obrazovky)<br>(viď kap. 9.14)                                                                                      |
| 29.04.2013<br>13:12:35 | Je možné nastaviť dátum & čas , resp. zmeniť<br>(viď kap. 9.8, nastaviteľné len s kódom!)                                                                                          |
| 1                      | Zadanie kódu.<br>(viď kap. 9.6)                                                                                                    |
|                        | Je možné vykurovanie zapnúť / vypnúť. (viď kap. 9.7)                                                                                                    |
| Heizung Aus            | Okrem toho slúži toto pole pre zobrazenie prevádzkových stavov, ktoré sú zrejmé z kapitoly 7.                                                                                      |
| <b>&gt;</b>            | Postup na ďalšiu stranu prehľadu hodnôt zobrazovaných na štartovacej obrazovke.                                                                                                    |

### 9.5 Vysvetlenie symbolov

V tomto odseku budú vysvetlené dôležité symboly, ktoré sú viditeľné na nasledovných obrázkoch v menu.

| <b>Funkcia čistenia komína</b> je ponúkaná ako testovacia prevádzka pre kominára. Kotol je v tomto stave exaktne prevádzkovaný s menovitým výkonom a kominár môže vykonať svoje testovacie merania. Tento stav bude ukončený deaktiváciou alebo pri prekročení max. teploty kotla, resp. prekročení max. času pre túto funkciu. Všetky spotrebiče idú na max. dovolené hodnoty. Ďalšie meranie sa smie vykonať až potom, čo sa rozsvieti na displeji oznam " <b>Funkcia čistenia komína</b> ." a bol vytvorený zodpovedajúci plameň. V opačnom prípade nie je zaručené, že kotol vykazuje optimálne spaľovanie. Môže sa stať, že kotol ešte pracuje vo fáze roz- alebo do-horenia. Funkcia čistenia komína je nastavená na 25 min., pričom čas začína bežať až pri začiatku stavu funkcia čistenia komína (-> fáza zapálenia sa do toho nezapočítava). |
|----------------------------------------------------------------------------------------------------|
| Pri <b>teste agregátu</b> je možné jednotlivo testovať všetky pripojené komponenty. Symbol je viditeľný iba vtedy, ak:                                                                                                    |
| <ul> <li>Bol vložený kód (viď kap. 9.5., str. 23) a</li> </ul>                                                                                                    |
| • Zariadenie je v stave "Vykurovanie vypnuté" (platí iba pri teste agregátu pre kotol!)                                                                                                    |
| Pri aktívnom teste agregátu zafarbí sa symbol pritom na zeleno a hlásenie "Test agregátu aktivny" sa objaví v poli prevádzkové stavy.                                                                                                    |
| Zobrazia sa <b>Informácie -</b> programové vybavenie, hardware, verzia software atď., aktuálneho modulu (kotol, zásobník teplej vody, akumulačný zásobník, vykurovací okruh).                                                                                                    |
| Týmto symbolom ( <b>Navigácia na strane</b> ) je možné pohybovať sa medzi jednotlivými stranami pri jednotlivých moduloch (kotol, zásobník teplej vody, akumulačný zásobník, vykurovací okruh, solár, čerpadlo, anuloid, zónový ventil, externá požiadavka). Alternatívou k takejto metóde navigácie je potiahnutie doprava, resp. doľava na obrazovke.                                                                                                    |
| Stlačením tohto políčka sa dostanete späť na prehľad komponentov systému (kotol, zásobník teplej vody, akumulačný zásobník, vykurovací okruh, solár, čerpadlo, anuloid, zónový ventil, externá požiadavka).                                                                                                    |
|                                                                                                    |

#### Regulácia kotla

#### 9.6 Zadanie kódu

Po zadaní kódu je možné uskutočniť nasledovné:

- Zmeny hodnôt
- Aktivácia testu agregátu (vysvetlenie viď kapitolu 9.5)
- Nastavenie, resp. zmenu dátumu & času (viď *kapitolu 9.8*)
- Možná navigácia v nastaveniach menu (viď kapitolu 9.13)

| Navigácia 1:                            |                                                                                                    | Navigácia 2:                                                      |
|-----------------------------------------|----------------------------------------------------------------------------------------------------|-------------------------------------------------------------------|
| Obrazovka:                              |                                                                                                    | Obrazovka:                                                        |
|                                         |                                                                                                    | Editor                                                            |
| akt. P                                  | pužívatel Displej                                                                                          |                                                                   |
| н                                       | esio                                                                                                    | $\begin{array}{c ccccccccccccccccccccccccccccccccccc$             |
| 23.10.2013<br>07:51:45 Vykurovanie vyp. |                                                                                                    | . 0 - OK                                                          |
| Obra                                    | ázok 9.1: Zadanie kódu                                                                                     | Obrázok 9.2: Editor pre vloženie kódu                             |
| Stlačením políči                        | ka:                                                                                                    | Poznámka:                                                         |
|                                         | Zobrazí sa Obrázok 9.2.                                                                                    | Zodpovedajúci kód (viď nižšie) zadať a políčkom<br>"OK" potvrdiť. |
| A                                       | Dostanete sa na štartovaciu<br>stránku (ak bol zadaný kód, je<br>možné zmeny týmto symbolom<br>zablokovať) | Kód znie: <b>111</b>                                              |
| 4                                       | Dostanete sa na stránku, na ktorej<br>ste sa nachádzali naposledy.                                         | Potom sa rozsvieti symbol otvoreného zámku:                       |

| ZAPNUTIE                                                                                        | VYPNUTIE                                                                                                    |                           |  |
|-------------------------------------------------------------------------------------------------|----------------------------------------------------------------------------------------------------|---------------------------|--|
| Navigácia: Heizung Aus                                                                          | Navigácia:                                                                                                    |                           |  |
| Obrazovka:                                                                                      | Obrazovka:                                                                                                    |                           |  |
|                                                                                                 |                                                                                                    |                           |  |
| Chcete kotol naozaj zapnúť                                                                      | Chcete kotol naozaj vypnúť?                                                                                                    |                           |  |
| 23.10.2013<br>07:52:04<br>Obrázok 9.3: Zapnutie zariadenia                                      | 02.04.2015<br>13:12:57<br>Obrázok 9.4: Vypnutie zariadenia                                                                                                    | na                        |  |
| Stlačením políčka:                                                                              | Stlačením políčka:                                                                                                    |                           |  |
| Kotol bude zapnutý.                                                                             | Kotol bude vypnutý.                                                                                                    |                           |  |
| Kotol ostáva vypnutý a stránka sa<br>vymení za stránku, na ktorej ste sa<br>nachádzali predtým. | Kotol ostáva zapnutý a strár<br>vymení za stránku, na ktorej<br>nachádzali predtým.                                                                                                    | nka sa<br>ste sa          |  |
|                                                                                                 | Pri aktivácii funkcie či<br>komína sa môže zvyšny<br>zvyšovať v 5 minútových kr<br>pomocou tlačidla                                                                                                    | istenie<br>⁄ čas<br>okoch |  |
|                                                                                                 | Zvyšuje zvyšný čas<br>minútových krokoch                                                                                                    | v 5                       |  |
| Poznámka:                                                                                       | Poznámka:                                                                                                    |                           |  |
| Zariadenie je možné zapnúť iba ak bol predtým<br>vložený kód (viď kapitolu 9.6).                | Vo všetkých prevádzkových stavoch (s výnimkou<br>studený štart. resp. pripravený) následne prejde<br>zariadenie do fázy dohorenia. Pri vypnutí počas<br>studeného štartu bude studený štart ukončený a<br>následne sa prejde do fázy dohorenia. Toto zabráni<br>neprípustne veľkému množstvu paliva v spaľovacom<br>priestore.<br>Zariadenie je možné vypnúť iba ak bol predtým |                           |  |
|                                                                                                 | vložený kód (viď kapitolu 9.6.)                                                                                                    |                           |  |

### 9.7 Zapnutie, resp. vypnutie kotla

| Navigácia 1:                                                                                                    |                                                                    | Navigácia 2:                                                                                                    | NTP<br>aktiv                                                                                                    |  |
|----------------------------------------------------------------------------------------------------|--------------------------------------------------------------------|----------------------------------------------------------------------------------------------------|----------------------------------------------------------------------------------------------------|--|
| Obrazovka:                                                                                                    |                                                                    | Obrazovka:                                                                                                    |                                                                                                    |  |
|                                                                                                    | Všeobecné nastavenia                                               | 23.10.2013                                                                                                    | Všeobecné nastavenia 07:54:47                                                                                                    |  |
|                                                                                                    | SLOVENSKÁ a                                                        | •                                                                                                    |                                                                                                    |  |
| Q                                                                                                    | 07:54:34                                                           | NTP Server:<br>NTP Server IP:                                                                                        | pool.ntp.org<br>91.206.8.34                                                                                                    |  |
| 1                                                                                                    | 23.10.2013                                                         | Časové pásmo UTC +1 4                                                                                                |                                                                                                    |  |
|                                                                                                    |                                                                    | Akt. Interval                                                                                                    | 12 Hod                                                                                                    |  |
| NTP<br>aktiv                                                                                                    |                                                                    | NTP<br>aktiv                                                                                                    |                                                                                                    |  |
| Obrázok 9.                                                                                                    | 5: Nastavenie dátumu a času                                        | Obrázok 9.6:                                                                                                    | Všeobecné nastavenia pre NTP                                                                                                    |  |
| Stlačením políčk                                                                                                    | (a:                                                                | Stlačením políčk                                                                                                    | a:                                                                                                    |  |
|                                                                                                    | Je možné zvoliť jazyk.                                             |                                                                                                    | Je možné zvoliť jazyk.                                                                                                    |  |
| Ø                                                                                                    | Je možné nastaviť čas.                                             | NTP Server                                                                                                    | Je možné vložiť meno servera.<br>(Server dostane pridelenú od siete<br>IP-adresu, ktorou server<br>komunikuje so sieťou)                                                                                                    |  |
| 12                                                                                                    | Je možné nastaviť dátum.                                           | Čas. pásmo                                                                                                    | Je možné nastaviť časové pásmo                                                                                                    |  |
| Je možné aktivovať NTP, t.j.<br>aktivovať automatickú aktualizáciu<br>dátumu a času (ak je NTP aktívne,<br>bude prostredníctvom siete (=<br>pripojenie kotla cez LAN-kábel na<br>internet) čas a dátum automaticky<br>aktualizovaný) |                                                                    | Interval aktual.                                                                                                    | Je možné nastaviť v hodinách<br>interval pre aktualizáciu (Čas<br>a dátum budú cez sieť<br>aktualizované v zadaných<br>časových intervaloch, t.j.<br>v zadanom prípade bude čas<br>a dátum aktualizovaný každých 12<br>hodín). |  |
|                                                                                                    | Je možné voliť medzi zimnou a<br>letnou prevádzkou.                |                                                                                                    | Je možné vykonať NTP – Update                                                                                                    |  |
|                                                                                                    | Je možné aktivovať blokovanie<br>obrazovky                         | Aktualiz. NTP                                                                                                    | ((Cas a datum budu pri aktivacii<br>Update okamžite aktualizované<br>a nie je nutné čakať na interval                                                                                                    |  |
|                                                                                                    | Dostanete sa na stránku, na ktorej<br>ste sa nachádzali naposledy. |                                                                                                    | aktualizácie).                                                                                                    |  |
| Poznámka:                                                                                                    |                                                                    |                                                                                                    |                                                                                                    |  |
| NTP (Network Time Protocol) slúži k automatickej synchronizácii času a dátumu prostredníctvom siete.                                                                                                    |                                                                    | Pri výpadku el. prúdu:<br>Ak je NTP aktivované, bude čas a dátum po zapnutí<br>zariadenia automatickv aktualizované. |                                                                                                    |  |
| Predpokladom je priame sieťové pripojenie prostredníctvom LAN kábla a pripojenie na internet.                                                                                                    |                                                                    | Ak nie NTP aktivo<br>pamäťou aktualiz<br>výrobcu)). Ak je<br>dní, musí sa čas a                                      | ované, bude čas a dátum internou<br>ované max. do 10 dní (údaj<br>kotol mimo prevádzky viac ako 10<br>a dátum nastaviť manuálne                                                                                                |  |

#### 9.8 Nastavenie dátumu a času

### 9.9 Hodnoty na štartovacej obrazovke

#### 9.9.1 Pridanie zobrazovaných hodnôt na štartovaciu obrazovku

| Navigácia 1:                          | Vloženie kódu                                                                                                    | Navigácia 2:             | Zobraziť hodnotu                                                                                   |  |  |
|---------------------------------------|----------------------------------------------------------------------------------------------------|--------------------------|----------------------------------------------------------------------------------------------------|--|--|
| Obrazovka:                            | •                                                                                                    | Obrazovka:               |                                                                                                    |  |  |
| I 🌮                                   |                                                                                                    | <b>*</b>                 |                                                                                                    |  |  |
| Zobraziť hodnotu Zo                   | obraziť hodnotu Zobraziť hodnotu Zobraziť hodnotu                                                                                | Vymazať aktuálne         | KOTOL 000<br>AKKUM.NADOBA i000                                                                     |  |  |
| Zobraziť hodnotu Zo                   | obraziť hodnotu Zobraziť hodnotu                                                                                                 | Nčítať schému            | ZASOBNIK TUV i001<br>VOi002                                                                        |  |  |
| Zobraziť hodnotu Zo                   | obraziť hodnotu Zobraziť hodnotu 😝                                                                                               | Vymazať všetko           | DOBA PREVADZKY 001                                                                                 |  |  |
| 23.10.2013<br>07:55:12<br>Obrázok 9.7 | Vykurovanie vyp.<br>: Pridanie zobrazovaných hodnôt                                                                              | 23.10.2013<br>07:55:21   | Vykurovanie vyp.                                                                                   |  |  |
| Stlačením políč                       | ka:                                                                                                    | Stlačením políčk         | Stlačením políčka:                                                                                 |  |  |
| Zobraziť<br>hodnotu                   | Dostanete sa do prehľadu so<br>schémou hodnôt (štandardnou)<br>alebo je možné pridať Parametre<br>individuálne (viď Obrázok 9.8) | Vymazať<br>aktuálne      | Je možné vymazať zvolenú<br>hodnotu (viď Obrázok 9.12)                                             |  |  |
| <b>\$</b>                             | Dostanete sa na druhú stranu<br>štartovacej obrazovky                                                                            | Načítať schému           | Je možné načítať štandardnú<br>schému (viď Obrázok 9.9)                                            |  |  |
|                                       |                                                                                                    | Vymazať všetko           | Je možné vymazať všetky zvolené<br>parametre (viď Obrázok 9.11)                                    |  |  |
|                                       |                                                                                                    | KOTOL 000                | Dostanete sa k hodnotám kotla,<br>ktoré môžu byť manuálne vybrané<br>a označené (viď Obrázok 9.10) |  |  |
|                                       |                                                                                                    | AKKUM.NADO<br>BA i000    | Dostanete sa k hodnotám<br>akumulačnej nádoby, ktoré môžu<br>byť manuálne vybrané a označené       |  |  |
|                                       |                                                                                                    | ZASOBNIK<br>TUV i001     | Dostanete sa k hodnotám<br>zásobníka TÚV, ktoré môžu byť<br>manuálne vybrané a označené            |  |  |
|                                       |                                                                                                    | VO i002                  | Dostanete sa k hodnotám<br>vykurovacieho okruhu, ktoré môžu<br>byť manuálne vybrané a označené     |  |  |
|                                       |                                                                                                    | DOBA<br>PREVADZKY<br>000 | Dostanete sa k hodnotám časovej<br>prevádzky, ktoré môžu byť<br>manuálne vybrané a označené        |  |  |
|                                       |                                                                                                    | SOLAR i004               | Dostanete sa k hodnotám<br>solárneho systému, ktoré môžu<br>byť manuálne vybrané a označené        |  |  |

| Navigáci                                      | a 3:                                     | Načítať schému                           |                                                                                     | Navigácia 4:                                         | Zobraziť hodnotu → KOTOL 000                       |                                                                                                 |  |
|-----------------------------------------------|------------------------------------------|------------------------------------------|-------------------------------------------------------------------------------------|------------------------------------------------------|----------------------------------------------------|-------------------------------------------------------------------------------------------------|--|
| Obrazov                                       | ka:                                      |                                          |                                                                                     |                                                      | Obrazovka:                                         |                                                                                                 |  |
| 6                                             | <b>)</b>                                 | Δ                                        |                                                                                     |                                                      | <b>*</b>                                           |                                                                                                 |  |
| KOT<br>Kotol-                                 | roL<br>· Žiad                            | KOTOL<br>Kotol- Skut                     | KOTOL<br>Spiatočka- Skut                                                            | KOTOL<br>Spiatočka- Žiad                             |                                                    | Kotol vybrať zobr. Hodnotu                                                                      |  |
| 8:                                            | 3 °C                                     | 59 ° <b>C</b>                            | 58 ° <b>C</b>                                                                       | 60 ° <b>C</b>                                        | Kotol-Ž                                            | lad Spaliny-Skut                                                                                |  |
| AKKUM.<br>Akku-ł                              | NADOBA<br>H-Skut                         | AKKUM.NADOBA<br>Akku-D-Skut              | VO i003<br>Prívod- Skut                                                             | VO 1003<br>Čerpadlo                                  | Spiatočka                                          | žiad Teol. plnnenia - Skut.                                                                     |  |
| 3                                             | 1 °C                                     | 29 ° <b>C</b>                            | 43 °C                                                                               | VYP                                                  | Kotol st                                           | av Spal. Ventil - Skut.                                                                         |  |
| DOBA PR<br>Čas-                               | EVADZKY<br>Žiad                          | ZASOBNIK TUV<br>Zás. TUV-Skut            | VO i002<br>Privod- Skut                                                             |                                                      | Kotol- S                                           | kut Sekundár - Skut                                                                             |  |
| 6                                             | 5 °C                                     | 30 ° <b>C</b>                            | 43 ° <b>C</b>                                                                       | -                                                    | Spisiročka-                                        | 1/2                                                                                             |  |
| 23.10.2013<br>07:50:37 Vykurovanie vyp.       |                                          | 23.10.2013<br>07:55:35                   | Vykurovanie vyp.                                                                    |                                                      |                                                    |                                                                                                 |  |
| Obrázok 9.9: Načítať schému                   |                                          | Obrázok 9.10: S                          | Stanovenie zobrazovaných hodnôt                                                     |                                                      |                                                    |                                                                                                 |  |
| Poznámk                                       | ka:                                      |                                          |                                                                                     |                                                      | Stlačením políčka:                                 |                                                                                                 |  |
| Hodnoty<br>prispôsob<br>s príslušn<br>Obrázok | v štanc<br>biť. K to<br>iou ho<br>9.10 . | lardnej sch<br>omu je treba<br>odnotou a | éme je mož<br>a stlačiť na :<br>postupujet                                          | né individuálne<br>3-5 sek. políčko<br>e ďalej podľa | Kotol-žiad.,<br>Výkon,<br>Spiatočka-žiad.,<br>Atď. | Potvrdia sa parametre, ktoré budú<br>zobrazené na štartovacej<br>obrazovke.                     |  |
|                                               |                                          | <b>^</b>                                 | Dostanete sa späť na stránku s<br>výberom jednotlivých modulov (viď<br>Obrázok 9.8) |                                                      |                                                    |                                                                                                 |  |
|                                               |                                          |                                          |                                                                                     |                                                      | -                                                  | Dostanete sa na druhú stránku<br>zobrazených hodnôt kotla, resp.<br>jednotlivých modulov Moduls |  |
|                                               |                                          |                                          |                                                                                     |                                                      | Poznámka:                                          |                                                                                                 |  |
|                                               |                                          |                                          |                                                                                     |                                                      | Analogicky platí te                                | oto pre ďalšie moduly.                                                                          |  |

#### 9.9.2

### Vymazanie zobrazovaných hodnôt na štartovacej obrazovke

| Navigácia:                                     | Vloženie kódu (Kapitola 9.5.)→<br>symbol → Zobraziť hodnotu<br>→ Vymazať všetko |                        | Navigácia:       | Vloženie<br>sek. stla<br>→ Vyma      | kódu (Kapito<br>čiť želanú zol<br>zať aktuálne | ola 9.5.)→ na 3-5<br>orazenú hodnotu    |                                   |
|------------------------------------------------|---------------------------------------------------------------------------------|------------------------|------------------|--------------------------------------|------------------------------------------------|-----------------------------------------|-----------------------------------|
| Obrazovka:                                     |                                                                                 |                        |                  | Obrazovka:                           |                                                |                                         |                                   |
| I 🤣                                            |                                                                                 |                        |                  | I 💖                                  | Δ                                              |                                         |                                   |
| Zobraziť hodnol                                | u Zobraziť hodnotu                                                              | Zobraziť hodnotu       | Zobraziť hodnotu | KOTOL<br>Kotol-Žiad<br>83 °C         | KOTOL<br>Kotol- Skut<br>59 °C                  | KOTOL<br>Spiatočka- Skut<br>58 °C       | KOTOL<br>Spiatočka- Žiad<br>60 °C |
| Zobraziť hodnot                                | u Zobraziť hodnotu                                                              | Zobraziť hodnotu       | Zobraziť hodnotu | AKKUM.NADOBA<br>Akku-H-Skut<br>31 °C | AKKUM.NADOBA<br>Akku-D-Skut<br>29 °C           | VO 1003<br>Prívod- Skut<br><b>40 °C</b> | VO 1003<br>Čerpadlo<br>VYP        |
| Zobraziť hodnot                                | u Zobraziť hodnotu                                                              | Zobraziť hodnotu       | <b>\$</b>        | DOBA PREVADZKY<br>Čas-Žlad<br>65 °C  | ZASOBNIK TUV<br>Zás. TUV-Skut<br>30 °C         | Zobraziť hodnotu                        |                                   |
| 23.10.2013<br>07:55:12 Vykurovanie vyp.        |                                                                                 | 23.10.2013<br>07:51:20 |                  | vanie vyp.                           |                                                |                                         |                                   |
| Obrázok 9.11: Všetky zobrazené hodnoty vymazať |                                                                                 | Obrázok 9.12: /        | Aktuálnu zc      | brazenú ho                           | dnotu vymazat                                  |                                         |                                   |

| Navigácia:                                                                         | ${} \rightarrow \swarrow$                                                                                                    |  |  |
|------------------------------------------------------------------------------------|----------------------------------------------------------------------------------------------------|--|--|
| Obrazovka:                                                                         |                                                                                                    |  |  |
|                                                                                    |                                                                                                    |  |  |
|                                                                                    | Aktuálna Archýv                                                                                                    |  |  |
|                                                                                    | 23.10.2013<br>07:55:51<br>01 (0 10 0 10 10 10 10 10 10 10 10 10 10 10                                                                                                    |  |  |
| Stlačoním políčk                                                                   | Obrazok 9.13. Chybove masema                                                                                                    |  |  |
| Aktuálna                                                                           | Likáže aktuálne chybové blásenie                                                                                                    |  |  |
| Archív                                                                             | Ukáže všetky chybové hlásenia.                                                                                                    |  |  |
| Poznámka:                                                                          |                                                                                                    |  |  |
| Červeno pod                                                                        | dfarbené políčko predstavuje aktívnu chybu                                                                                                    |  |  |
| Oranžovo po                                                                        | odfarbené políčko predstavuje varovanie                                                                                                    |  |  |
| ■ Žlto podfarbené políčko predstavuje len informáciu ( nevyskytla sa žiadna chyba) |                                                                                                    |  |  |
| Zeleno podfa<br>varovanie už                                                       | arbené políčko, v ktorom je text oznámenia chyby prečiarknutý, ukazuje, že chyba, resp.<br>ž nie je aktívne a bolo potvrdené, resp. odstránené (je viditeľné už len v archíve) |  |  |
| Náhľad všetkých                                                                    | chýb a ich odstránenie je uvedené v kapitole 10 (od str. 65).                                                                                                    |  |  |

### 9.10 Chybové hlásenia a varovania

### 9.11 Prehľad modulov

| Navigácia: 🌮 →     |                                                                                                    |
|--------------------|----------------------------------------------------------------------------------------------------|
| Obrazovka:         |                                                                                                    |
|                    |                                                                                                    |
|                    |                                                                                                    |
|                    |                                                                                                    |
|                    | VO i003                                                                                                    |
|                    | DOBA PREVADZKY 001                                                                                                    |
|                    | ZASOBNIK TUV i001                                                                                                    |
|                    |                                                                                                    |
|                    | 23.10.2013<br>07:56:08 Vykurovanie vyp.                                                                                                    |
|                    | Obrázok 9.14: Prehľad modulov                                                                                                    |
| Stlačením políčka: |                                                                                                    |
| KOTOL 000          | Dostanete sa do menu "Parametre kotla"<br><i>(viď kapitolu 9.13.1 – Str. 31)</i>                                                                                                    |
| AKKUM.NADOBA i000  | Dostanete sa do menu "Parametre akum. nádoby"<br><i>(viď kapitolu 9.13.2 – Str.30)</i>                                                                                                    |
| ZASOBNIK TUV i001  | Dostanete sa do menu "Parametre zásobníka TUV"<br>( <i>viď kapitolu 9.13.3 – Str.32)</i>                                                                                                    |
| VO i002            | Dostanete sa do menu "Parametre VO"<br><i>(vid' kapitolu 9.13.4 – Str.35)</i>                                                                                                    |
| DOBA PREVADZKY 000 | Dostanete sa do menu "Doba prevádzky"<br><i>(viď kapitolu 9.13.5 – Str.40)</i>                                                                                                    |
| SOLAR i004         | Dostanete sa do menu "Parametre soláru"<br><i>(viď kapitolu 9.13.6 – Str.41)</i>                                                                                                    |
| ANULOID i000       | Dostanete sa do menu "Anuloid"<br><i>(vid' kapitolu 9.13.7 – Str.43)</i>                                                                                                    |
| OBEHOVE CERP. i001 | Dostanete sa do menu "Obehove cerp."<br><i>(vid' kapitolu 9.13.8 – Str.44)</i>                                                                                                    |
| ZONOVY VENTIL e003 | Dostanete sa do menu "Zonovy ventil"<br><i>(viď kapitolu 9.13.9 – Str.45)</i>                                                                                                    |
| EXT.POŽ. e004      | Dostanete sa do menu "Ext. Pož"<br><i>(viď kapitolu 9.13.10 – Str.46)</i>                                                                                                    |
| PRID.KOTOL e005    | Dostanete sa do menu "Príd.kotol"<br><i>(viď kapitolu 9.13.11 – Str.48)</i>                                                                                                    |
|                    | Je možná navigácia v menu modulov (nahor, resp. nadol).<br>Kliknutím na popis modulu je možné každému modulu priradiť vlastné označenie<br>(názov modulu). Predvolený názov sa obnoví pri zmene alebo odstránení jazyka |

### 9.12 Moduly – štruktúra menu

#### Kotol

Prehľad Stav Nastavenia Prevádzkové hodiny Intervaly kontroly Výstupy Vstupy

#### Vykurovací okruh

Prehľad Stav Typ prevádzky Parametre Nastavenie - vykurovacia krivka Doba prevádzky Agg.test Časy blokovania

#### Anuloid

Prehľad Stav Nastavenia Agg.test Časy blokovania

#### Ext. požiadavka

Prehľad Stav Nastavenia Vykurovacia krivka Časy blokovania

#### Akum. nádoba

Prehľad Stav Nastavenia Agg.test Časy blokovania

Doba prevádzky

Prehľad Doba prevádzky Nastavenia Vykurovacia krivka

#### Obehové čerpadlo

Prehľad Stav Nastavenia Agg.test Časy blokovania

#### Prídavný kotol

Prehľad Stav Nastavenia Agg.test Časy blokovania

#### Zásobník TÚV

Prehľad Stav Nastavenia Doba prevádzky Časy cirkulácie Agg.test Časy blokovania

#### Solár

Prehľad Stav Nastavenia Agg.test

#### Zónový ventil

Prehľad Stav Nastavenia Agg.test Časy blokovania

### 9.13 Parametre a stanovenie pojmov

V tejto kapitole sú popísané všetky parametre a pojmy pre rozličné moduly.

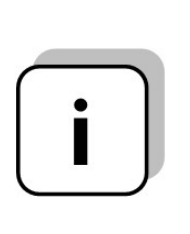

- Niektoré parametre môžu byť buď Zobrazená hodnota alebo Nastaviteľná hodnota. Aby sa toto dalo rozoznať, sú označené \* .
- Pri aktívnom teste agregátu funguje tento pojem ako Zobrazená hodnota → symbol test agregátu vyzerá nasledovne: <sup>(1)</sup>
- Pri aktívnom teste agregátu (kliknutím na symbol <sup>1</sup>/<sub>0</sub> sa symbol ruky vyfarbí na zeleno a test agregátu je aktívny) je možné jednotlivé komponenty stlačením na kontrolke jednotlivo testovať.

### 9.13.1 **Kotol**

#### Štruktúra menu

Lambda ohrev

| Náhľad                                                              | Stav I                                                                                                  | Stav II                                                                                                    |
|---------------------------------------------------------------------|----------------------------------------------------------------------------------------------------|----------------------------------------------------------------------------------------------------|
|                                                                     |                                                                                                    |                                                                                                    |
|                                                                     | Teplota kotla<br>Teplota spiatočky<br>Teplota spalín<br>Spal. ventilátor<br>Zmiešavač SP<br>Čerpadlo SP | Kus. drevo – akum. hore<br>Kus. drevo – akum. dole<br>Klapka prim. vzduchu<br>Klapka sek. vzduchu<br>O2 [%]<br>CO2 [%] |
|                                                                     |                                                                                                    |                                                                                                    |
| Nastavenia                                                          | Prevádzkové hodiny                                                                                      | Inšpekčný interval                                                                                                    |
| $\circ \circ \circ \bullet \circ \circ \circ \circ \circ$           | $\circ \circ \circ \circ \bullet \circ \circ \circ \circ$                                               | 0 0 0 0 0 0 0 0                                                                                                    |
| Kotol max.<br>Kotol požad.<br>Akum.diferencia                       | Menovitý výkon<br>Modulovaný výkon<br>Pripravený<br>Roz - dohorenie<br>Čas chodu kotla                  | Prev.hodiny do inšpekcie:<br>Servisný interval<br>Dátum<br>Zvyšné prev.hod.                                            |
|                                                                     |                                                                                                    |                                                                                                    |
| Výstupy I                                                           | Výstupy II                                                                                              | Výstupy I                                                                                                    |
| 0 0 0 0 0 0 0 0 0                                                   | 0 0 0 0 0 0 0 0                                                                                         | 0 0 0 0 0 0 0 0                                                                                                    |
| Čerpadlo SP<br>Zmiešavač SP OTV<br>Zmiešavač SP ZATV<br>Zapaľovanie | Spalinový ventilátor<br>Čistenie VT<br>Klapka primár<br>Klapka sekundár                                 | Čistenie VT<br>STB<br>Dvere otv                                                                                        |

| Stav I                     | 0 • 0 0 0 0 0 0                                                                      |    |
|----------------------------|--------------------------------------------------------------------------------------|----|
| Teplota kotla              | Zobrazenie teploty kotla (55-90)                                                     | °C |
| Teplota spiatočky          | Zobrazenie teploty spaitočky (>60)                                                   | °C |
| Teplota spalín             | Zobrazenie teploty spalín (=teplota spaín)                                           | °C |
| Spal. ventilátor           | Zobrazenie momentálneho výkonu spalinového ventilátora                               | %  |
| Zmiešavač SP               | Zobrazenie aktuálneho stavu zmiešavača v spiatočke (ZAP/VYP)                         | -  |
| Čerpadlo SP                | Zobrazenie aktuálneho stavu čerpadla v spiatočke (ZAP/VYP)                           | -  |
| Stav II                    | 0000000                                                                              |    |
| Kus. drevo –<br>akum. hore | Zobrazenie aktuálnej teploty akum. nádoby hore (30-65)                               | °C |
| Kus.drevo –<br>akum. dole  | Zobrazenie aktuálnej teploty akum. nádoby dole (3-20)                                | °C |
| Klapka prim.<br>vzduchu    | Zobrazenie aktuálnej pozície klapky primárneho vzduchu.                              | %  |
| Klapka sek. vzduchu        | Zobrazenie aktuálnej pozície klapky sekundárneho vzduchu.                            | %  |
| O2 [%]                     | Zobrazenie momentálneho obsahu O2 (obsah kyslíka) v spalinách.                       | %  |
| CO2 [%]                    | Zobrazenie momentálneho obsahu CO <sub>2</sub> (obsah oxidu uhličitého) v spalinách. | %  |

| Nastavenia                                                                                                    | $\bigcirc \bigcirc \bigcirc \bigcirc \bigcirc \bigcirc \bigcirc \bigcirc \bigcirc \bigcirc \bigcirc \bigcirc \bigcirc \bigcirc \bigcirc \bigcirc \bigcirc \bigcirc \bigcirc $                                                                                                    |                                 |
|----------------------------------------------------------------------------------------------------|----------------------------------------------------------------------------------------------------|---------------------------------|
| Kotol max.                                                                                                    | Zobrazenie teploty pre koniec regulácie (zariadenie ide do fázy pripravený alebo prepína na prevádzku s peletami).                                                                                                    | °C                              |
| Kotol požad.                                                                                                    | Zobrazenie teploty pre začiatok regulácie.                                                                                                    | °C                              |
| Akum.diferencia                                                                                                    | Zobrazenie zvyškovej teploty (= teplota kotla napr. po odhorení paliva, najneskôr pri ktorej sa vypne čerpadlo spiatočky (30-65)                                                                                                    | °C                              |
| Prevádzkové<br>hodiny                                                                                                    | $\circ \circ \circ \circ \bullet \circ \circ \circ \circ$                                                                                                    |                                 |
| Menovitý výkon                                                                                                    | Zobrazenie prevádzkových hodín vo fáze menovitého výkonu                                                                                                    | h                               |
| Modulovaný výkon                                                                                                    | Zobrazenie prevádzkových hodín vo fáze modulovaného výkonu                                                                                                    | h                               |
| Pripravený                                                                                                    | Zobrazenie prevádzkových hodín vo fáze zariadenie pripravené                                                                                                    | h                               |
| Zakúrenie / nový štart                                                                                                    | Zobrazenie prevádzkových hodín vo fáze zakúrenia, resp. nového štartu                                                                                                    | h                               |
| Čas chodu                                                                                                    | Zobrazenie času chodu kotla ( = suma času chodu s menovitým,<br>modulovaným a čiastkovým výkonom, času vo fáze roz- a dohorenia).                                                                                                    | h                               |
| Inšpekčný interval                                                                                                    | $\circ \circ \circ \circ \circ \circ \circ$                                                                                                    |                                 |
| Prev hodiny do<br>inšpekcie:                                                                                                    | Zobrazenie prevádzkových hodín do inšpekcie                                                                                                    | h                               |
| Servisný interval<br>Dátum                                                                                                    | Zobrazenie dátumu do ďalšej údržby                                                                                                    | h                               |
| Servisný interval                                                                                                    | Zobrazenie zvyšnýách prevádzkových hodín do ďalšej údržby                                                                                                    | h                               |
| Zvysne previnou.                                                                                                    |                                                                                                    |                                 |
| Výstupy I                                                                                                    | 00000000                                                                                                    |                                 |
| Výstupy I<br>Čerpadlo SP                                                                                                    | ○       ○       ○       ○       ○       ○       ○       ○       ○       ○       ○       ○       ○       ○       ○       ○       ○       ○       ○       ○       ○       ○       ○       ○       ○       ○       ○       ○       ○       ○       ○       ○       ○       ○       ○       ○       ○       ○       ○       ○       ○       ○       ○       ○       ○       ○       ○       ○       ○       ○       ○       ○       ○       ○       ○       ○       ○       ○       ○       ○       ○       ○       ○       ○       ○       ○       ○       ○       ○       ○       ○       ○       ○       ○       ○       ○       ○       ○       ○       ○       ○       ○       ○       ○       ○       ○       ○       ○       ○       ○       ○       ○       ○       ○       ○       ○       ○       ○       ○       ○       ○       ○       ○       ○       ○       ○       ○       ○       ○       ○       ○       ○       ○       ○       ○       ○       ○       ○       ○      |                                 |
| Výstupy I<br>Čerpadlo SP                                                                                                    | <ul> <li>O O O O O O O O O</li> <li>Zobrazenie stavu čerpadla v spiatočke:</li> <li>Pri svietiacej kontrolke beží čerpadlo v spiatočke</li> <li>Zokosovaja stavu svijetačka</li> </ul>                                                                                                    | -                               |
| Výstupy I<br>Čerpadlo SP<br>Zmiešavač SP OTV                                                                                                    | <ul> <li>O O O O O O O O O</li> <li>Zobrazenie stavu čerpadla v spiatočke:</li> <li>Pri svietiacej kontrolke beží čerpadlo v spiatočke</li> <li>Zobrazenie stavu zmiešavača v spiatočke:</li> <li>Pri svietiacej kontrolke je zmiešavač otvorený</li> </ul>                                                                                                    |                                 |
| Výstupy I<br>Čerpadlo SP<br>Zmiešavač SP OTV                                                                                                    | <ul> <li>Zobrazenie stavu čerpadla v spiatočke:</li> <li>Pri svietiacej kontrolke beží čerpadlo v spiatočke</li> <li>Zobrazenie stavu zmiešavača v spiatočke:</li> <li>Pri svietiacej kontrolke je zmiešavač otvorený</li> <li>Zobrazenie stavu zmiešavača v spiatočke:</li> </ul>                                                                                                    | -                               |
| Výstupy I<br>Čerpadlo SP<br>Zmiešavač SP OTV<br>Zmiešavač SP ZATV                                                                                                    | Zobrazenie stavu čerpadla v spiatočke:         Pri svietiacej kontrolke beží čerpadlo v spiatočke         Zobrazenie stavu zmiešavača v spiatočke:         Pri svietiacej kontrolke je zmiešavač otvorený         Zobrazenie stavu zmiešavača v spiatočke:         Pri svietiacej kontrolke je zmiešavač zatvorený                                                                                                    | -                               |
| Výstupy I<br>Čerpadlo SP<br>Zmiešavač SP OTV<br>Zmiešavač SP ZATV<br>Zapaľovanie                                                                                                    | Zobrazenie stavu čerpadla v spiatočke:         Pri svietiacej kontrolke beží čerpadlo v spiatočke         Zobrazenie stavu zmiešavača v spiatočke:         Pri svietiacej kontrolke je zmiešavač otvorený         Zobrazenie stavu zmiešavača v spiatočke:         Pri svietiacej kontrolke je zmiešavač otvorený         Zobrazenie stavu zmiešavača v spiatočke:         Pri svietiacej kontrolke je zmiešavač zatvorený         Zobrazenie stavu zapaľovania:         Pri svietiacej kontrolke je zapaľovanie aktívne                                                                                                    | -                               |
| Výstupy I<br>Čerpadlo SP<br>Zmiešavač SP OTV<br>Zmiešavač SP ZATV<br>Zapaľovanie                                                                                                    | Zobrazenie stavu čerpadla v spiatočke:         Pri svietiacej kontrolke beží čerpadlo v spiatočke         Zobrazenie stavu zmiešavača v spiatočke:         Pri svietiacej kontrolke je zmiešavač otvorený         Zobrazenie stavu zmiešavača v spiatočke:         Pri svietiacej kontrolke je zmiešavač otvorený         Zobrazenie stavu zmiešavača v spiatočke:         Pri svietiacej kontrolke je zmiešavač zatvorený         Zobrazenie stavu zapaľovania:         Pri svietiacej kontrolke je zapaľovanie aktívne         Zobrazenie stavu vyhrievania Lambda sondy:                                                                                                    | -                               |
| Výstupy I<br>Čerpadlo SP<br>Zmiešavač SP OTV<br>Zmiešavač SP ZATV<br>Zapaľovanie<br>Lambda ohrev                                                                                                    | <ul> <li>Zobrazenie stavu čerpadla v spiatočke:</li> <li>Pri svietiacej kontrolke beží čerpadlo v spiatočke</li> <li>Zobrazenie stavu zmiešavača v spiatočke:</li> <li>Pri svietiacej kontrolke je zmiešavač otvorený</li> <li>Zobrazenie stavu zmiešavača v spiatočke:</li> <li>Pri svietiacej kontrolke je zmiešavač zatvorený</li> <li>Zobrazenie stavu zapaľovania:</li> <li>Pri svietiacej kontrolke je zapaľovanie aktívne</li> <li>Zobrazenie stavu vyhrievania Lambda sondy:</li> <li>Pri svietiacej kontrolke je vyhrievanie lambda sondy aktívne.</li> <li>Vyhrievanie lambda sondy je aktívne vo všetkých prevádzkových stavoch (okrem "Vykurovanie vyp.").</li> </ul>                                                                                                    | -                               |
| Výstupy I<br>Čerpadlo SP<br>Zmiešavač SP OTV<br>Zmiešavač SP ZATV<br>Zapaľovanie<br>Lambda ohrev                                                                                                    | Zobrazenie stavu čerpadla v spiatočke:         Pri svietiacej kontrolke beží čerpadlo v spiatočke         Zobrazenie stavu zmiešavača v spiatočke:         Pri svietiacej kontrolke je zmiešavač otvorený         Zobrazenie stavu zmiešavača v spiatočke:         Pri svietiacej kontrolke je zmiešavač zatvorený         Zobrazenie stavu zapaľovania:         Pri svietiacej kontrolke je zapaľovanie aktívne         Zobrazenie stavu vyhrievania Lambda sondy:         Pri svietiacej kontrolke je vyhrievanie lambda sondy aktívne.         Vyhrievanie lambda sondy je aktívne vo všetkých prevádzkových stavoch (okrem "Vykurovanie vyp.").                                                                                                    | -                               |
| Výstupy I<br>Čerpadlo SP<br>Zmiešavač SP OTV<br>Zmiešavač SP ZATV<br>Zapaľovanie<br>Lambda ohrev<br>Výstupy II<br>Spalinový ventilátor                                                                                                    | Zobrazenie stavu čerpadla v spiatočke:         Pri svietiacej kontrolke beží čerpadlo v spiatočke         Zobrazenie stavu zmiešavača v spiatočke:         Pri svietiacej kontrolke je zmiešavač otvorený         Zobrazenie stavu zmiešavača v spiatočke:         Pri svietiacej kontrolke je zmiešavač otvorený         Zobrazenie stavu zmiešavača v spiatočke:         Pri svietiacej kontrolke je zmiešavač zatvorený         Zobrazenie stavu zapaľovania:         Pri svietiacej kontrolke je zapaľovanie aktívne         Zobrazenie stavu vyhrievania Lambda sondy:         Pri svietiacej kontrolke je vyhrievanie lambda sondy aktívne.         Vyhrievanie lambda sondy je aktívne vo všetkých prevádzkových stavoch (okrem "Vykurovanie vyp.").         O       O       O         Zobrazenie regulácie spalinového ventilátora a spätné hlásenie otáčok                                                                                                    | -<br>-<br>-<br>-<br>-<br>%      |
| Výstupy I<br>Čerpadlo SP<br>Zmiešavač SP OTV<br>Zmiešavač SP ZATV<br>Zapaľovanie<br>Lambda ohrev<br>Výstupy II<br>Spalinový ventilátor                                                                                                    | Zobrazenie stavu čerpadla v spiatočke:Pri svietiacej kontrolke beží čerpadlo v spiatočkeZobrazenie stavu zmiešavača v spiatočke:Pri svietiacej kontrolke je zmiešavač otvorenýZobrazenie stavu zmiešavača v spiatočke:Pri svietiacej kontrolke je zmiešavač zatvorenýZobrazenie stavu zapaľovania:Pri svietiacej kontrolke je zapaľovanie aktívneZobrazenie stavu vyhrievania Lambda sondy:Pri svietiacej kontrolke je vyhrievanie lambda sondy aktívne.Vyhrievanie lambda sondy je aktívne vo všetkých prevádzkových stavoch (okrem "Vykurovanie vyp.").Zobrazenie regulácie spalinového ventilátora a spätné hlásenie otáčokZobrazenie stavu čistenia výmenníka tepla                                                                                                    | -<br>-<br>-<br>-<br>%           |
| Výstupy I<br>Čerpadlo SP<br>Zmiešavač SP OTV<br>Zmiešavač SP ZATV<br>Zapaľovanie<br>Lambda ohrev<br>Výstupy II<br>Spalinový ventilátor<br>Čistenie VT                                                                                       | Zobrazenie stavu čerpadla v spiatočke:         Pri svietiacej kontrolke beží čerpadlo v spiatočke         Zobrazenie stavu zmiešavača v spiatočke:         Pri svietiacej kontrolke je zmiešavač otvorený         Zobrazenie stavu zmiešavača v spiatočke:         Pri svietiacej kontrolke je zmiešavač otvorený         Zobrazenie stavu zmiešavača v spiatočke:         Pri svietiacej kontrolke je zmiešavač zatvorený         Zobrazenie stavu zapaľovania:         Pri svietiacej kontrolke je zapaľovanie aktívne         Zobrazenie stavu vyhrievania Lambda sondy:         Pri svietiacej kontrolke je vyhrievanie lambda sondy aktívne.         Vyhrievanie lambda sondy je aktívne vo všetkých prevádzkových stavoch (okrem "Vykurovanie vyp.").         Zobrazenie regulácie spalinového ventilátora a spätné hlásenie otáčok         Zobrazenie stavu čistenia výmenníka tepla         Pri svietiacej kontrolke je výmenník tepla čistený.                                | -<br>-<br>-<br>-<br>%           |
| Výstupy I         Čerpadlo SP         Zmiešavač SP OTV         Zmiešavač SP ZATV         Zapaľovanie         Lambda ohrev         Výstupy II         Spalinový ventilátor         Čistenie VT                                               | Zobrazenie stavu čerpadla v spiatočke:         Pri svietiacej kontrolke beží čerpadlo v spiatočke         Zobrazenie stavu zmiešavača v spiatočke:         Pri svietiacej kontrolke je zmiešavač otvorený         Zobrazenie stavu zmiešavača v spiatočke:         Pri svietiacej kontrolke je zmiešavač otvorený         Zobrazenie stavu zmiešavača v spiatočke:         Pri svietiacej kontrolke je zmiešavač zatvorený         Zobrazenie stavu zapaľovania:         Pri svietiacej kontrolke je zapaľovanie aktívne         Zobrazenie stavu vyhrievania Lambda sondy:         Pri svietiacej kontrolke je vyhrievanie lambda sondy aktívne.         Vyhrievanie lambda sondy je aktívne vo všetkých prevádzkových stavoch (okrem "Vykurovanie vyp.").         Zobrazenie regulácie spalinového ventilátora a spätné hlásenie otáčok         Zobrazenie stavu čistenia výmenníka tepla         Pri svietiacej kontrolke je výmenník tepla čistený.                                | -<br>-<br>-<br>-<br>-<br>%      |
| Výstie přev.hod.         Výstupy I         Čerpadlo SP         Zmiešavač SP OTV         Zmiešavač SP ZATV         Zapaľovanie         Lambda ohrev         Výstupy II         Spalinový ventilátor         Čistenie VT         Klapka prim. | Zobrazenie stavu čerpadla v spiatočke:         Pri svietiacej kontrolke beží čerpadlo v spiatočke         Zobrazenie stavu zmiešavača v spiatočke:         Pri svietiacej kontrolke je zmiešavač otvorený         Zobrazenie stavu zmiešavača v spiatočke:         Pri svietiacej kontrolke je zmiešavač zatvorený         Zobrazenie stavu zapaľovania:         Pri svietiacej kontrolke je zapaľovanie aktívne         Zobrazenie stavu vyhrievania Lambda sondy:         Pri svietiacej kontrolke je vyhrievanie lambda sondy aktívne.         Vyhrievanie lambda sondy je aktívne vo všetkých prevádzkových stavoch (okrem "Vykurovanie vyp.").         Zobrazenie regulácie spalinového ventilátora a spätné hlásenie otáčok         Zobrazenie stavu čistenia výmenníka tepla         Pri svietiacej kontrolke je výmenník tepla čistený.         Interval, v ktorom je výmenník tepla čistený, je nastavený servisným technikom         Zobrazenie hodnoty klapky prim. vzduchu | -<br>-<br>-<br>-<br>-<br>-<br>% |

| Výstupy I      | 0 0 0 0 0 0 0 •                                                                                                    |   |
|----------------|----------------------------------------------------------------------------------------------------|---|
| Čistenie VT    | Zobrazenie stavu čistenia výmenníka tepla<br>■ Pri svietiacej kontrolke je výmenník tepla automaticky čistený.<br>Interval, v ktorom je výmenník tepla čistený, je nastavený servisným<br>technikom. | - |
| STB            | <ul> <li>Zobrazenie stavu bezpečnostného obmedzovača teploty (STB):</li> <li>Pri svietiacej kontrolke zareagovalo STB, t.j. zariadenie bolo pri teplote kotla nad 95°C vypnuté.</li> </ul>           | - |
| Dvere otvorené | <ul> <li>Zobrazenie stavu dvierok v opláštení kotla:</li> <li>Pri svietiacej kontrolke sú dvere v opláštení (kotol na kusové drevo) alebo popolové dvere (peletový kotol) otvorené.</li> </ul>       | - |

### 9.13.2 Akumulačný zásobník

Časy blokovania ○ ○ ○ ○ ○ ○ ●

Čas

#### Štruktúra menu

| Náhľad I                                                                                            | Stav I                                                                                              | Stav II                                                |
|----------------------------------------------------------------------------------------------------|----------------------------------------------------------------------------------------------------|--------------------------------------------------------|
| $\bullet \circ \circ \circ \circ \circ \circ$                                                       | $\circ \bullet \circ \circ \circ \circ \circ$                                                       | $\circ \circ \bullet \circ \circ \circ \circ$          |
|                                                                                                    | Aku hore<br>Aku stred<br>Aku dole<br>Tepl.denný priemer<br>Vonkajšia teplota                        | Žiadaná teplota<br>Čerpadlo aku zás.<br>Rýchloohrev    |
| Nastavenia I                                                                                        | Nastavenia II                                                                                       | Agg-Test                                               |
| $\circ \circ \circ \bullet \circ \circ \circ$                                                       | $\circ \circ \circ \circ \bullet \circ \circ$                                                       | 0 0 0 0 0 • 0                                          |
| Žiadaná tepl zima<br>Žiadaná tepl leto<br>Dif.tepl.aku zásobníka<br>Tepl. denný priem.<br>Navýšenie | Aku – porovnávanie<br>Rýchloohrev<br>Prevrstvenie aku<br>Snímač vonk. tepl.<br>Kompenz. vonk. sním. | Čerpadlo Aku zás<br>Rýchloohrev ZAP<br>Rýchloohrev VYP |

| Pojem                     | Popis                                                                                                    | Jednotka |
|---------------------------|----------------------------------------------------------------------------------------------------|----------|
| Stav I                    | 0 • 0 0 0 0                                                                                                    |          |
| Aku hore                  | Zobrazenie teploty akumulačnej nádoby hore                                                                                                    | °C       |
| Aku dole                  | Zobrazenie teploty akumulačnej nádoby dole                                                                                                    | °C       |
| Aku stred                 | Zobrazenie teploty akumulačnej nádobyv strede                                                                                                    | °C       |
| Tepl. denný priem.        | Zobrazenie prepínacej teploty (= denný priem. teplota). Všeobecne<br>slúži prepínacia teplota pre prepnutie z požadovanej teploty v zime na<br>požadovanú teplotu v lete a naopak.                                                                                                    | °C       |
| Vonkajšia teplota         | Zobrazenie aktuálnej vonkajšej teploty.                                                                                                    | °C       |
| Stav II                   | $\circ \circ \bullet \circ \circ \circ$                                                                                                    |          |
|                           | Zobrazenie der Bedarfstemperatur des Moduls.                                                                                                    |          |
| Žiadaná teplota           | <ul> <li>Žiadaná teplota sa vypočíta ako súčet žiadanej teplotry v zime,<br/>resp. v lete, diferencie a navýšenia (→ pre funkciu teplotného<br/>manažéra, viď. kap. 8, relevantné!)</li> </ul>                                                                                                    | °C       |
| Čerpadlo aku zás.         | Zobrazenie des Zustandes der Pufferladepumpe.                                                                                                    | -        |
| Rýchloohrev               | <ul> <li>Zobrazenie stavu ventilu pre rýchloohrev.</li> <li>Viditeľné iba ak je aktívny rýchloohrev.</li> <li>Pri rýchloohreve bude zásobník cez ventil rýchloohrevu ohriaty v<br/>hornej oblasti na najvyššiu požadovanú teplotu prívodu podľa<br/>požiadavky pripojených spotrebičov. Takto je k dispozícii<br/>rýchlejšie potrebná teplotu prívodu.</li> </ul> | -        |
| Nastavenia I              | 00000                                                                                                    |          |
| Žiadaná teplota -<br>zima | Nastavenie požadovanej teploty v zime (20-95), toto je tá teplota<br>akumulačného zásobníka dole, na ktorú musí byť zásobník nabitý pri<br>zimnej prevádzke.                                                                                                    | °C       |

| Pojem                     | Popis                                                                                                    | Jednotka |
|---------------------------|----------------------------------------------------------------------------------------------------|----------|
| Žiadaná teplota - leto    | Nastavenie požadovanej teploty v lete (15-95), toto je tá teplota<br>akumulačného zásobníka (teplota zásobníka dole, resp. ak je k<br>dispozícci zásobníka v strede), na ktorú musí byť zásobník doele,<br>resp. v strede nabitý pri letnej prevádzke.                                                                                                    | °C       |
| Dif.tepl.aku<br>zásobníka | Nastavenie rozdielu teplôt (3-25) medzi dodávateľom tepla (= kotol) a teploty zásobníka dole pre reguláciu nabíjacieho čerpadla.                                                                                                    | °C       |
| Tepl. denný priem.        | Zobrazenie prepínacej teploty (10-35) (= denný priem. teplota).<br>Všeobecne slúži prepínacia teplota pre prepnutie z požadovanej<br>teploty v zime na požadovanú teplotu v lete a naopak.                                                                                                    | °C       |
| Navýšenie                 | <ul> <li>Nastavenie navýšenia potrebnej teploty (5-15).</li> <li>Na základe strát výkonu je tu možné nastaviť prirážku k požadovanej teplote zima / leto okruhu akumulačného zásobníka.</li> </ul>                                                                                                    | °C       |
| Nastavenia II             | 0 0 0 0 • 0 0                                                                                                    |          |
| Aku-porovnávanie          | <ul> <li>Aktivácia vyrovnania zásobníka (ZAP/VYP)</li> <li>Po odstavení kotla (napr. pri čistení horáka) bude najskôr porovnané, či je k dispozícii v akumulačnom zásobníku hore požadovaná max. teplot prívodu pripojených vykurovacích okruhov. Ak je táto teplota k dispozícii, kotol už viac neštartuje (aj keď napr. Teplota zásobníka dole ešte nebola dosiahnutá).</li> </ul> | -        |
| Rýchloohrev               | <ul> <li>Aktivácia rýchloohrevu (ZAP/VYP)</li> <li>Pri rýchloohreve bude zásobník cez ventil rýchloohrevu ohriaty v<br/>hornej oblasti na najvyššiu požadovanú teplotu prívodu(viď kap.<br/>8) podľa požiadavky pripojených spotrebičov. Takto je k dispozícii<br/>rýchlejšie potrebná teplotu prívodu.</li> </ul>                                                                   | -        |
|                           | <ul> <li>Viditerne ak je aktivny rychloonrev.</li> <li>Aktivácia prevrstvenia akumulačného zásobníka (ZAP/VYP)</li> </ul>                                                                                                    |          |
| Prevrstvenie aku          | <ul> <li>prevrstvenie teplej vody z kotla na zásobník, resp. zo zásobníka na zásobník.</li> <li>Ak je zásobník pripojený priamo na kotol, musí byť tento</li> </ul>                                                                                                    | -        |
|                           | parameter aktivny!<br>Výber vonkajšieho snímača                                                                                                    |          |
| Snímač vonk. teploty      | <ul> <li>Ak je k dispozícii viac snímačov vonkajšej teploty, je možné k<br/>vybranému akumulačnému zásobníku priradiť želaný snímač<br/>vonkajšej teploty.</li> </ul>                                                                                                    | -        |
| Kompenz. vonk.<br>snímača | Nastavenie kompenzácie vonkajšej teploty (-5 bis 5)                                                                                                    | °C       |
| Agg-Test                  | 0 0 0 0 0 • 0                                                                                                    |          |
| Čerpadlo aku zás.*        | <ul> <li>Zobrazenie stavu nabíjacieho čerpadla akumulačnej nádoby:</li> <li>Pri svietiacej kontrolke beží nabíjacie čerpadlo akumulačného zásobníka a zásobník je nabíjaný.</li> </ul>                                                                                                    |          |
| Rýchloohrev ZAP*          | <ul> <li>Zobrazenie stavu ventilu rýchloohrevu:</li> <li>Pri rýchloohreve bude zásobník cez rýchloohrev ohriaty v hornej oblasti na najvyššiu požadovanú teplotu prívodu (viď kap. 8) podľa požiadavky pripojených spotrebičov. Takto je k dispozícii rýchlejšie potrebná teplotu prívodu.</li> </ul>                                                                                |          |
| Rýchloohrev VYP*          | Zobrazenie stavu ventilu rýchloohrevu: <ul> <li>Pri svietiacej kontrolke je ventil rýchloohrevu zatvorený.</li> </ul>                                                                                                    |          |
# Regulácia kotla

| Časy blokovania | 00000                                                                                     |  |
|-----------------|-------------------------------------------------------------------------------------------|--|
|                 | Je možné voliť medzi 2 časmi::                                                            |  |
| Čas 1           | ■ Čas 1: 08:00 – 10:00                                                                    |  |
|                 | ■ Čas 2: 15:00 – 21:00                                                                    |  |
| 08:00 - 11:00   | Pre každý deň v týždni je možné zadať individuálne čas, kedy nebude<br>zásobník ohrievaný |  |
| 5               | Časy nastavené pre pondelok sa prevezmú pre ostatné dni v týždni                          |  |

# 9.13.3 Zásobník teplej vody

| Prehľad                                       | Stav                                                                                                    | Nastavenia                                                                                                    |
|-----------------------------------------------|----------------------------------------------------------------------------------------------------|----------------------------------------------------------------------------------------------------|
| $\bullet \circ \circ \circ \circ \circ \circ$ | $\circ \bullet \circ \circ \circ \circ \circ$                                                                            | $\circ \circ \bullet \circ \circ \circ \circ$                                                                                    |
| Rýchly štart<br>Nabiť                         | Tepl. zás.TUV<br>Nabíjací ventil<br>Čerpadlo zás.TUV<br>T. zás.TUV dole<br>Prídavný ventil<br>T. cirk.<br>Čerpadlo cirk. | Hodnota - žiad. teplota<br>Hodnota - min.<br>Navýšenie<br>Max.čas nabíjania<br>Teplota Legio<br>Čerpadlo cirk<br>Nabíjací ventil |
| Doba prevádzky                                | Časy cirkulácie                                                                                                    | Agg-Test                                                                                                    |
| $\circ \circ \circ \bullet \circ \circ \circ$ | $\circ \circ \circ \circ \bullet \circ \circ$                                                                            | $\circ \circ \circ \circ \bullet \circ$                                                                                          |
| Čas                                           | Čas                                                                                                    | Čerpadlo zás.TUV<br>Nabíjací ventil<br>Prídavný ventil<br>Čerpadlo cirk.                                                         |

|     | Č | as | y b | olo | ko | va | nia |
|-----|---|----|-----|-----|----|----|-----|
|     | 0 | 0  | 0   | 0   | 0  | 0  | •   |
| Čas |   |    |     |     |    |    |     |

| Pojem            | Popis                                                                                                    |    |
|------------------|----------------------------------------------------------------------------------------------------|----|
| Prehľad          | • • • • • • • • • • • • • • • • • • • •                                                                                                    |    |
| Rýchly štart     | Aktivácia rýchleho štartu (ZAP/VYP)<br>Pri aktivácii rýchleho štartu sa nezávisle od časov nabíjania<br>zásobníka TUV sa zásobník jednorázovo nahreje na požadovanú<br>teplotu.           |    |
| Nabiť            | Aktivácia úplného nabitia zásobníka TUV (ZAP/VYP)<br>Pri aktivácii nabíjania bude zásobník teplej vody nabitý na<br>požadovanú teplotu.<br>(→ viditeľné len ak je pripojený druhý snímač) | -  |
| Stav             | $\circ \bullet \circ \circ \circ \circ$                                                                                                    |    |
| Tepl. zás.TUV    | Zobrazenie teploty zásobníka teplej vody v hornej oblasti zásobníka                                                                                                    |    |
| Nabíjací ventil  | Zobrazenie stavu nabíjacieho ventilu<br>(→viditeľné len ak nie je vybrané čerpadlo zásobníka)                                                                                             |    |
| Čerpadlo zás.TUV | Zobrazenie stavu čerpadla zásobníka<br>(→viditeľné len ak nie je vybranýnabíjací ventil)                                                                                                  |    |
| T. zás.TUV dole  | Zobrazenie teploty zásobníka teplej vody v spodnej oblasti<br>zásobníka (→viditeľné len ak je k dispozícii 2. snímač)                                                                     |    |
| Prídavný ventil  | Zobrazenie stavu prídavného ventilu<br>(→viditeľné len ak je vybraný prídavný ventil a čerpadlo je k<br>dispozícii)                                                                       |    |
| T. cirk.         | Zobrazenie teploty cirkulácie<br>(→viditeľné len ak je vybrané cirkulačné čerpadlo)                                                                                                    | °C |
| Čerpadlo cirk.   | Zobrazenie stavu cirkulačného čerpadla<br>(→viditeľné len ak je vybrané cirkulačné čerpadlo)                                                                                              | -  |

| Nastavenia                 | $\circ \circ \bullet \circ \circ \circ \circ$                                                                                                    |    |
|----------------------------|----------------------------------------------------------------------------------------------------|----|
| Hodnota - žiad.<br>teplota | Nastavenie požadovanej teploty zásobníka teplej vody (50-85)                                                                                                    | °C |
| Hodnota - min.<br>teplota  | <ul> <li>Aktivácia / Nastavenie min. nabíjacej teploty zásobníka (20-55)<br/>(ZAP/VYP)</li> <li>Pri aktivovanom min. nabíjaní bude zásobník teplej vody mimo<br/>časov nabíjania nabitý na nastavenú min. teplotu.</li> <li>Ak je teplota zásobníka teplej vody v priebehu času nabíjania pod<br/>hodnotu nastavenej min. teploty,uskutoční sa nabíjanie<br/>zásobníka</li> </ul> | °C |
| Navýšenie                  | <ul> <li>Nastavenie navýšenia potrebnej teploty (0-15.</li> <li>Na základe strát výkonu je tu možné nastaviť prirážku k požadovanej teplote zásobníka teplej vody.</li> </ul>                                                                                                    | °C |
| Max.čas nabíjania          | Nastavenie max. času nabíjania (0-10), počas ktorého má byť<br>zásobník nabitý na požadovanú teplotu.                                                                                                    | h  |
| Teplota Legio              | <ul> <li>Nastavenie teploty na ochranu proti legionelám (0-95)</li> <li>Zásobník bude prehriaty raz týždenne počas časov nabíjania zásobníka na teplotu na ochranu proti legionelám, aby boli usmrtené baktérie.</li> </ul>                                                                                                    | °C |
|                            | Deaktivácia tohto parametra sa vykoná nastavením teploty od 0°C.                                                                                                    |    |
| Čerpadlo cirk.             | <ul> <li>Cirkulačné čerpadlo bude počas času nabíjania zásobníka zapnuté každých 10 minút na max. 2 minúty</li> <li>Ak je cirkulačné čerpadlo aktívne, zobrazí sa pri teste agregátu "Čerpadlo cirk." a nastaviteľná oblasť parametra (0-85 °C,</li> </ul>                                                                                                    | -  |
|                            | ohraničené žiadanou teplotou zásobnika)                                                                                                    |    |
| Nabíjací ventil            | <ul> <li>Aktivacia habijacieno ventilu (ZAP/VYP)</li> <li>Ak je nabíjací ventil aktívny, zobrazí sa pri teste agregátu "Nabíjací ventil l"</li> <li>(→iba pri použití čerpadla)</li> </ul>                                                                                                    | -  |
| Doba prevádzky             | 0 0 0 • 0 0 0                                                                                                    |    |
| Čas 1                      | Je možné voliť 3 časy:<br>Čas 1:<br>Čas 2:<br>Čas 3:                                                                                                    | -  |
| 08:00 - 11:00              | Je možné pre každý deň v týždni individuálne zadať časy, počas<br>ktorých bude zásobník nabíjaný.                                                                                                    | -  |
| 6                          | Nastavené časy pre pondelok je možné prebrať aj pre ostatné dni v<br>týždni.                                                                                                    | -  |
| Časy cirkulácie            | 0 0 0 0 • 0 0                                                                                                    |    |
| Čas 1                      | Je možné voliť 3 časy:<br>Čas 1:<br>Čas 2:<br>Čas 3:                                                                                                    | -  |
| 08:00 - 11:00              | Je možné pre každý deň v týždni individuálne zadať časy, počas<br>ktorých bude cirkulačné čerpadlo v prevádzke.                                                                                                    | -  |
| 5                          | Nastavené časy pre pondelok je možné prebrať aj pre ostatné dni v<br>týždni.                                                                                                    | -  |

# Regulácia kotla

| Agg-Test          | 0 0 0 0 0 • 0                                                                                                    |   |
|-------------------|----------------------------------------------------------------------------------------------------|---|
|                   | Zobrazenie stavu čerpadla zásobníka teplej vody::                                                                                |   |
| Čerpadlo zás.TUV* | Pri svietiacej kontrolke čerpadlo zásobníka beží.                                                                                | - |
|                   | viditeľné len ak nie je "Nabíjací ventil " aktívny                                                                               |   |
|                   | Zobrazenie stavu nabíjacieho ventilu:                                                                                            |   |
| Nabíjací ventil*  | Pri svietiacej kontrolke je ventil otvorený                                                                                      | - |
|                   | viditeľné len ak je "Nabíjací ventill" v nastaveniach aktívny                                                                    |   |
|                   | Zobrazenie stavu prídavného ventilu:                                                                                             |   |
| Prídavný ventil*  | <ul> <li>Pri svietiacej kontrolke je prídavný ventil otvorený a zásobník je<br/>rýchlejšie nabíjaný (= rýchly štartt)</li> </ul> | - |
|                   | viditeľné len ak je "Nabíjací ventil l" v nastaveniach aktívny                                                                   |   |
|                   | Zobrazenie stavu cirkulačného čerpadla:                                                                                          |   |
| Čerpadlo cirk.*   | Pri svietiacej kontrolke cirkulačné čerpadlo beží.                                                                               | - |
|                   | viditeľné len ak je "Čerpadlo cirk" v nastaveniach aktívne                                                                       |   |
| Časy blokovania   | 0 0 0 0 0 •                                                                                                    |   |
|                   | Je možné voliť medzi 2 časmi::                                                                                                   |   |
| Čas 1             | ■ Čas 1:                                                                                                    |   |
|                   | ■ Čas 2:                                                                                                    |   |
| 08:00 – 11:00     | Pre každý deň v týždni je možné zadať individuálne čas, kedy nebude zásobník ohrievaný                                           |   |
|                   | Časy nastavené pre pondelok sa prevezmú pre ostatné dni v týždni                                                                 |   |

# 9.13.4 Vykurovací okruh

| Prehľad                                                                                                    | Stav I<br>Stav I<br>Stav I<br>Stav I<br>Stav I<br>Stav I<br>Stav I<br>Stav I<br>Stav I<br>Stav I<br>Stav I<br>Stav I<br>Stav I<br>Stav I<br>Stav I<br>Stav I<br>Stav Stav<br>Stav Stav Stav<br>Stav Stav<br>Stav Stav<br>Stav Stav<br>Stav<br>Stav | Stav II<br>Control Control Contr |
|----------------------------------------------------------------------------------------------------|----------------------------------------------------------------------------------------------------|----------------------------------------------------------------------------------------------------|
| Typ prevádzky         ●       ●       ●       ●       ●       ●       ●       ●       ●       ●       ●       ●       ●       ●       ●       ●       ●       ●       ●       ●       ●       ●       ●       ●       ●       ●       ●       ●       ●       ●       ●       ●       ●       ●       ●       ●       ●       ●       ●       ●       ●       ●       ●       ●       ●       ●       ●       ●       ●       ●       ●       ●       ●       ●       ●       ●       ●       ●       ●       ●       ●       ●       ●       ●       ●       ●       ●       ●       ●       ●       ●       ●       ●       ●       ●       ●       ●       ●       ●       ●       ●       ●       ●       ●       ●       ●       ●       ●       ●       ●       ●       ●       ●       ●       ●       ●       ●       ●       ●       ●       ●       ●       ●       ●       ●       ●       ●       ●       ●       ●       ●       ●       ●       ●       ●       ● | Parametre I         O       O       O       O       O         Žiad. teplota priestoru       Znížená teplota         Tepl. fix. prívodu       Vplyv priestoru         Korekcia       Vplyv pri zníženej teplote         Trvalý chod       Value                                                                                                    | Parametre II<br>Penná priemerná teplota<br>Navýšenie<br>Snímač vonk. teploty<br>Kompenz. vonk. snímača<br>Prednosť TUV<br>Blok. zníženia                                                                                                    |
| Vykurovacia krivka     Vykurovacia krivka     Vočerpadlo     Vočerpadlo     Vočerpadlo     Vočerpadlo     Vočerpadlo     Vočerpadlo                                                                                                    | Nastavenie – vykur.krivka         Prívod MAX         Otočný bod         Prívod pri +10°C         Prív. pri nast. vonk.teplota         Nastav. vonk. teplota         Aktualna vonkajšia teplota         Teplota vypnutia         Časy blokovania         Čas                                                                                                    | Doba prevádzky<br>O O O O O O O O O O O O<br>Čas                                                                                                    |

| Pojem              | Popis                                                       |    |
|--------------------|-------------------------------------------------------------|----|
| Stav I             | 0 • 0 0 0 0 0 0 0 0                                         |    |
| Tepl. prívodu      | Zobrazenie teploty prívodu zvoleného vykurovacieho okruhu   | °C |
| Tepl. spiatočky    | Zobrazenie teploty spiatočky zvoleného vykurovacieho okruhu |    |
| Tepl. vonkajšia    | Zobrazenie aktuálnej vonkajšej teploty                      |    |
| Tepl. priestoru    | Zobrazenie teploty priestoru                                |    |
| Korekcia priestoru | Zobrazenie nastavenej korekcie priestoru                    |    |

| Stav II                     | 000000000                                                                                                    |    |
|-----------------------------|----------------------------------------------------------------------------------------------------|----|
| Tepl. denný priem.          | Zobrazenie prepínacej teploty (= priemerná denná teplota).<br>Všeobecne slúži prepínacia teplota pre prepínanie medzi<br>požadovanou teplotou v zime a požadovanou teplotou v lete a<br>naopak.                                                                                                    |    |
| VO zmiešavač                | Zobrazenie stavu zmiešavača VO (OTV./ZATV)                                                                                                    | -  |
| VO čerpadlo                 | Zobrazenie stavu čerpadla VO (ZAP/VYP)                                                                                                    | -  |
| Sušenie podlahy deň         | Voľba vykurovacieho dňa sušenia podlahy <ul> <li>Viditeľné len pri zvolenom type prevádzky "Sušenie podlahy "</li> </ul>                                                                                                    | -  |
| Typ prevádzky               | 000 • 000000                                                                                                    |    |
| Vykurovací okruh            | Aktivácia vykurovacieho okruhu (ZAP/VYP)                                                                                                    | -  |
| Typ prevádzky               | <ul> <li>Výber typu prevádzky:</li> <li>Prevádzka čas:<br/>Vykurovanie zodpovedajúce nastaveným vykurovacím časom</li> <li>Prevádzka komfort:<br/>Vždy kúriť na požadovanú teplotu v priestore, resp. na vypočítanú požadovanú teplotu prívodu</li> <li>Prevádzka útlm:<br/>Vždy kúriť na zníženú požadovanú teplotu, resp. na vypočítanú požadovanú teplotu prívodu počas času útlmu.</li> <li>Fixný prívod:<br/>Počas nastaveného času vykurovania udržiavať zadefinovanú konštantnú požadovanú teplotu prívodu.</li> <li>Priestorový term.:<br/>Mód zodpovedajúci nastaveniu priestorového termostatu. Je aktivovateľný iba vtedy, ak je pripojený priestorový termostat.</li> <li>Sušenie podlahy:<br/>Mód sušenia poteru. Funkcia sušenie podlahy je vysvetlená na str. 45</li> </ul> | -  |
| Aktívny mód VO              | Zobrazenie nastaveného typu prevádzky VO                                                                                                    | -  |
| Číslo priest.<br>termostatu | Voľba priestorového termostatu prideleného VO                                                                                                    | -  |
| Kompenz. priest.<br>snímača | Nastavenie kompenzácie priestorového snímača (-5 až +5)                                                                                                    | °C |
| Blok. pri znížení           | <ul> <li>Aktivácia blokácie pri znížení (ZAP/VYP) → Možné iba s FBR :</li> <li>Ak je skutočná teplota priestoru vyššia požadovaná teplota priestoru, je možné aktiváciou blokovania pri znížení nad teplotou priestoru uzatvoriť VO.</li> </ul>                                                                                                    |    |
| Blok.tepl.priestoru*        | <ul> <li>Aktivácia blokácie proetredníctvom priestorového termostatu<br/>(ZAP/VYP) → Možné iba s FBR:</li> <li>Pri prekročení požadovanej teploty priestoru sa požiadavka vždy<br/>vynuluje -&gt; zmiešavač zatv. a čerpadlo vyp.</li> <li>* (iba ak je FBR k dispozícii)</li> </ul>                                                                                                    |    |
| Parametre I                 | 000000000                                                                                                    |    |
| Žiad. tepl. priestoru       | Nastavenie požadovaná teplota v priestore počas času vykurovania.<br>Táto nastaviteľná hodnota sa používa iba v spojení s priestorovým<br>termostatom.                                                                                                    |    |
| Znížená teplota             | Nastavenie požadovanej teploty miestnosti (10-22) počas času útlmu.                                                                                                    | °C |
| Tepl. fix. prívodu          | Nastavenie teploty prívodu, (20 až max. požadovaná teplota prívodu)<br>počas nastavených vykurovacích časov (pri prevádzkovom režime<br>Tepl. fix. prívodu).                                                                                                    | °C |

| Vplyv priestoru               | <ul> <li>Faktor pre vplyv priestoru (0-10) je faktor zohľadňujúci vplyv teploty priestoru na požadovanäú teplotu prívodu:</li> <li>Čím je zvolená vyššia táto hodnota (0-10), o to väčší vplyv má diferencia skutočnej teploty miestnosti na vypočítanie požadovanej teploty prívodu.</li> </ul>        | -  |
|-------------------------------|----------------------------------------------------------------------------------------------------|----|
| Korekcia                      | <ul> <li>Korekcia je faktor na ovplyvnenie, resp. korekciu požadovanej teploty prívodu:</li> <li>Táto hodnota (-5 až +5) sa násobí 2 a pripočítava k požadovanej teplote prívodu.</li> </ul>                                                                                                    |    |
| Vplyv pri zníženej t.         | Nastavenie faktora (0-10) pre vplyv zníženej teploty.                                                                                                    | -  |
| Trvalý chod                   | Nastavenie vonkajšej teploty (-25 až 10), pri poklese pod túto teplotu beží čerpadlo nepretržite, aby sa zabránilo zamrznutiu zariadenia.                                                                                                    | °C |
| Parametre II                  | $\bigcirc \bigcirc \bigcirc \bigcirc \bigcirc \bigcirc \bigcirc \bigcirc \bigcirc \bigcirc \bigcirc \bigcirc \bigcirc \bigcirc \bigcirc \bigcirc \bigcirc \bigcirc \bigcirc $                                                                                                    |    |
| Denná priemerná<br>tepl       | Nastavenie dennej priemernej teploty (10-35), toto je tá denná<br>stredná teplota, pri ktorej sa automaticky prepína medzi letnou a<br>zimnou prevádzkou. Čím je postavená vyššie hodnota dennej<br>strednej požadovanej teploty, tomu zodpovedajúc neskôr sa<br>uskutoční prepnutie na letnú prevádzku | °C |
| Navýšenie                     | Nastavenie navýšenia teploty (0-15), aby boli kompenzované straty<br>medzi akumulačným zásobníkom a vykurovacím okruhom, pričom<br>bude zvýšená potreba vybraného vykurovacieho okruhu odovzdaná<br>ďalej teplotnému manažérovi (viď. Kap.8). Čím sú vyššie straty, tým<br>sa volí vyššie navýšenie.    | °C |
| Snímač vonk. tepl.            | <ul> <li>Výber snímača vonkajšej teploty</li> <li>Ak sú k dispozícii viaceré smímače vonkajšej teploty, je možné<br/>priradiť želaný vonkajší snímač vybranému vykurovaciemu<br/>okruhu.</li> </ul>                                                                                                    | -  |
| Kompenz. vonk.<br>snímača     | Nastavenie kompenzácie pre vonkajší snímač<br>■ Kompenzácie pre vonkajší snímač na skutočne nameranú<br>vonkajšju teplotu (napr.: s referenčným teplomerom)                                                                                                    |    |
| Prednosť TUV                  | Aktivácia prednosti zásobníka teplej vody (ZAP/VYP) <ul> <li>zásobník bude ohrievaný prednostne pred vykurovacím okruhom.</li> </ul>                                                                                                    |    |
| Blok. zníženia                | <ul> <li>Aktivácia blokácie poklesu (ZAP/VYP)</li> <li>pri trvalom poklese, resp. mimo nabíjacích časov bude vykurovací ohruh uzavtvorený.</li> </ul>                                                                                                    | -  |
| Nastav. vykur.<br>krivka      | 0 0 0 0 0 0 0 0 0 0 0 0 0 0 0 0 0 0 0 0                                                                                                    |    |
| Prívod MAX                    | Nastavenie maximálnej dovolenej teploty prívodu (30-95) zvoleného vykurovacieho okruhu                                                                                                    | °C |
| Otočný bod                    | Nastavenie minimálnej teploty prívodu (20-70) zvoleného vykurovacieho okruhu                                                                                                    | °C |
| Prív, pri +10°C               | Nastavenie teploty prívodu (20-90) pri vonkajšej teplote +10°C zvoleného vykurovacieho okruhu                                                                                                    | °C |
| Prív. pri nast.<br>vonk.tepl. | Nastavenie teploty prívodu pri nastavenej vonkajšej teplote (25-95) zvoleného vykurovacieho okruhu                                                                                                    | °C |
| Nastav. vonk. teplota         | Nastavenie vonkajšej teploty (-20 bis -10) pre požadovanú teplotu prívodu zvoleného vykurovacieho okruhu                                                                                                    |    |
| Aktuálna vonk. tepl.          | Zobrazenie aktuálnej vonkajšej teploty                                                                                                    | °C |
| Tepl. vypnutia                | Nastavenie vonkajšej teploty (10-40) pri prekročení ktorej sa zvolený vykurovací okruh deaktivuje                                                                                                    | °C |

| Doba prevádzky     | 0 0 0 0 0 0 0 0 0 0 0 0 0 0 0 0 0 0 0 0                                                                                                    |   |
|--------------------|----------------------------------------------------------------------------------------------------|---|
| Čas1               | Je možné voliť medzi 3 časmi:<br>Čas 1:<br>Čas 2:<br>Čas 3:                                                                                   |   |
| 08:00 - 11:00      | Je možné pre každý deň v týždni individuálne zadať časy, počas ktorých bude vykurovací okruh vykurovaný.                                      | - |
| 6                  | Nastavené časy pre pondelok je možné prebrať aj pre ostatné dni v<br>týždni.                                                                  | - |
| Agg-Test           | $\circ \circ \circ \circ \circ \circ \circ \circ \circ \circ$                                                                                 |   |
| VO čerpadlo*       | VO čerpadlo* Zobrazenie stavu čerpadla vykurovacieho okruhu: <ul> <li>Pri svietiacej kontrolke čerpadlo vykurovacieho okruhu beží.</li> </ul> |   |
| VO zmiešavač OTV*  | VO zmiešavač OTV*<br>Pri svietiacej kontrolke je zmiešavač vykurovacieho okruhu otvorený                                                      |   |
| VO zmiešavač ZATV* | <ul> <li>Zobrazenie stavu zmiešavača VO:</li> <li>Pri svietiacej kontrolke je zmiešavač vykurovacieho okruhu zatvorený</li> </ul>             |   |
| Časy blokovania    | $\circ \circ \circ \circ \circ \circ \circ \circ \bullet$                                                                                     |   |
| Čas 1              | Je možné voliť medzi 2 časmi::<br>Čas 1:   Čas 2:                                                                                             |   |
| 08:00 - 11:00      | Pre každý deň v týždni je možné zadať individuálne čas, kedy nebude zásobník ohrievaný                                                        |   |
|                    | Časy nastavené pre pondelok sa prevezmú pre ostatné dni v týždni                                                                              |   |

#### Druh prevádzky "Sušenie podlahy"

Po zvolení prevádzky "Sušenie podlahy" bude hneď naštartovaná požadovaná teplota prívodu zobrazená v obr.Obr. 9.15. Ak je želaná nižšia požadovaná teplota prívodu, je možné túto nastaviť pomocou parametra "Prívod MAX". Ak bude sušenie prerušené nejakou chybou (výpadok prúdul, etc.), program automaticky ( po odstránení chyby) pokračuje v sušení tak, ako je uvedené v Tab.9.1. Je možné zvoliť pokračovanie v ľubovoľný deň pomocou parametra "Sušenie podlahy deň". Po ukončení sušenia sa prepne do "Doba prevádzky". Pre každý deň je možné nastaviť požadovanú teploptu (ukončenie programu s požadovanou teplotou 0°C).

| Vykur.deň | Požad. teplota<br>prívodu v °C |
|-----------|--------------------------------|
| 1         | 25                             |
| 2         | 30                             |
| 3         | 35                             |
| 4         | 40                             |
| 5 – 12    | 45                             |
| 13        | 40                             |
| 14        | 35                             |
| 15        | 30                             |
| 16        | 25                             |
| 17 – 23   | 10                             |
| 24        | 30                             |
| 25        | 35                             |
| 26        | 40                             |
| 27        | 45                             |
| 28        | 35                             |
| 29        | 25                             |

Tab.9.1: Typ prevádzky "Sušenie podlahy"

| Ak bolo sušenie prerušené,<br>pokračujte nasledovne: |                 |  |  |  |  |
|------------------------------------------------------|-----------------|--|--|--|--|
| Deň prerušenia                                       | Bude pokračovať |  |  |  |  |
|                                                      | odo dňa         |  |  |  |  |
| 0 – 15                                               | 1               |  |  |  |  |
| 16                                                   | 16              |  |  |  |  |
| 17 – 23                                              | 17              |  |  |  |  |
| 24 – 28                                              | 24              |  |  |  |  |
| 29                                                   | 29              |  |  |  |  |

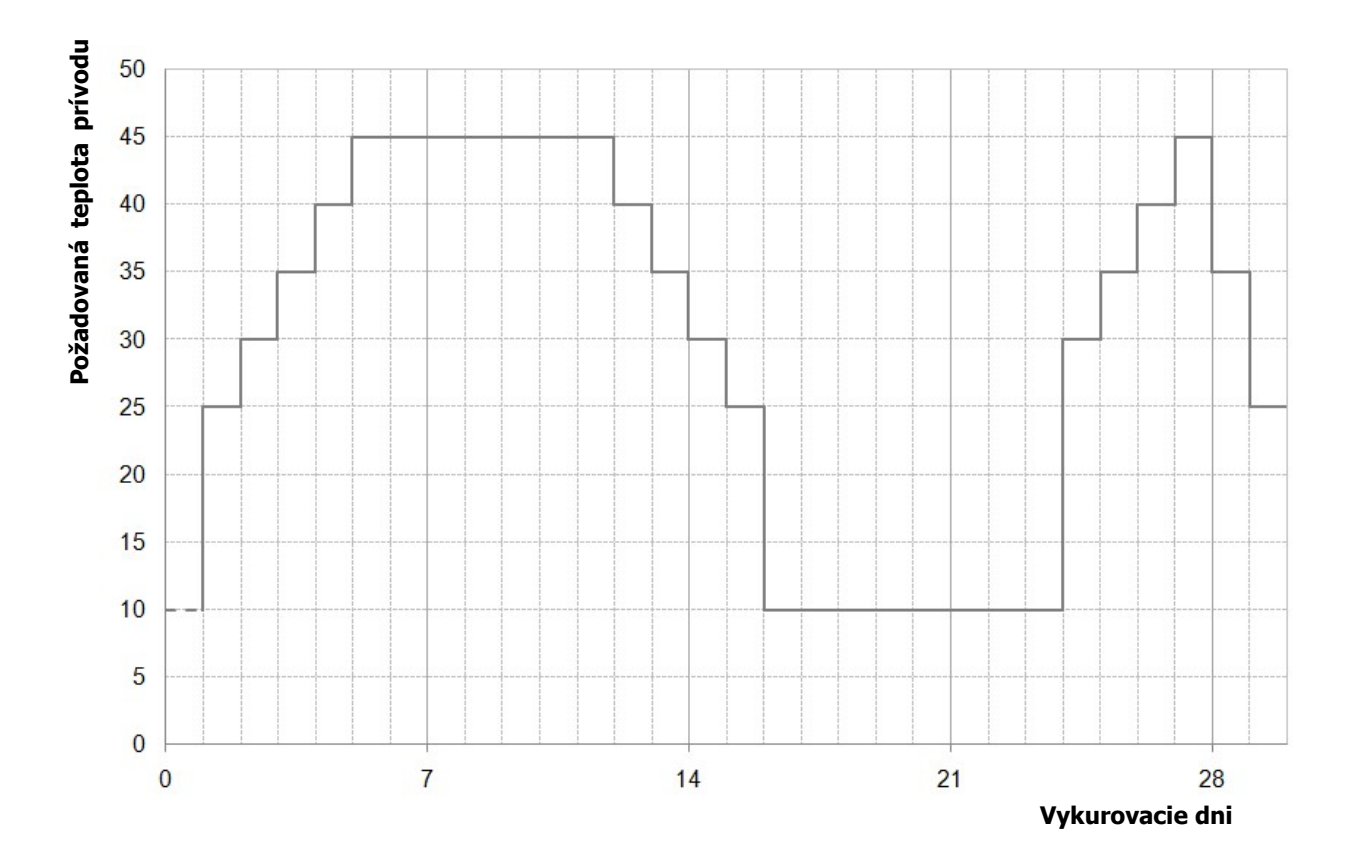

Obr. 9.15: Požadovaná teplota prívodu v závislosti od dňa vykurovania pri prevádzke "Sušenie podlahy "

# 9.13.5 **Doba prevádzky**

| Prehľad                                                                                                    | Doba prevádzky                    | Nastavenie I                      |
|----------------------------------------------------------------------------------------------------|-----------------------------------|-----------------------------------|
| • • • • •                                                                                                    | $\circ \bullet \circ \circ \circ$ | $\circ \circ \bullet \circ \circ$ |
| Požiadavka akt.<br>Žiad. teplota                                                                                                    | Čas                               | Druh prev.<br>Čas žiad.           |
| Nastavenie II                                                                                                    | Vykurovacia krivka                |                                   |
| $\circ \circ \circ \bullet \circ$                                                                                                    | 0000                              |                                   |
| Doba prev. max<br>Doba prev.min<br>Pož.pri vonk.tepl. 1<br>Vonkajšia teplota 1<br>Požiad. pri vonk. tepl.2<br>Vonkajšia teplota 2<br>Teplota vypnutia |                                   |                                   |

| Pojem                   | Popis                                                                                                    | Jednotka |
|-------------------------|----------------------------------------------------------------------------------------------------|----------|
| Prehľad                 | • 0 0 0 0                                                                                                    |          |
| Požiadavka akt.         | Zobrazenie stavu požiadavky aktívnej časovej prevádzky.<br>Pri svietiacej kontrolke je požiadavka aktívna                                                                                                    |          |
| Žiad. teplota           | Zobrazenie žiadanej teploty                                                                                                    |          |
| Doba prevádzky          | $\circ \bullet \circ \circ \circ$                                                                                                    |          |
| Čas 1                   | Je možné voliť medzi 3 časmi:<br>Čas 1:<br>Čas 2:<br>Čas 3:                                                                                                    | -        |
| 08:00 - 11:00           | Je možné pre každý deň v týždni individuálne zadať časy, počas<br>ktorých bude zásobník TUV ohrievaný kotlom.                                                                                                    | -        |
| 6                       | Nastavené časy pre pondelok je možné prebrať aj pre ostatné dni v<br>týždni.                                                                                                    | -        |
| Nastavenie I            | $\circ \circ \bullet \circ \circ$                                                                                                    |          |
| Druh prev.              | <ul> <li>manuálne: počas nastaveného času je ďalej odovzdávaná fixne<br/>nastavená požiadavka</li> <li>prostredníctvom ModBus: počas nastaveného času je prijatá<br/>požiadavka preposielaná ďalej ModBus-om (adresa: 45000-45022)</li> <li>ekvitermická regulácia: počas nastaveného času je požiadavka<br/>nastavená pomocou vykurovacej krivky a odovzdávaná ďalej</li> </ul> | °C       |
| Čas žiad.               | Ak slúži zariadenie len ako producent energie (nie sú pripojené VO) bude počas zadaných časov dodávaná nastavená teplota (20-100).                                                                                                    |          |
| Nastavenie II           | 00000                                                                                                    |          |
| Doba prev. max          | Kotol beží s maximálnou nastavenou teplotou                                                                                                    | °C       |
| Doba prev.min           | Kotol beží s minimálnou nastavenou teplotou                                                                                                    | °C       |
| Pož.pri vonk.tepl. 1    | Požiadavka pri nastavenej vonkajšej teplote 1                                                                                                    | °C       |
| Vonkajšia teplota 1     | Zobrazenie nastavenej vonkajšej teploty 1                                                                                                    | °C       |
| Poži. pri vonk. tepl. 2 | Požiadavka pri nastavenej vonkajšej teplote 2                                                                                                    | °C       |
| Vonkajšia teplota 2     | Zobrazenie nastavenej vonkajšej teploty 2                                                                                                    | °C       |
| Teplota vypnutia        | Teplota, pri ktorej sa zariadenie vypne.                                                                                                    | °C       |

### 9.13.6 **Solár**

POZNÁMKA: Pri solárnom module existuje 5 resp.. 6 (iba pri externom solárnom module) programov, ktoré môže nastaviť servisný technik. Rozdiel medzi jednotlivými programami spočíva len v zapojení a počte zásobníkov (napr.: zásobník TUV, akumulačný zásobník). Hydraulické schémy rozličných programov sú vyobrazené v prílohe 15.2.

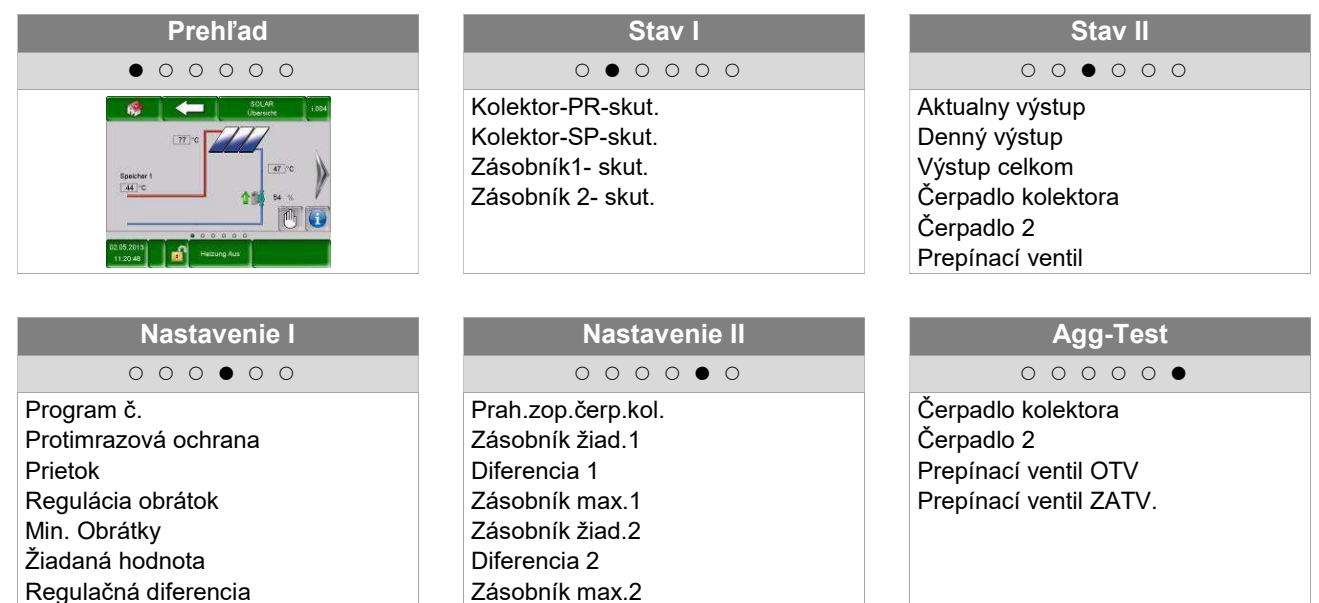

| Pojem              | Popis                                                                                                    | Jednotka |
|--------------------|----------------------------------------------------------------------------------------------------|----------|
| Stav I             | 0 • 0 0 0 0                                                                                                    |          |
| Kolektor-PR-skut.  | Zobrazenie teploty prívodu kolektora                                                                                               | °C       |
| Kolektor-SP-skut.  | Zobrazenie teploty spiatočky kolektora                                                                                             | °C       |
| Zásobník 1-skut.   | Zobrazenie teploty zásobníka 1 (napr.: zásobník TUV, akumulačný zásobník)                                                          | °C       |
| Zásobník 2-skut.   | Zobrazenie teploty zásobníka 2 (napr.: zásobník TUV, akumulačný zásobník) (viditeľné iba pri vybranom programe č. 3, 4, 5 alebo 6) | °C       |
| Stav II            | $\circ \circ \bullet \circ \circ \circ$                                                                                            |          |
| Aktualny výstup    | Zobrazenie aktuálneho množstva tepla                                                                                               | W        |
| Denný výstup       | Zobrazenie množstva tepla za deň (od 0 – 24h)                                                                                      | Wh       |
| Výstup celkom      | Zobrazenie celkového nameraného množstva tepla                                                                                     | kWh      |
| Čerpadlo kolektora | Zobrazenie stavu čerpadla kolektora                                                                                                | -        |
| Čerpadlo 2         | Zobrazenie stavu nabíjacieho čerpadla<br>Viditeľné len ak je zvolený program č. 2 alebo 6                                          | -        |
| Prepínací ventil   | Zobrazenie stavu prepínacieho ventilu<br>Viditeľné len ak je zvolený program č 3, 4, 5 alebo 6                                     | -        |

| Pojem                      | Popis                                                                                                    | Jednotka |
|----------------------------|----------------------------------------------------------------------------------------------------|----------|
| Nastavenia I               | 000 • 00                                                                                                    |          |
| Program č.                 | Zobrazenie čísla programu (1 až 6)                                                                                                    | -        |
| Protimrazová<br>ochrana    | Nastavenie vonkajšej teploty (-45 bis 5), pri nedosiahnutí ktorej<br>čerpadlo soláru beží nepretržite, aby sac zabránilo zamrznutiu<br>zariadenia.                                                                        | °C       |
| Prietok                    | Nastavenie prietoku (0-99,9) pre prepočet výkonu soláru, resp. pre výpočet ziskov                                                                                                    | l/min    |
| Regulácia obrátok          | Aktivácia regulácie otáčok (ZAP/VYP)                                                                                                    | -        |
| Min. obrátky               | Nastavenie minimálnych otáčok (20-100%) čerpadla soláru                                                                                                    | %        |
| Žiadaná hodnota            | Nastavenie požadovaných otáčok (20-100%) čerpadla soláru                                                                                                    | °C       |
| Regulačná diferencia       | Nastavenie regulačnej diferencie slúži pre reguláciu otáčok (ak je táto aktívna).                                                                                                    | °C       |
| Nastavenia II              | $\circ \circ \circ \circ \bullet \circ$                                                                                                    |          |
| Prah.zop.čerp.kol.         | Nastavenie min. spínacej teploty (15-70) pre aktiváciu čerpadla soláru.                                                                                                    | °C       |
| Zásobník žiad.1            | Nastavenie požadovanej teploty (25-90) zásobníka 1                                                                                                    | °C       |
| Diferencia 1               | Nastavenie rozdielu medzi kolektorom a zásobníkom 1 (5-30)                                                                                                    | °C       |
| Zásobník max.1             | Nastavenie max. teploty zásobníka 1 (25-95)                                                                                                    | °C       |
| Zásobník žiad.2            | Nastavenie požadovanej teploty (25-90) zásobníka 2<br>(→Viditeľné len ak je zvolený program č 3, 4, 5 alebo 6)                                                                                                    | °C       |
| Diferencia 2               | Nastavenie rozdielu medzi kolektorom a zásobníkom 2 (5-30)<br>(→Viditeľné len ak je zvolený program č 3, 4, 5 alebo 6)                                                                                                    | °C       |
| Zásobník max.2             | Nastavenie max. teploty zásobníka 2 (25-95<br>(→Viditeľné len ak je zvolený program č 3, 4, 5 alebo 6)                                                                                                    | °C       |
| Agg-Test                   | 00000                                                                                                    |          |
| Čerpadlo kolektora*        | Zobrazenie stavu čerpadla kolektora:                                                                                                    | _        |
|                            | Pri svietiacej kontrolke nabíjacie čerpadlo beží                                                                                                    |          |
| Čerpadlo 2*                | Zobrazenie stavu čerpadla 2 (→Viditeľné len ak je zvolený program č<br>2 alebo 6):                                                                                                    | -        |
|                            | Pri svietiacej kontrolke nabíjacie čerpadlo beží                                                                                                    |          |
| Prepínací ventil<br>OTV.*  | Zobrazenie stavu prepinacieho ventilu (→Viditeľné len ak je<br>zvolený program č 3, 4, 5 alebo 6                                                                                                    | -        |
|                            | Pri svietiacej kontrolke je prepinací ventil otvorený                                                                                                    |          |
| Prepínací ventil<br>ZATV.* | <ul> <li>Zobrazenie stavu prepinacieho ventilu (→Viditeľné len ak je zvolený program č 3, 4, 5 alebo 6</li> <li>Divert tile stavu prepinacieho ventilu (→Viditeľné len ak je zvolený program č 3, 4, 5 alebo 6</li> </ul> | -        |
| <u>۲</u> .                 | Pri svietiacej kontrolke je prepínací ventil zatvorený                                                                                                    |          |

# 9.13.7 **Anuloid**

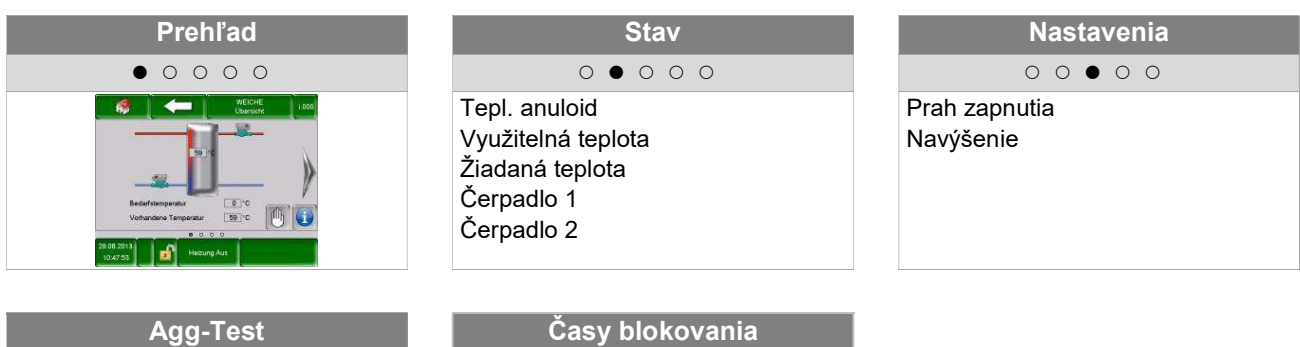

| Agg-Test                 |   |   |   |   |   |  |  |
|--------------------------|---|---|---|---|---|--|--|
|                          | 0 | 0 | 0 | • | 0 |  |  |
| Čerpadlo 1<br>Čerpadlo 2 |   |   |   |   |   |  |  |

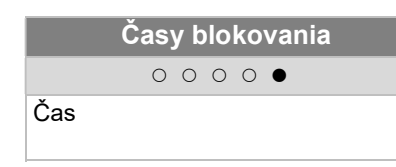

| Pojem              | Popis                                                                                                    | Jednotka |
|--------------------|----------------------------------------------------------------------------------------------------|----------|
| Stav               | 0 • 0 0 0                                                                                                    |          |
|                    | Zobrazenie teploty v anuloide                                                                                                    |          |
| Tepl. anuloid      | <ul> <li>V anuloide sa nachádza snímač teploty, ktorý meria teplotu<br/>anuloidu</li> </ul>                                                                                                    | °C       |
| Využitelná teplota | Zobrazenie teploty prívodu predradeného modulu (napr. kotol, akumulačný zásobník)                                                                                                    | °C       |
| Žiadaná teplota    | Zobrazenie požadovanej teploty sériovo zapojeného modulu (napr. vykurovacieho okruhu)                                                                                                    | °C       |
|                    | Zobrazenie aktuálneho stavu (ZAP / VYP) čerpadla 1:                                                                                                    |          |
| Čerpadlo 1         | <ul> <li>čerpadlo 1 pritom predstavuje čerpadlo v spiatočke na primárnej<br/>strane</li> </ul>                                                                                                    | -        |
| v                  | Zobrazenie aktuálneho stavu (ZAP / VYP) čerpadla 2:                                                                                                    |          |
| Cerpadlo 2         | <ul> <li>čerpadlo 2 pritom predstavuje čerpadlo v prívode na sekundárnej<br/>strane</li> </ul>                                                                                                    | -        |
| Nastavenia         | $\circ \circ \bullet \circ \circ$                                                                                                    |          |
|                    | Nastavenie prahu zopnutia čerpadla 2:                                                                                                    |          |
| Prah zapnutia      | Ak je teplota prívodu od sériovo zapojeného modulu (napr. kotol,<br>akumulačný zásobník) vyššia ako nastavený prah zopnutia, tak<br>bude čerpadlo 2 zapnuté. Ak toto nie je ten prípad, zostáva toto<br>vypnuté. | °C       |
|                    | Einstellung navýšenia požadovanej teploty                                                                                                    |          |
| Navýšenie          | <ul> <li>Na základe strát výkonu je tu možné nastaviť prirážku<br/>k požadovanej teplote od sériovo napojeného modulu</li> </ul>                                                                                 | °C       |
| Agg-Test           | $\circ \circ \circ \bullet \circ$                                                                                                    |          |
| Čerpadlo 1*        | <ul> <li>Zobrazenie stavu čerpadla 1:</li> <li>Čerpadlo 1 predstavuje pritom čerpadlo v spiatočke na primárnej strane</li> <li>Pri svietiacej kontrolke je čerpadlo 1 zapnuté</li> </ul>                         | -        |
|                    | Zobrazenie stavu čerpadla 2:                                                                                                    |          |
| Čerpadlo 2*        | <ul> <li>čerpadlo 2 pritom predstavuje čerpadlo v prívode na sekundárnej<br/>strane</li> </ul>                                                                                                    | -        |
|                    | Pri svietiacej kontrolke je čerpadlo 2zapnuté                                                                                                    |          |

| Časy blokovania | 0000                                                                                   |   |
|-----------------|----------------------------------------------------------------------------------------|---|
|                 | Je možné voliť medzi 2 časmi::                                                         |   |
| Čas 1           | ■ Čas 1: 08:00 – 10:00                                                                 |   |
|                 | ■ Čas 2: 15:00 – 21:00                                                                 |   |
| 08:00 - 11:00   | Pre každý deň v týždni je možné zadať individuálne čas, kedy nebude zásobník ohrievaný | - |
|                 | Časy nastavené pre pondelok sa prevezmú pre ostatné dni v týždni                       | - |

# 9.13.8 Sieťové čerpadlo

| Prehľad                                                                                                    | Stav                                              | Nastavenia                        |
|----------------------------------------------------------------------------------------------------|---------------------------------------------------|-----------------------------------|
| • • • • •                                                                                                    | $\circ \bullet \circ \circ \circ$                 | $\circ \circ \bullet \circ \circ$ |
| Alternational Action     Alternation     Alternation     Alternation     Alternation     Alternation     Alternation     Alternation | Využitelná teplota<br>Žiadaná teplota<br>Čerpadlo | Prah zapnutia<br>Navýšenie        |
|                                                                                                    | ×.                                                | 1                                 |

|          | Agg-Test |   |   |   |   |  |  |
|----------|----------|---|---|---|---|--|--|
|          | 0        | 0 | 0 | • | 0 |  |  |
| Čerpadlo |          |   |   |   |   |  |  |

|     | Časy blokovania                   |  |
|-----|-----------------------------------|--|
|     | $\circ \circ \circ \bullet \circ$ |  |
| Čas |                                   |  |

| Pojem                                                                                                    | Popis                                                                                                    | Jednotka |
|----------------------------------------------------------------------------------------------------|----------------------------------------------------------------------------------------------------|----------|
| Stav                                                                                                    | 0 • 0 0 0                                                                                                    |          |
| Využitelná teplota                                                                                                    | Zobrazenie teploty predradeného modulu, napr. teplota akumulačného zásobníka hore pri akumulačnom zásobníku                                                                                                    | °C       |
| Žiadaná teplota<br>Žiadaná teplota<br>• Požadovaná teplota je pritom tá teplota, ktorú musí predradený<br>modul sériovo zapojenému dať k dispozícii |                                                                                                    | °C       |
| Zónový ventil                                                                                                    | Zobrazenie aktuálneho stavu zónového ventilu                                                                                                    | -        |
| Nastavenia                                                                                                    | $\circ \circ \bullet \circ \circ$                                                                                                    |          |
| Prah zapnutia                                                                                                    | <ul> <li>Nastavenie prahu zopnutia pre zónový ventil:</li> <li>Ak je teplota od predradeného modulu (napr. teplota akumulačného zásobníka hore pri akumulačnom zásobníku) vyššia ako nastavený prah zopnutia, tak bude zónový ventil otvorený. Ak toto nie je ten prípad, zostáva tento zatvorený</li> </ul> | °C       |
| Navýšenie                                                                                                    | <ul> <li>Nastavenie navýšenia požadovanej teploty</li> <li>Na základe strát výkonu je tu možné nastaviť prirážku k požadovanej teplote od sériovo zapojeného modulu</li> </ul>                                                                                                    | °C       |
| Agg-Test                                                                                                    | 00000                                                                                                    |          |
| Čerpadlo *                                                                                                    | Zobrazenie stavu zónového ventilu:<br>Pri svietiacej kontrolke je zónový ventil otvorený                                                                                                    | -        |
| Časy blokovania                                                                                                    | 0000                                                                                                    |          |
| Čas 1                                                                                                    | Je možné voliť medzi 2 časmi::<br>■ Čas 1: 08:00 – 10:00<br>■ Čas 2: 15:00 – 21:00                                                                                                    | -        |
| 08:00 – 11:00                                                                                                    | Pre každý deň v týždni je možné zadať individuálne čas, kedy nebude zásobník ohrievaný                                                                                                    | -        |
|                                                                                                    | Časy nastavené pre pondelok sa prevezmú pre ostatné dni v týždni                                                                                                    | -        |

# 9.13.9 Zónovy ventil

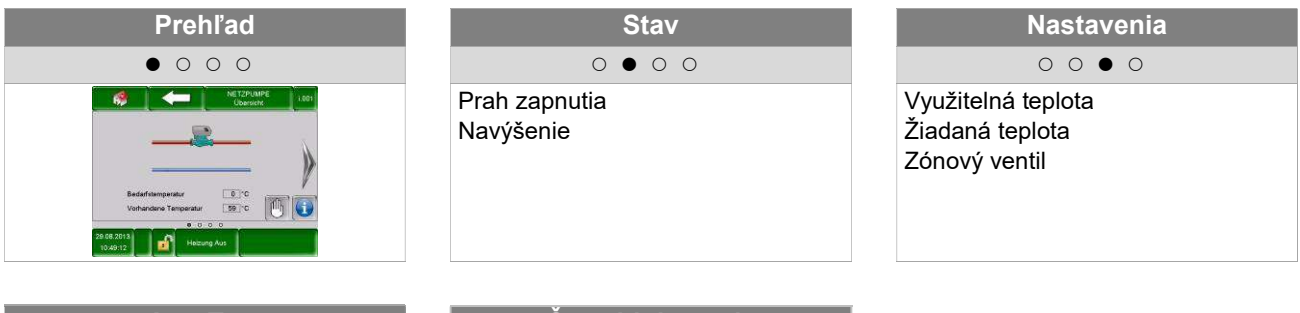

| A               | gg | -To | est |  |
|-----------------|----|-----|-----|--|
| 0               | 0  | 0   | •   |  |
| Zónový ventil ( | TC | V   |     |  |

|     | Čas | y b | olo | ko | vania |  |
|-----|-----|-----|-----|----|-------|--|
|     | 0   | 0   | 0   | •  | 0     |  |
| Čas |     |     |     |    |       |  |

| Pojem               | Popis                                                                                                    | Jednotka |
|---------------------|----------------------------------------------------------------------------------------------------|----------|
| Stav                | 0 • 0 0 0                                                                                                    |          |
| Využitelná teplota  | Zobrazenie teploty predradeného modulu, napr. teplota akumulačného zásobníka hore pri akumulačnom zásobníku                                                                                                    | °C       |
| Žiadaná teplota     | <ul> <li>Zobrazenie požadovanej teploty v °C v sériovo zapojenom module<br/>(napr. akumulačný zásobník)</li> <li>Požadovaná teplota je pritom tá teplota, ktorú musí predradený<br/>modul sériovo zapojenému dať k dispozícii</li> </ul>                                                                     | °C       |
| Zónový ventil       | Zobrazenie aktuálneho stavu zónového ventilu                                                                                                    | -        |
| Nastavenia          | 0000                                                                                                    |          |
| Prah zapnutia       | <ul> <li>Nastavenie prahu zopnutia pre zónový ventil:</li> <li>Ak je teplota od predradeného modulu (napr. teplota akumulačného zásobníka hore pri akumulačnom zásobníku) vyššia ako nastavený prah zopnutia, tak bude zónový ventil otvorený. Ak toto nie je ten prípad, zostáva tento zatvorený</li> </ul> | °C       |
| Navýšenie           | <ul> <li>Nastavenie navýšenia požadovanej teploty</li> <li>Na základe strát výkonu je tu možné nastaviť prirážku<br/>k požadovanej teplote od sériovo zapojeného modulu</li> </ul>                                                                                                    | °C       |
| Agg-Test            | 0 0 0 • 0                                                                                                    |          |
| Zónový ventil OTV * | Zobrazenie stavu zónového ventilu:<br>Pri svietiacej kontrolke je zónový ventil otvorený                                                                                                    | -        |
| Časy blokovania     | 0000                                                                                                    |          |
| Čas 1               | Je možné voliť medzi 2 časmi::<br>Čas 1: 08:00 – 10:00  Čas 2: 15:00 – 21:00                                                                                                    | -        |
| 08:00 – 11:00       | Pre každý deň v týždni je možné zadať individuálne čas, kedy nebude zásobník ohrievaný                                                                                                    | -        |
|                     | Časy nastavené pre pondelok sa prevezmú pre ostatné dni v týždni                                                                                                    | -        |

### 9.13.10 Externá požiadavka

Externá požiadavka predstavuje rozhranie k externému cudziemu regulačnému okruhu (napr. riadiaca technika budovy). Požiadavka, ktorá môže byť digitálna alebo analógová, je pritom vedená ako požadovaná teplota dodávateľa (kotla, resp. akumulačného zásobníka), napr. požadovaná teplota kotla pri kotli, resp. požadovaná teplota akumulačného zásobníka hore pri akumulačnom zásobníku.

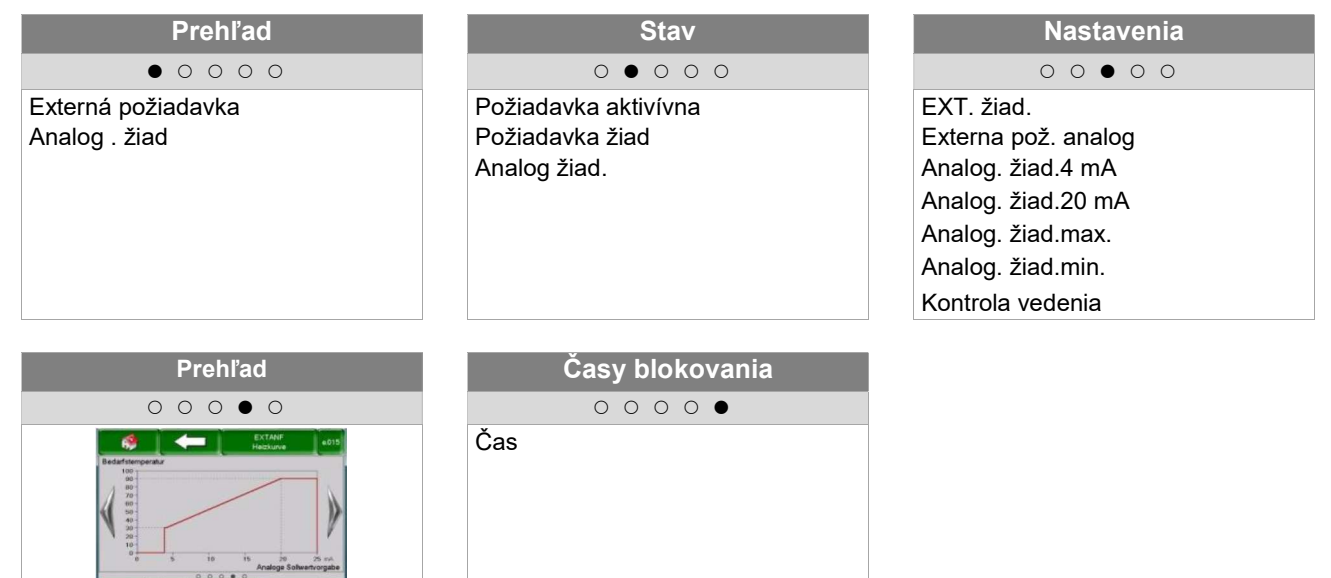

| Pojem               | Popis                                                                                                    | Jednotka |
|---------------------|----------------------------------------------------------------------------------------------------|----------|
| Prehľad             | • • • • •                                                                                                    |          |
| Externá požiadavka  | <ul> <li>Zobrazenie, či externý cudzí regulačný okruh kladie prostredníctvom digitálneho vstupu požiadavku alebo nie:</li> <li>Pri svietiacej kontrolke kladie externý cudzí regulačný okruh prostredníctvom digitálneho vstupu požiadavku.</li> </ul> | -        |
| Analog. žiad.       | Zobrazenie aktuálnej analógovej požadovanej teploty                                                                                                    | °C       |
| Stav                | 0 • 0 0 0                                                                                                    |          |
| Požiadavka aktívna  | Zobrazenie stavu externej požiadavky                                                                                                    | -        |
| Analog. žiad. (°C)  | Zobrazenie aktuálnej analogólovej požadovanej teploty                                                                                                    | °C       |
| Analog. žiad. (mv)  | <ul> <li>Zobrazenie aktuálnej analogólovej požadovanej teploty</li> <li>Analógová požadovaná teplota je prepočítaná prostredníctvom<br/>krivky v obr. 9.19 cez Ohmov zákon na napätie.</li> </ul>                                                      | mV       |
| Nastavenia          | 0000                                                                                                    |          |
| EXT. žiad.          | <ul> <li>Nastavenie (digitálnej) externej požadovanej teploty:</li> <li>Kotol beží pri požiadavke s touto teplotou pokým táto je vyššia ako analógová požadovaná teplota.</li> </ul>                                                                   | °C       |
| Externa pož. analog | Aktivácia analógovej požiadavky                                                                                                    | -        |
| Analog. žiad. 4 mA  | <ul> <li>Nastavenie spodnú hranicu analógovej požadovanej teploty pri 4 mA (viď Obr. 9.19).</li> <li>Ak je na analógovom vstupe signál od 4 mA, beží kotol s touto nastavenou požadovanou teplotou.</li> </ul>                                         | °C       |

| Pojem               | Popis                                                                                                    | Jednotka |
|---------------------|----------------------------------------------------------------------------------------------------|----------|
| Analog. žiad. 20 mA | Nastavenie hornej hranice analógovej požadovanej teploty pri 20 mA.<br>(viď Obr. 9.19 )                                 | ۰۵       |
|                     | <ul> <li>Ak je na analógovom vstupe signál od 20 mA, beží kotol s touto<br/>nastavenou požadovanou teplotou.</li> </ul> |          |
| Analog. žiad. max.  | Nastavenie maximálnej hodnoty analógovej požadovanej teploty                                                            | °C       |
| Analog. žiad. min.  | Nastavenie minimálnej hodnoty analógovej požadovanej teploty                                                            | °C       |
| Kontrola vedenia    | Aktivácia kontroly vedenia (ZAP/VYP)                                                                                    |          |
| Časy blokovania     | 0000                                                                                                    |          |
| Čas 1               | Je možné voliť medzi 2 časmi::<br>■ Čas 1: 08:00 – 10:00<br>■ Čas 2: 15:00 – 21:00                                      | -        |
| 08:00 – 11:00       | Pre každý deň v týždni je možné zadať individuálne čas, kedy nebude zásobník ohrievaný                                  | -        |
|                     | Časy nastavené pre pondelok sa prevezmú pre ostatné dni v týždni                                                        | -        |

#### Externá požiadavka cez digitálny vstup:

Pri digitálnej požiadavke bude vnesená ako hodnota externá požadovaná teplota, ktorú je možné nastaviť.

#### Externá požiadavka cez analógový vstup

Pri analógovej požiadavke bude vnesená prepočítaná teplota (= lineárnou interpoláciou), ktorá sa kalkuluje na základe nastaviteľných parametrov. Pre lepšie pochopenie môže pritom poslúžiť Obr. 9.. Čiara v diagrame vychádza na základe nastaviteľného parametra analógová požadovaná teplota 4mA a analógová požadovaná teplota 20mA. Ak je napr. analógová požiadavka s prúdovým signálom 12 mA, tak bude dodávateľom tepla dodávaná teplota 60°, pokiaľ digitálna požiadavka nebude vyššia (= externá požadovaná teplota).

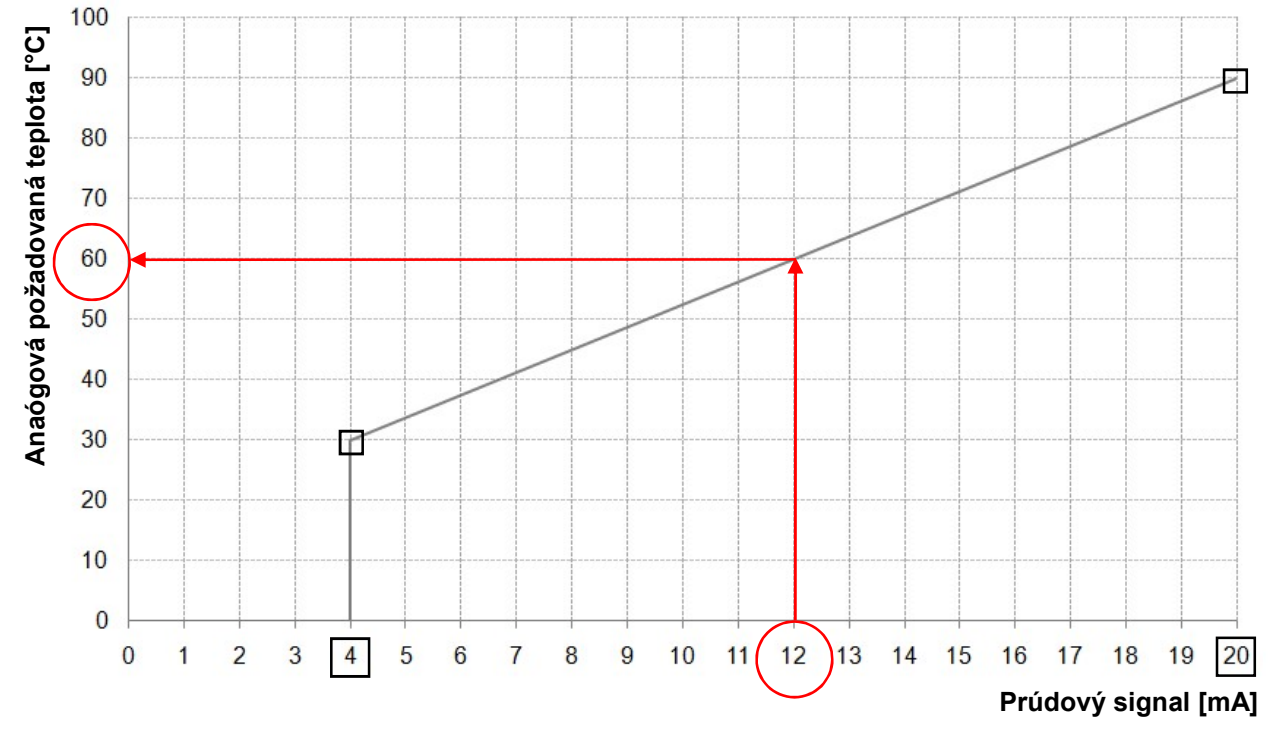

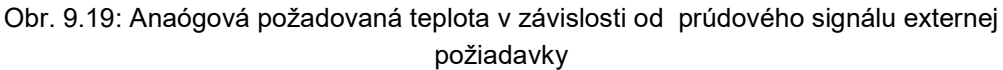

Na vstupe modulu externej požiadavky musí byť prúdový signál v rozpätí medzi 4 - 20 mA, keďže takto je napäťový signál necitlivý voči elektromagnetickým rušeniam a úbytku napätia vo vedeniach. Prostredníctvom interného odporu (500 Ohm) bude prúdový signál premenený na napäťový signál.

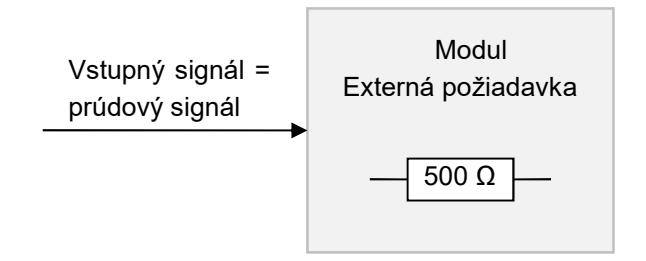

Obr, 9.16: Vstupný signál pri module externá požiadavka

## 9.13.11 Prídavný kotol

Odporúčania pre hydraulické zapojenie sú vyobrazené v prílohe 15.1.

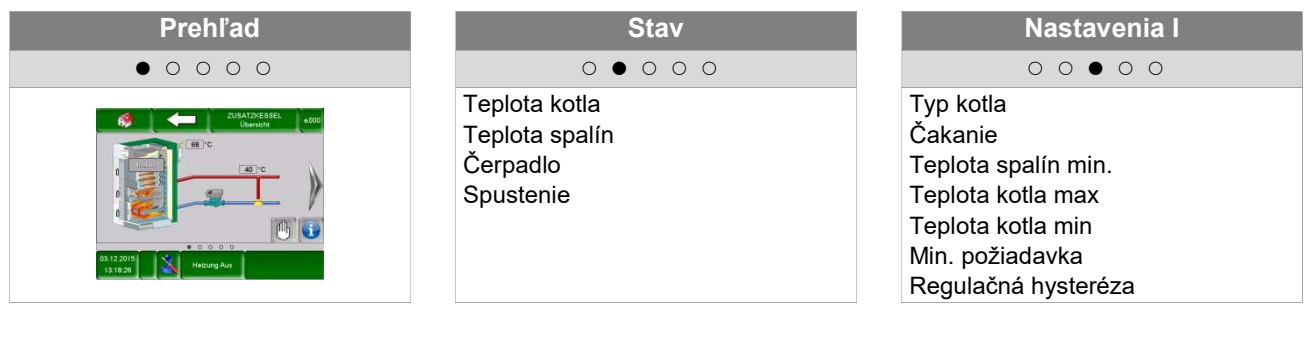

| Nastavenia II | Agg-Test  | Časy blokovania |
|---------------|-----------|-----------------|
| 0 0 0 • 0     | 0000      | 0000            |
| Prah zopnutia | Čerpadlo  | Čas             |
| Rozdiel       | Spustenie |                 |
| Dobeh         |           |                 |

| Pojem                                             | Popis                                                                                                    | Jednotka |
|---------------------------------------------------|----------------------------------------------------------------------------------------------------|----------|
| Prehľad                                           | • • • • • • • • • • • • • • • • • • • •                                                                                                    |          |
| Druh prevádzky                                    | Zobrazenie stavu:<br>kotol manuálne (aktivne / neaktívne)<br>kotol automaticky (spustenie aktivne / neaktívne)                                                                                       | -        |
| Stav                                              | $\circ \bullet \circ \circ \circ \circ$                                                                                                    |          |
| Teplota kotla                                     | Zobrazenie teploty kotla (55-90)                                                                                                    | °C       |
| Teplota spalín                                    | Zobrazenie teploty spalín                                                                                                    | °C       |
| Čerpadlo                                          | Zobrazenie stavu čerpadla v spiatočke (ZAP/VYP)                                                                                                    | -        |
| Spustenie/ prídavný<br>kotol                      | Zobrazenie stavu prídavného kotla :<br>Manuálne: prídavný kotol aktívny/neaktívny<br>Automaticky: spustenie zap / vyp                                                                                | -        |
| Nastavenia I                                      | $\circ \circ \bullet \circ \circ \circ$                                                                                                    |          |
| Typ kotla                                         | Nastavenie typu kotla:<br>Automaticky: pre automatický prídavný kotol (napr. olejový)<br>Manuálne: pre kotol na kusové drevo / drevosplyňujúci kotol                                                 | -        |
| Čakanie                                           | Nastavenie doby čakania<br>Automaticky: doba čakania pre požiadavku na prídavný kotol (ak je<br>potreba)<br>Manuálne: min. čas chodu prídavného kotla, pokým bude tomuto<br>znovu povolené spustenie | -        |
| Teplota spalín min.                               | Nastavenie min. teploty spalín (→ viditeľné len ak je zvolený<br>manuálny)                                                                                                    | °C       |
| Teplota kotla min<br>(iba manuálny kotol)         | Nastavenie min. teploty kotla (→ viditeľné iba ak je zvolený manuálny) Teplota kotla, od ktorej je manuálny prídavný kotol aktívny (pri nastavení = 0 °C sa nevykonáva žiadna kontrola               | °C       |
| Min. požiadavka<br>(iba automatický<br>kotol)     | Nastavenie min požiadavky.<br>Min. žiadaná teplota prídavného kotla, ak je tento požadovaný                                                                                                    | °C       |
| Regulačná hysteréza<br>(iba automatický<br>kotol) | Nastavenie regulačnej hysterézy<br>Regulačná hysteréza (vypínacia hysteréza), ak teplota kotla je vyššia<br>ako požiadavka a hysteréza, bude kotol vypnutý.                                          | °C       |

| Pojem                         | Popis                                                                                                    | Jednotka |
|-------------------------------|----------------------------------------------------------------------------------------------------|----------|
| Nastavenia II                 | 000 • 00                                                                                                    |          |
| Prah zopnutia                 | Nastavenie prahu zopnutia čerpadla                                                                                           | °C       |
| Rozdiel                       | Nastavenie vypínacieho rozdielu                                                                                              | °C       |
| Dobeh                         | Nastavenie doby dobehu čerpadla prídavného kotla                                                                             | min      |
| Agg-Test                      | $\circ \circ \circ \circ \circ$                                                                                              |          |
| Čerpadlo                      | Zobrazenie stavu čerpadla v spiatočke prídavného kotla.<br>Pri svietiacej kontrolke je čerpadlo prídavného kotla v prevádzke | -        |
| Spustenie<br>(iba aut. kotol) | Zobrazenie stavu spustenia doplnkového kotla.<br>Pri svietiacej kontrolke je prídavný kotol v prevádzke                      | -        |
| Časy blokovania               | 00000                                                                                                    |          |
| Čas 1                         | Je možné voliť medzi 2 časmi::<br>■ Čas 1: 08:00 – 10:00<br>■ Čas 2: 15:00 – 21:00                                           | -        |
| 08:00 - 11:00                 | Pre každý deň v týždni je možné zadať individuálne čas, kedy nebude zásobník ohrievaný                                       | -        |
|                               | Časy nastavené pre pondelok sa prevezmú pre ostatné dni v týždni                                                             | -        |

# 9.14 Nastavenia

| Navigácia:       | → → → → 111 → OK                                                                                                   |
|------------------|----------------------------------------------------------------------------------------------------|
| Obrazovka:       |                                                                                                    |
|                  |                                                                                                    |
|                  | REMOTE                                                                                                    |
|                  |                                                                                                    |
|                  |                                                                                                    |
|                  | 06.08.2018<br>09:21:08 Vykur. vyp.                                                                                 |
|                  | Obr. 9.21: Prehľad: nastavenia menu                                                                                |
| Stlačením symb   | polu:                                                                                                    |
| 16 <b>•</b>      | Dostanete sa do konfigurácie siete.                                                                                |
| ()               | Môžete zobraziť informácie ako verzia softvéru, číslo operačného systému, atď.                                     |
| <b></b>          | Dostanete sa nastavení šetriča obrazovky.                                                                          |
| REMOTE           | Dostanete sa do nastavení vzdialeného prístupu (remote)                                                            |
| <b>N</b> e       | Môžete odoslať správy cez E-mail.                                                                                  |
| (S) <sub>e</sub> | Môžete nastaviť časy pre E-maily.                                                                                  |
| Ne               | Dostanete sa do nastavení E-mailového servera.                                                                     |
| Modbus<br>TCP    | Dostanete sa do nastavení Modbus –u.                                                                               |
|                  | Ukazovateľ, či je USB kľúč zazunutý (LED svieti). Stlačením políčka vytvoríte alebo<br>nahráte zálohu na USB kľúč. |

# 9.14.1 Konfigurácia siete

| Navigácia 1:        |                                                                                                    | Navigácia 2:                                                                                                    | DNS                                                                                                    |
|---------------------|----------------------------------------------------------------------------------------------------|----------------------------------------------------------------------------------------------------|----------------------------------------------------------------------------------------------------|
| Obrazovka:          |                                                                                                    | Obrazovka:                                                                                                    |                                                                                                    |
|                     | Netzwerk konfigurieren                                                                             |                                                                                                    | DNS Einstellungen                                                                                                    |
| NetBIOS Nam         | e TC-12345678                                                                                      |                                                                                                    |                                                                                                    |
| IP- Adresse         | 172.16.60.180                                                                                      | DNS 1:                                                                                                    | 0.0.0.0                                                                                                    |
| Subnetmaske         | 255,255,255,0                                                                                      | DNS 2:                                                                                                    | 0.0.0.0                                                                                                    |
| Gateway-Adre        | sse 172.16.60.1                                                                                    |                                                                                                    |                                                                                                    |
| VNC Port            | 5900                                                                                               |                                                                                                    |                                                                                                    |
| MAC                 | 00·1B·EB·02·36·03                                                                                  |                                                                                                    |                                                                                                    |
|                     |                                                                                                    |                                                                                                    |                                                                                                    |
| DHCP<br>aktiv       |                                                                                                    | DNS 1:<br>DNS 2:                                                                                                    | 0.0.0.0                                                                                                    |
| k                   |                                                                                                    |                                                                                                    |                                                                                                    |
| Obr. 9              | 9.22: Konfigurácie siete                                                                           | Obr. 9                                                                                                    | 9.2317: DNS nastavenia                                                                                                    |
| Stlačením políči    | ka:                                                                                                | Stlačením políči                                                                                                    | ka:                                                                                                    |
| NetBIOS Name        | Je možné nastaviť NetBIOS<br>meno                                                                  | DNS 1 / DNS 2                                                                                                    | Je možné nastaviť IP adresu<br>DNS – servera                                                                                                    |
| IP-Adresa           | Je možné nastaviť IP adresu pre kotol.                                                             | r                                                                                                    | Dostanete sa späť na stránku sieťovej konfigurácie (Obr. 9.22)                                                                                                |
| Subnetmaske         | Je možné nastaviť subnetmasku                                                                      |                                                                                                    |                                                                                                    |
| Gateway-<br>Adresse | Je možné nastaviť Gateway<br>adresu                                                                |                                                                                                    |                                                                                                    |
| 0.00                | Je možné uložiť nastavenia siete                                                                   |                                                                                                    |                                                                                                    |
| DNS                 | Dostanete sa do DNS nastavení<br>(viď obr. 9.23)                                                   |                                                                                                    |                                                                                                    |
| DHCP<br>aktiv       | Pri aktivácii bude IP-Adresa<br>automaticky pridelená (pokiaľ je<br>regulácia pripojená na router) |                                                                                                    |                                                                                                    |
|                     | Dostanete sa späť na prehľad<br>nastavení                                                          |                                                                                                    |                                                                                                    |
|                     |                                                                                                    | Poznámka:                                                                                                    |                                                                                                    |
|                     |                                                                                                    | DNS = Domain<br>a príslušnú IP-a<br>servera je možn<br>internet.<br><u>Odporúčame nasle</u><br><b>DNS 1: 8.8.8.8</b> ( | n Name System a rieši doménu<br>dresu, t.j. cez nastavenie DNS<br>é maily Touch panela poslať cez<br>edovnú konfiguráciu:<br>= DNS Server od Google, ktorý je |
|                     |                                                                                                    | internetových po                                                                                                    | platnou alternativou k serverom<br>pskytovateľov)<br>Sonvor Váčho poskytovetsťa                                                                               |
|                     |                                                                                                    | internetu                                                                                                    | - Server vasno poskylovalela                                                                                                    |

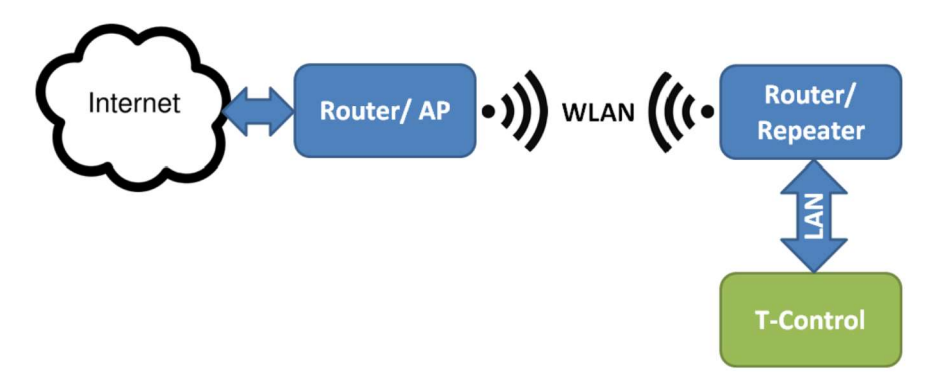

T-Control je pripojený k zosilňovaču alebo routeru cez Ethernet (LAN). Opakovač alebo smerovač musia byť nakonfigurované tak, aby komunikovali s internetovým smerovačom prostredníctvom siete WLAN.

Po nastavení zosilňovača alebo smerovača je potrebné vykonať sieťové nastavenia v T-Control.

| Navigácia:       | Modbus                                                                                                    |
|------------------|----------------------------------------------------------------------------------------------------|
| Obrazovka:       |                                                                                                    |
|                  | Nastavene Modbus TCP                                                                                                   |
|                  | Port 502<br>Čas uplynul 0 ms<br>RX / TX Buffer 4096 Byte<br>max. Hodnoty 1408<br>Stav OK<br>Zmeny<br>prevzať RX 🔊 TX 🔊 |
|                  | Obr.9.18 Nastavenia Modbus-u                                                                                           |
| Stlačením políči | ka:                                                                                                    |
| Port             | Je možné nastaviť TCP-Port. 502 je rezervované pre Modbus-TCP.                                                         |
| Čas uplynul      | Je možné zadať časové oneskorenie pre prenos dát.                                                                      |
| RX / TX Buffer   | Je možné zadať veľkosť pamäte v Bytoch.                                                                                |
| max. hodnoty     | Je možné nastaviť max. počet serverov.                                                                                 |
| Zmeny prevziať   | Prevezmú sa zmeny.                                                                                                    |
| r                | Dostanete sa späť na prehľad nastavení.                                                                                |
| Poznámka:        |                                                                                                    |
| Modbus ie aplik  | ačný protokol pre výmenu správ medzi inteligentnými Modbus zbernicami v riadiacej                                      |

### 9.14.2 Nastavenia Modbus-u

Modbus je aplikačný protokol pre výmenu správ medzi inteligentnými Modbus zbernicami v riadiacej technike budovy. V HERZ regulácii je použitý Modbus protokol "TCP". Tento protokol prenáša kódované dáta cez pripojený LAN-kábel. Modbus slúži k tomu, že ostatné pripojené zbernice v riadení budovy preberajú od kotla doručené dáta a tieto môžu ďalej spracovávať.

# 9.14.4 Šetrič obrazovky

| Navigácia:       |                                                                                                    |
|------------------|----------------------------------------------------------------------------------------------------|
| Obrazovka:       | Aktívny šetrič displeja<br>Čas šetriča displeja<br>Displej Standby aktiv<br>Zost.čas Displej Standby |
|                  | 23.10.2013<br>08:26:50 Vykurovanie vyp.                                                              |
|                  | Obr. 9.25: Šetrič obrazovky                                                                          |
| Stlačením políči | ka:                                                                                                  |
| 1                | Je možné aktivovať šetrič obrazovky                                                                  |
| 2                | Je možné nastaviť čas, kedy sa má aktivovať šetrič obrazovky                                         |
| 3                | Je možné aktivovať Stand-by mód šetriča obrazovky                                                    |
| 4                | Je možné nastaviť čas, kedy má byť aktívny Stand-by mód                                              |
|                  | Dostanete sa späť na prehľad nastavení menu                                                          |

#### 9.14.5 **Remote**

| Navigácia: | REMOTE                               |
|------------|--------------------------------------|
| Obrazovka: |                                      |
|            | Service Spezial REMOTE               |
|            | Fernsteuerungs-Passwort              |
|            | Berver setzen Passwort vnc4herz      |
|            | Fernsteuerungs-ID                    |
|            | Repeater Repeater 5C1A70C5AAE83471   |
|            | WEB<br>Server                        |
|            | SAVE<br>& REBOOT                     |
|            | Obr. 9.26: Servis na diaľku (Remote) |
| Poznámka   |                                      |

K dispozícii je samostatná príručka pre vzdialený prístup "Remote" (myHerz), v ktorej sú opísané nastavenia. "Remote - Diaľková funkcia" sa používa na nastavenie vzdialenej údržby systému. Môžete si vybrať medzi vzdialenou údržbou VNC, WEB alebo FTP. Diaľková údržba VNC s pridruženým heslom je aktivovaná vo výrobe. Na používanie internetového portálu www.myherz.at musia byť aktivované servery VNC, zosilovača VNC a FTP servery. V prípade potreby je tu možné zmeniť heslo pre vzdialenú údržbu. Nastavenie sa uloží pomocou SAVE & REBOOT.

## Návod na obsluhu\_firestar 18-40 T control\_SK\_V1.7

### 9.14.6 **Prehľad informácií**

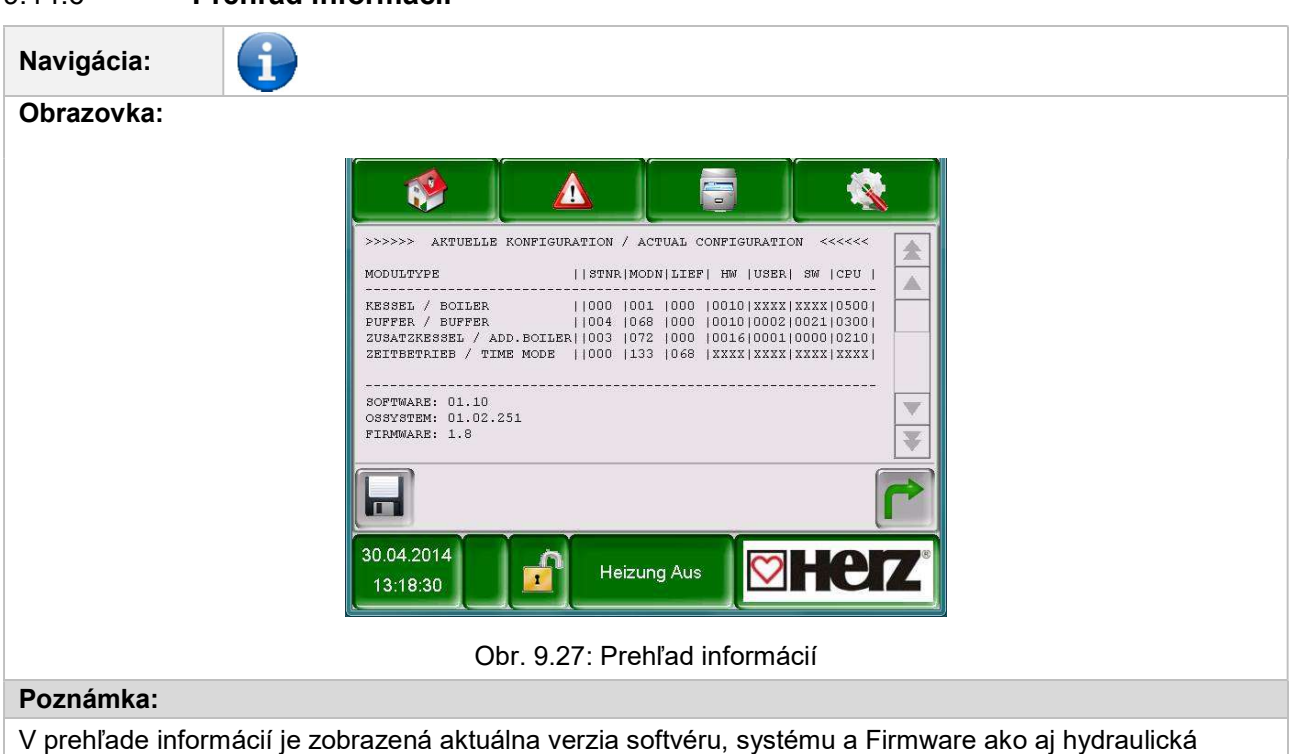

schéma. Pri zapojenom USB kľúči je možné schému uložiť. Nie je možné meniť žiadne hodnoty.

### 9.14.7 **Posielanie E-mailov**

| AKTIVÁCIA           | ODOSLANIA E- MAILOV                                                | VYTVOREN                                         | IE ZOZNAMU PRÍJEMCOV                                                                |  |
|---------------------|--------------------------------------------------------------------|--------------------------------------------------|-------------------------------------------------------------------------------------|--|
|                     |                                                                    |                                                  |                                                                                     |  |
| Navigácia: 1:       |                                                                    | Navigácia: 2:                                    | Zoznam príjemcov                                                                    |  |
| Obrazovka:          | ·                                                                  | Obrazovka:                                       |                                                                                     |  |
|                     | Mail - Nastavenia<br>Zoznam prijamcov<br>E-Mail Predmet<br>WV Herz | E-Mail Adresa<br>test@herz.eu<br>beispiel@mail-s | Mail - Zoznam príjemcov<br>Aktivne Chyba Upoz. Info<br>X X X X<br>erver.com X X X X |  |
| Prij<br>Obr. 9      | pavené na Odoslanie / Príjem                                       | Obr. 9.29:                                       | Vymazať<br>Zoznam príjemcov E – Mailu                                               |  |
| Stlačením políčk    | ka:                                                                | Stlačením políčka:                               |                                                                                     |  |
| Zoznam<br>príjemcov | Je možné pridať príjemcu E-mailu<br>(viď obr. 9.29)                | beispiel@mail-<br>server.com                     | Je možné zadať E-Mail –ovú<br>adresu príjemcu                                       |  |
| E-Mail predmet      | Je možné zadať predmet E-mailu.                                    | Pridať                                           | Je možné pridať E-Mail-ovú<br>adresu príjemcu do zoznamu<br>príjemcov               |  |

# Regulácia kotla

|          | Aktivuje sa proces<br>správ.         | odosielania |    | Vymazať                                         | Je<br>adre<br>príje  | možné vy<br>esu príjer<br>emcov     | ymaza<br>ncu                | ať E<br>zo      | E-Mail-ovú<br>zoznamu |
|----------|--------------------------------------|-------------|----|-------------------------------------------------|----------------------|-------------------------------------|-----------------------------|-----------------|-----------------------|
| <b>C</b> | Dostanete sa späť<br>nastavení menu. | na prehľad  | X  | XXX                                             | Je r<br>(chy         | možné zvo<br>⁄by, varova            | liť roz<br>nia, ir          | zlične<br>nform | é hodnoty<br>nácie).  |
|          |                                      |             |    | 191                                             | Bud<br>príje<br>(chy | ú uložené<br>emcov a<br>⁄by, varova | E-m<br>zvole<br>nia).       | ailov<br>ené    | /é adresy<br>hodnoty  |
|          |                                      |             |    |                                                 | Dos<br>nast          | tanete sa<br>tavení E-M             | spä <sup>:</sup><br>ailu (( | ť na<br>Obr.    | a prehľad<br>9.28).   |
|          |                                      |             | Ро | oznámka:                                        |                      |                                     |                             |                 |                       |
|          |                                      |             | Vý | ber okienka :                                   |                      | X<br>1                              | X<br>2                      | X<br>3          | X<br>4                |
|          |                                      |             |    | Toto okienko b<br>neaktívnom st<br>žiaden mail. | oy ma<br>tave r      | lo byť vždy<br>nie je možn          | v aktív<br>lé zas           | ne. I<br>lať a  | Pri<br>Idresátovi     |
|          |                                      |             | 2  | Pri zvolenom o                                  | okienk               | ku je možn                          | é ozn                       | ámiť            | chyby.                |
|          |                                      |             | 3  | Pri zvolenom o varovania.                       | okienk               | ku je možn                          | é ozn                       | ámiť            |                       |
|          |                                      |             | 4  | Pri zvolenom c                                  | okienk               | ku je možn                          | é zas                       | lať in          | formácie.             |

PREDMET E-MAILU

# ZASLANIE TESTOVACIEHO E-MAILU

| Navigácia: → Predmet                                                | Navigácia:                                                                                                    |  |  |
|---------------------------------------------------------------------|----------------------------------------------------------------------------------------------------|--|--|
| Obrazovka:                                                          | Obrazovka:                                                                                                    |  |  |
| Mail - Nastavenia                                                   | Mail - Nastavenia                                                                                             |  |  |
| Editor                                                              | Zoznam prijemcov                                                                                              |  |  |
| WV Herz<br>$ \begin{array}{c}                                     $ | E-Mail Predmet<br>WV Herz                                                                                     |  |  |
| Pripavené na Odoslanie / Príjem                                     | Test-Mail<br>odoslař                                                                                          |  |  |
| Obr. 9.30: Predmet E-mailu                                          | Obr. 9.31: Odoslanie testovacieho E-mailu                                                                     |  |  |
| Stlačením políčka:                                                  | Stlačením políčka:                                                                                            |  |  |
| Potvrdí sa zadanie                                                  | Je možné odoslať E-mail<br>Test Mail (viditeľné / možné iba pri<br>senden aktivovanom procese<br>odosielania) |  |  |
| Vymaže sa posledný znak                                             |                                                                                                    |  |  |
| Napíše veľké znaky                                                  |                                                                                                    |  |  |

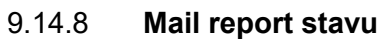

| Navigácia:      | © <sub>€</sub>                                                                                                    |  |  |  |  |  |  |  |
|-----------------|----------------------------------------------------------------------------------------------------|--|--|--|--|--|--|--|
| Obrazovka:      | Obrazovka:                                                                                                    |  |  |  |  |  |  |  |
|                 | Mail - Report stav                                                                                                    |  |  |  |  |  |  |  |
|                 |                                                                                                    |  |  |  |  |  |  |  |
|                 |                                                                                                    |  |  |  |  |  |  |  |
|                 | Počet časov: 5 1                                                                                                    |  |  |  |  |  |  |  |
|                 | Čas 1 09:00 <b>2</b>                                                                                                    |  |  |  |  |  |  |  |
|                 | Čas 2 14:00 <b>3</b>                                                                                                    |  |  |  |  |  |  |  |
|                 | Čas 3 16:00 <b>4</b>                                                                                                    |  |  |  |  |  |  |  |
|                 | Čas 4 20:00 5                                                                                                    |  |  |  |  |  |  |  |
|                 | Čas 5 22:00 6                                                                                                    |  |  |  |  |  |  |  |
|                 |                                                                                                    |  |  |  |  |  |  |  |
|                 | Obr. 9.32: E-mail – report stavu                                                                                                    |  |  |  |  |  |  |  |
| Stlačením políč | ka:                                                                                                    |  |  |  |  |  |  |  |
| 1               | Je možné zadať počet časov (maximálne 5 časov).                                                                                                    |  |  |  |  |  |  |  |
| 2-6             | e možné zadať jednotlivé časy, v ktorých bude posielaný mail s nastavenými<br>odnotami (chyby, varovania, informácie) príjemcovi. Info → viď obr. 9.29 |  |  |  |  |  |  |  |
|                 | Dostanete sa späť na prehľad nastavení menu.                                                                                                    |  |  |  |  |  |  |  |

### 9.14.9 Nastavenia servera

| Navigácia:                |                                                   |
|---------------------------|---------------------------------------------------|
| Obrazovka:                |                                                   |
|                           | Mail - Nastavenie servera                         |
|                           |                                                   |
|                           | Mail Server                                       |
|                           | mail.gm×.net                                      |
|                           | Emailová adresa                                   |
|                           | touch.herz@gmx.at                                 |
|                           | Heslo                                             |
|                           |                                                   |
|                           | Názov užívatela                                   |
|                           | touch.herz@gmx.at                                 |
|                           | Port                                              |
|                           | 25                                                |
|                           |                                                   |
|                           | Obr. 9.33: Nastavenia E- Mail servera             |
| Stlačením políčka:        |                                                   |
| smtp.1und1.de             | Je možné zadať mailový server (= poštový server). |
| touch@herz-<br>energie.at | Je možné zadať E-mailovú adresu Touch-displeja.   |
| Heslo                     | Je možné zadať príslušné heslo.                   |
| touch@herz-<br>energie.at | Je možné zadať užívateľské meno.                  |
| SSL                       | Výber pripojenia (žiadne, SSL, TLS)               |
| Domémikov                 |                                                   |

#### Poznámka:

Aby Vám kotol mohol posielať cez E-maily nastavené hodnoty (chyby, varovania, informácie podľa obr. 9.29), musí mať kotol k dispozícii vlastnú E-maiovú adresu. Až potom po úspešnom vytvorení E-mailovej adresy môžete nastaviť hodnoty uvedené v obr. 9.32.

Údaje pre mailový server a číslo portu obdržíte od poskytovateľa (napr. GMX). Mailovú adresu a príslušné heslo si môžete zvoliť.

Po úspešnej konfigurácii mailového servera môže kotol posielať nastavené hodnoty prostredníctvom Emailu.

# 10 HLÁSENIE PORÚCH A ICH ODSTRÁNENIE

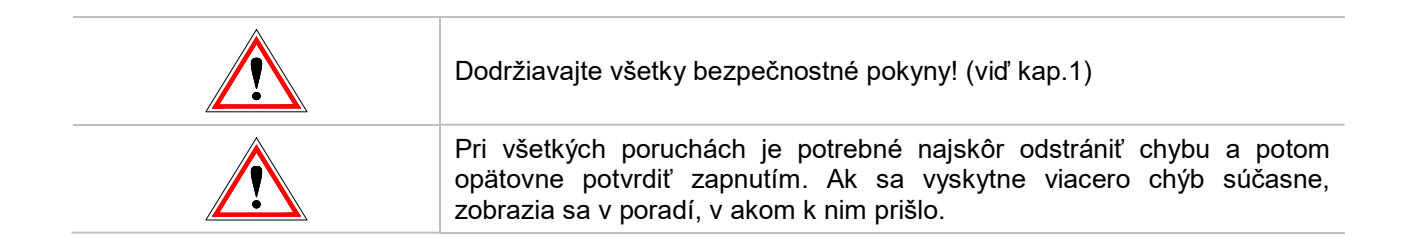

|     | 010 | 020 | 030 | 040 | 050 |     |     |     | 090 |     | 180 | 190              | 250 |
|-----|-----|-----|-----|-----|-----|-----|-----|-----|-----|-----|-----|------------------|-----|
| 001 | 011 | 021 | 031 | 041 | 051 |     | 071 | 081 |     | 111 | 181 | <mark>191</mark> | 251 |
| 002 | 012 | 022 | 032 | 042 |     |     | 072 |     |     |     | 182 | 192              | 252 |
| 003 | 013 | 023 | 033 | 043 | 053 |     | 073 |     |     |     |     | 193              | 253 |
| 004 | 014 | 024 | 034 | 044 | 054 |     |     |     | 094 |     |     | 194              | 254 |
|     | 015 | 025 | 035 | 045 | 055 |     |     |     |     |     |     | 195              |     |
| 006 | 016 | 026 | 036 | 046 | 056 | 066 |     |     |     |     |     | 196              |     |
| 007 | 017 | 027 | 037 | 047 | 057 |     |     |     | 097 |     |     | 197              |     |
| 800 | 018 | 028 | 038 | 048 | 058 |     |     | 880 |     |     |     | 198              |     |
| 009 | 019 | 029 | 039 | 049 | 059 | 069 |     |     |     |     | 189 |                  |     |

| I | Informácia / upozornenie                                               | () |
|---|------------------------------------------------------------------------|----|
| W | Varovanie                                                              |    |
| F | Chyba: Chyba / defekt súčiastky;<br>porucha regulácie; funkčná porucha |    |

| Č.  | Text poruchy        | Príčina                                                                       | Návrhy na odstránenie                                                                                                    |
|-----|---------------------|-------------------------------------------------------------------------------|----------------------------------------------------------------------------------------------------|
| 001 | SNÍMAČ T. KOTLA     | Porucha snímača kotla                                                         | <ul> <li>Snímač preskúšať, prípadne vymeniť</li> <li>Konektor preskúšať, prípadne vymeniť</li> <li>Kábel vrátane vedenia preskúšať, prípadne vymeniť</li> <li>Ø - Zmluvný partner</li> </ul> |
| 002 | SNÍMAČ T. V KOMORE  | Porucha snímača spaľ. komory                                                  | <ul> <li>Snímač preskúšať, prípadne vymeniť</li> <li>Konektor preskúšať, prípadne vymeniť</li> <li>Kábel vrátane vedenia preskúšať, prípadne vymeniť</li> <li>Ø - Zmluvný partner</li> </ul> |
| 003 | SNÍMAČ T. SPALÍN    | Porucha snímača teploty spalín                                                | <ul> <li>Snímač preskúšať, prípadne vymeniť</li> <li>Konektor preskúšať, prípadne vymeniť</li> <li>Kábel vrátane vedenia preskúšať, prípadne vymeniť</li> <li>Ø - Zmluvný partner</li> </ul> |
| 004 | SNÍMAČ T. SPIATOČKY | Porucha snímača teploty spiatočky                                             | <ul> <li>Snímač preskúšať, prípadne vymeniť</li> <li>Konektor preskúšať, prípadne vymeniť</li> <li>Kábel vrátane vedenia preskúšať, prípadne vymeniť</li> <li>Ø - Zmluvný partner</li> </ul> |
| 006 | KOTOL-SNÍMAČ        | Teplota spaľovacej komory nad<br>nastavenou max. tepolotou<br>Porucha snímača | <ul> <li>Snímač preskúšať, prípadne vymeniť</li> <li>Konektor preskúšať, prípadne vymeniť</li> <li>Kábel vrátane vedenia preskúšať, prípadne vymeniť</li> <li>⑦ - Zmluvný partner</li> </ul> |
| 007 | SNÍMAČ T. AKU HORE  | Porucha snímača akumulačného<br>zásobníka hore                                | <ul> <li>Snímač preskúšať, prípadne vymeniť</li> <li>Konektor preskúšať, prípadne vymeniť</li> <li>Kábel vrátane vedenia preskúšať, prípadne vymeniť</li> <li>C - Zmluvný partner</li> </ul> |
| 008 | SNÍMAČ T. AKU DOLE  | Porucha snímača akumulačného<br>zásobníka dole                                | <ul> <li>Snímač preskúšať, prípadne vymeniť</li> <li>Konektor preskúšať, prípadne vymeniť</li> <li>Kábel vrátane vedenia preskúšať, prípadne vymeniť</li> <li>C - Zmluvný partner</li> </ul> |

| Č.  | Text poruchy Príčina     |                                                       | Návrhy na odstránenie                                                                                                    |
|-----|--------------------------|-------------------------------------------------------|----------------------------------------------------------------------------------------------------|
| 009 | AKU-SNÍMAČ VONK.T.       | Porucha vonkajšieho snímača<br>akumulačného zásobníka | <ul> <li>Snímač preskúšať, prípadne vymeniť</li> <li>Konektor preskúšať, prípadne vymeniť</li> <li>Kábel vrátane vedenia preskúšať, prípadne vymeniť</li> <li>© - Zmluvný partner</li> </ul> |
| 010 | SNÍMAČ T. AKU STRED      | Porucha snímača akumulačného<br>zásobníka v strede    | <ul> <li>Snímač preskúšať, prípadne vymeniť</li> <li>Konektor preskúšať, prípadne vymeniť</li> <li>Kábel vrátane vedenia preskúšať, prípadne vymeniť</li> <li>© - Zmluvný partner</li> </ul> |
| 011 | SNÍMAČ T. ZÁS. TUV       | Porucha snímača zásobníka teplej<br>vody              | <ul> <li>Snímač preskúšať, prípadne vymeniť</li> <li>Konektor preskúšať, prípadne vymeniť</li> <li>Kábel vrátane vedenia preskúšať, prípadne vymeniť</li> <li>C - Zmluvný partner</li> </ul> |
| 012 | SNÍMAČ T. CIRKULÁCIE     | Porucha snímača v cirkulácii                          | <ul> <li>Snímač preskúšať, prípadne vymeniť</li> <li>Konektor preskúšať, prípadne vymeniť</li> <li>Kábel vrátane vedenia preskúšať, prípadne vymeniť</li> <li>© - Zmluvný partner</li> </ul> |
| 013 | VO-SNÍMAČ T. PRÍVOD      | Porucha snímača VO – teplota<br>prívodu               | <ul> <li>Snímač preskúšať, prípadne vymeniť</li> <li>Konektor preskúšať, prípadne vymeniť</li> <li>Kábel vrátane vedenia preskúšať, prípadne vymeniť</li> <li>© - Zmluvný partner</li> </ul> |
| 014 | VO-SNÍMAČ<br>T.SPIATOČKA | Porucha snímača VO – teplota<br>spiatočky             | <ul> <li>Snímač preskúšať, prípadne vymeniť</li> <li>Konektor preskúšať, prípadne vymeniť</li> <li>Kábel vrátane vedenia preskúšať, prípadne vymeniť</li> <li>C - Zmluvný partner</li> </ul> |
| 015 | VO-SNÍMAČ<br>T.PRIESTORU | Porucha snímača teploty priestoru<br>(FBR1)           | <ul> <li>Snímač preskúšať, prípadne vymeniť</li> <li>Konektor preskúšať, prípadne vymeniť</li> <li>Kábel vrátane vedenia preskúšať, prípadne vymeniť</li> <li>C - Zmluvný partner</li> </ul> |

| Č.  | Text poruchy               | Príčina                                                                                               | Návrhy na odstránenie                                                                                                    |
|-----|----------------------------|----------------------------------------------------------------------------------------------------|----------------------------------------------------------------------------------------------------|
| 016 | VO-KOREKCIA<br>PRIESTORU   | Porucha snímača VO – korekcia<br>priestoru (FBR1)                                                     | <ul> <li>Snímač preskúšať, prípadne vymeniť</li> <li>Konektor preskúšať, prípadne vymeniť</li> <li>Kábel vrátane vedenia preskúšať, prípadne vymeniť</li> <li>⑦ - Zmluvný partner</li> </ul> |
| 017 | VO-SNÍMAČ VONK.T.          | Porucha vonkajšieho snímača VO                                                                        | <ul> <li>Snímač preskúšať, prípadne vymeniť</li> <li>Konektor preskúšať, prípadne vymeniť</li> <li>Kábel vrátane vedenia preskúšať, prípadne vymeniť</li> <li>⑦ - Zmluvný partner</li> </ul> |
| 018 | SNÍMAČ T. KOLEKTORU        | Porucha snímača kolektora                                                                             | <ul> <li>Snímač preskúšať, prípadne vymeniť</li> <li>Konektor preskúšať, prípadne vymeniť</li> <li>Kábel vrátane vedenia preskúšať, prípadne vymeniť</li> <li>© - Zmluvný partner</li> </ul> |
| 019 | SNÍMAČ T. KOLEKTORU<br>SP. | Porucha snímača teploty spiatočky<br>kolektora                                                        | <ul> <li>Snímač preskúšať, prípadne vymeniť</li> <li>Konektor preskúšať, prípadne vymeniť</li> <li>Kábel vrátane vedenia preskúšať, prípadne vymeniť</li> <li>⑦ - Zmluvný partner</li> </ul> |
| 020 | SNÍMAČ T. SOLAR<br>ZÁS.1   | Porucha snímača solárneho<br>zásobníka                                                                | <ul> <li>Snímač preskúšať, prípadne vymeniť</li> <li>Konektor preskúšať, prípadne vymeniť</li> <li>Kábel vrátane vedenia preskúšať, prípadne vymeniť</li> <li>© - Zmluvný partner</li> </ul> |
| 021 | SNÍMAČ T. SOLAR<br>ZÁS.2   | Porucha snímača solárneho<br>zásobníka                                                                | <ul> <li>Snímač preskúšať, prípadne vymeniť</li> <li>Konektor preskúšať, prípadne vymeniť</li> <li>Kábel vrátane vedenia preskúšať, prípadne vymeniť</li> <li>⑦ - Zmluvný partner</li> </ul> |
| 023 | SNÍMAČ T. PRÍD. KOTLA      | Porucha snímača prídavného kotla:<br>prerušenie kábla, krátke spojenie,<br>konektor nie je v poriadku | <ul> <li>Snímač preskúšať, prípadne vymeniť</li> <li>Konektor preskúšať, prípadne vymeniť</li> <li>Kábel vrátane vedenia preskúšať, prípadne vymeniť</li> <li>Ø - Zmluvný partner</li> </ul> |

| Č.  | Text poruchy                | Príčina                                                                                                    | Návrhy na odstránenie                                                                                                    |
|-----|-----------------------------|----------------------------------------------------------------------------------------------------|----------------------------------------------------------------------------------------------------|
| 024 | SNÍMAČ MODULU               | Porucha snímača na module<br>anuloidu: prerušenie kábla, krátke<br>spojenie, konektor nie je v poriadku                                 | <ul> <li>Snímač preskúšať, prípadne vymeniť</li> <li>Konektor preskúšať, prípadne vymeniť</li> <li>Kábel vrátane vedenia preskúšať, prípadne vymeniť</li> <li>© - Zmluvný partner</li> </ul>                                                               |
| 025 | PREHRIATIE KOTLA            | Teplota kotla prekročila 98 °C                                                                                                    | <ul> <li>Prekontrolovanie nastavení</li> <li>Preskúšať zmiešavať v spiatočke</li> <li>Preskúšať čerpadlo v spiatočke</li> </ul>                                                                                                    |
| 026 | PREHRIATIE                  | Teplota kotla prekročila 92 °C                                                                                                    | <ul> <li>Prekontrolovanie nastavení</li> <li>Preskúšať zmiešavať v spiatočke</li> <li>Preskúšať čerpadlo v spiatočke</li> </ul>                                                                                                    |
| 027 | PREHRIATIE SOLARU           | Hlásenie as zobrazí, ak teplota<br>kolektora vystúpi nad 140 °C                                                                         | <ul><li>Skontrolovať čerpadlo soláru</li><li>Prekontrolovať objem akumulácie</li></ul>                                                                                                    |
| 028 | SOLAR MAX-NABITIE           | Teplota kolektora stúpla nad<br>120 °C                                                                                                  | Skontrolovať, resp. zvýšiť teplotu<br>v kotolni                                                                                                    |
| 029 | MRAZOVÁ<br>OCHR.KOTLA       | Teplota kotla alebo teplota v mieste<br>osadenia kotla pod 7 °C                                                                         | Skontrolovať, resp. zvýšiť teplotu<br>v kotolni                                                                                                    |
| 030 | MRAZOVÁ OCHR.AKU            | Teplota akum. zásobníka dole pod<br>7 °C                                                                                                | Skontrolovať, resp. zvýšiť teplotu v kotolni                                                                                                    |
| 031 | MRAZOVÁ<br>OCHR.ZAS.TUV     | Teplota zásobníka TÚV pod 7 °C                                                                                                    | Skontrolovať, resp. zvýšiť teplotu v kotolni                                                                                                    |
| 032 | MRAZOVÁ OCHR.VO             | Teplota prívodu alebo spiatočky VO pod 7 °C                                                                                             | Skontrolovať, resp. zvýšiť teplotu v kotolni                                                                                                    |
| 033 | MRAZOVÁ<br>OCHR.SOLARU      | Teplota kolektora pod nastavenú teplotu pre protimrazovú ochranu                                                                        | -                                                                                                    |
| 034 | MRAZOVÁ<br>OCHR.ANULOIDU    | Teplota anuloidu pod 7 °C                                                                                                    | -                                                                                                    |
| 035 | OCHR.PROTI<br>ZABLOK.SP     | Ochrana proti zablokovaniu<br>čerpadla v spiatočke aktívna.<br>Čerpadlo bude aktivované o cca<br>10s                                    | -                                                                                                    |
| 036 | MRAZOVÁ OCHR.<br>PRID.KOTOL | Teplota prídavného kotla pod 7 °C                                                                                                    | -                                                                                                    |
| 037 | NABÍJANIE ZÁS.TUV           | Požadované parametre zásobníka<br>teplej vody nie je možné dosiahnuť<br>v zadanom čase, nabíjanie je<br>blokované po potvrdenie poruchy | <ul> <li>Prispôsobiť čas nabíjania</li> <li>Aktivovať nabíjanie</li> <li>Nastavenia zásobníka<br/>(Min./žiadl)</li> </ul>                                                                                                    |
| 038 | SERVIS                      | Toto informačné hlásenie sa objaví<br>po 1000 prevádzkových hodinách                                                                    | <ul> <li>Vykonať servis podľa plánu<br/>údržby (viď kap.Chyba!<br/>Nenašiel sa žiaden zdroj<br/>odkazov.)</li> <li>Hlásenie musí byť manuálne<br/>potvrdené:<br/>Nastavenia  → vložiť kód</li> <li>Ak je kód aktívny →<br/>nastavenia  stlačiť)</li> </ul> |
| 039 | SERVIS                      | Toto informačné hlásenie sa objaví<br>po 3000 prevádzkových hodinách                                                                    | Na zariadení musí byť vykonaný<br>servis autorizovaným<br>personálom                                                                                                    |
| 040 | PREHRIATIE<br>PRID.KOTOL    | Hlásenie sa zobrazí, keď teplota<br>prídavného kotla prekročí 92 °C                                                                     | -                                                                                                    |

| Č.  | Text poruchy              | Príčina                                                                                 | Návrhy na odstránenie                                                                                                    |
|-----|---------------------------|-----------------------------------------------------------------------------------------|----------------------------------------------------------------------------------------------------|
| 041 | ZARIADENIE VYP.           | Zariadenie je v stave "Vykurovanie vypnuté"                                             | -                                                                                                    |
| 042 | OCHR.PROTI ZABLOK         | Ochrana proti zablokovaniu aktivna.                                                     | -                                                                                                    |
| 043 | SPALINY ČAS<br>PRID.KOTOL | Min. teplota spalín v priebehu 1<br>hodiny nebola dosiahnutá (pri aut.<br>horáku)       | Preskúšať prídavný kotol                                                                                                    |
| 044 | OCHRANA PROTI<br>LEGION.  | Tepelná dezinfekcia v zásobníku<br>aktívna, zásobník bude prehriaty na<br>75°C          | -                                                                                                    |
| 045 | ČISTENIE KOMÍNA           | Funkcia čistenia komína aktívna                                                         | (viď kap. Chyba! Nenašiel sa<br>žiaden zdroj odkazov.)                                                                                                    |
| 046 | CHYBA MODUL EXT           | Chyba pri komunikácii s externým<br>modulom cez CAN 2                                   | <ul> <li>Preskúšať prepojenie modulu<br/>CAN</li> <li>Preskúšať modul</li> <li>⑦ - Zmluvný partner</li> </ul>                                                                  |
| 047 | CHYBA MODUL INT.          | Chyba pri komunikácii s interným<br>modulom cez CAN 1                                   | <ul> <li>Preskúšať prepojenie modulu<br/>CAN</li> <li>Preskúšať modul</li> <li>⑦ - Zmluvný partner</li> </ul>                                                                  |
| 048 | CHYBA MOD. KOTOL          | Chyba pri komunikácii s modulom<br>kotla                                                | <ul> <li>Preskúšať prepojenie modulu<br/>CAN</li> <li>Preskúšať modul</li> <li>C - Zmluvný partner</li> </ul>                                                                  |
| 049 | PRENOS DÁT EXT.           | Chyba pri prenose dát s externým<br>modulom                                             | 𝕐 - Zmluvný partner                                                                                                    |
| 050 | PRENOS DÁT INT.           | Chyba pri prenose dát s interným<br>modulom                                             | © - Zmluvný partner                                                                                                    |
| 051 | PRENOS DÁT KOTOL          | Chyba pri prenose dát s modulom<br>kotla                                                | ⑦ - Zmluvný partner                                                                                                    |
| 053 | PRÍD.SNÍM.T.SPALÍN        | Nevhodná teplota spalín<br>prídavného kotla                                             | <ul> <li>Snímač preskúšať, prípadne<br/>vymeniť</li> <li>Konektor preskúšať, prípadne<br/>vymeniť</li> <li>Kábel vrátane vedenia<br/>preskúšať, prípadne vymeniť</li> </ul>    |
| 054 | EXT.ŽIADANA               | Ext. Požiadavka alebo regulácia<br>neprenáša signál (ak je aktívna<br>kontrola vedenoa) | <ul> <li>Preskúšať signál na ext.<br/>reguláciu</li> <li>Konektor preskúšať, prípadne<br/>vymeniť</li> <li>Kábel vrátane vedenia<br/>preskúšať, prípadne vymeniť</li> </ul>    |
| 055 | OCHRANA SPIATOČKY         | Rücklauf Soll-Temperatur konnte<br>im Betrieb nicht erreicht werden                     | <ul> <li>Kontrola funkcie zmiešavača a<br/>motora zmiešavača</li> <li>Kontrola funkcie čerpadla</li> <li>Kontrola pozície snímača</li> </ul>                                   |
| 056 | SUŠ.PODLAHY               | Chyba pri sušení poteru. Nie je<br>možné dosiahnuť požadovanú<br>teplotu prívodu.       | <ul> <li>Kontrola funkcie zmiešavača a<br/>motora zmiešavača</li> <li>Kontrola funkcie čerpadla</li> <li>Kontrola pozície snímača</li> <li>Priveľký odoberaný výkon</li> </ul> |
| 057 | DÁTA MODUL CH.            | Parameter modulu nie je<br>v príslušnej oblasti                                         | <ul> <li>Nový štart T-Control</li> <li>Kontrola úparametrov kotla</li> </ul>                                                                                                   |

| Č.  | Text poruchy      | Príčina                                                                                                    | Návrhy na odstránenie                                                                                                    |
|-----|-------------------|----------------------------------------------------------------------------------------------------|----------------------------------------------------------------------------------------------------|
| 058 | DÁTA KOTOL CH.    | Parameter kotla nie je v príslušnej<br>oblasti                                                                                                    | <ul> <li>Nový štart T-Control</li> <li>Kontrola úparametrov kotla</li> </ul>                                                                                                    |
| 059 | CAN-ID            | Nastavenú CAN-ID modulu nie je<br>možné požiť                                                                                                    | -                                                                                                    |
| 066 | ZAPALOVANIE       | Kotol sa v priebehu 15 minút<br>nemohol zapáliť                                                                                                    | <ul> <li>Skontrolovať stav naplnenia<br/>skladu paliva</li> <li>Skontrolovať parametre<br/>spaľovania, resp. prispôsobte</li> <li>Skontrolovať hladinu paliva pri<br/>zapálení</li> </ul> |
| 069 | STB               | Teplota kotla vystúpila nad<br>najvyššiu dovolenú                                                                                                    | <ul> <li>Nechať kotol vychladnúť<br/>(&lt; 75 °C)</li> <li>STB potvrdiť</li> </ul>                                                                                                    |
| 071 | LAMBDASONDA       | Porucha Lambdasondy                                                                                                    | ⑦ - Zmluvný partner                                                                                                    |
| 072 | PORUCHA CAN       | Chyba CAN Bus                                                                                                    | ⑦ - Zmluvný partner                                                                                                    |
| 073 | KALIBRACIA LAMBDA | Chyba pri kalibrácii Lambda sondy.                                                                                                    | © - Zmluvný partner                                                                                                    |
| 081 | OBRÁTKY SPAL.VENT | Chyba pri kontrole otáčok<br>spalinového ventilátora (žiadne<br>spätné hlásenie)                                                                                                    | <ul> <li>Skontrolovať konektor kontroly<br/>otáčok</li> <li>Skontrolovať ventilátor</li> <li>Konatktovať zmluvného partnera</li> <li>© - Zmluvný partner</li> </ul>                       |
| 088 | OCHRANA SPIAT.PWM | Nerozpoznaný modul PWM                                                                                                    | <ul><li>Dohorieť a zariadenie vypnúť</li><li>Samo sa potvrdí</li></ul>                                                                                                    |
| 090 | DVIERKA KOMORY    | Koncový spínač dvierok spaľovacej<br>komory zareagoval – dvere<br>otvorené                                                                                                    | <ul> <li>Zatvoriť dvere</li> </ul>                                                                                                    |
| 094 | AUTO ZAPAL        | Chyba pri automatickom<br>zapaľovaní                                                                                                    | <ul> <li>Overiť kvalitu paliva</li> <li>Použiť suché drevo</li> <li>Vyčistiť otvory v žiaruvzdornej<br/>platni</li> </ul>                                                                 |
| 097 | BACKUP CONFIG     | Chyba pri ukladaní Backup                                                                                                    | <ul> <li>⑦ - Zmluvný partner</li> </ul>                                                                                                    |
| 111 | ČVT               | Čistenie výmenníka tepla<br>nefunguje, chybný motor                                                                                                    | <ul> <li>Skontrolovať čistenie výmenníka<br/>tepla</li> <li>Manuálne vyčistiť výmenník tepla</li> <li>⑦ - Zmluvný partner</li> </ul>                                                      |
| 180 | KAS DATA          | Parametre kaskády nie sú v<br>predvolenej oblasti                                                                                                    | <ul> <li>Nový štart T-Control</li> <li>Kontrola parametrov kaskády</li> </ul>                                                                                                    |
| 181 | KAS SPOJ          | Kaskáda bez spojenia                                                                                                    | Skontrolovať prepojenie kaskády                                                                                                    |
| 182 | KAS OFFLINE       | Kotol nie je k dispozícii pre kaskádu                                                                                                    | Vyhotoviť dátové prepojenie                                                                                                    |
| 189 | KAS ALARM         | Vedúci kotol nemohol naštartovať<br>alebo bol zastavený                                                                                                    | <ul> <li>Naštartovať vedúci kotol</li> <li>⑦ - Zmluvný partner</li> </ul>                                                                                                    |
| 190 | KOTOL ROZŠ: MODUL | Chyba pri súbehu kotla a<br>rozširujúceho modulu                                                                                                    | Ø - Zmluvný partner                                                                                                    |
| 191 | PRIPRAVENÝ        | Teplota kotla vyššia ako maximálna<br>(90 °C)<br>Kotol naplnený príliš veľkým<br>množstvom dreva (chybná<br>obsluha); čerpadlo, resp.<br>zmiešavač v spiatočke chybný,<br>primalý akumulačný zásobník | <ul> <li>Vložiť menej dreva</li> <li>Vymeniť zmiešavač alebo<br/>čerpadlo v spiatočke</li> <li>Zväčšiť objem, akumulačného<br/>zásobníka</li> </ul>                                       |
| Č.  | Text poruchy     | Príčina                                                                                                    | Návrhy na odstránenie                                                                                              |
|-----|------------------|----------------------------------------------------------------------------------------------------|----------------------------------------------------------------------------------------------------|
| 192 | ROZKÚRENIE       | Kotol nedosiahol pri rozkúrení<br>počas predpísaného času prah<br>teploty spalín:<br>použitý príliš hrubý materiál;<br>použité príliš vlhké drevo;<br>upchaté otovory v žiaruvzdornej<br>platni | <ul> <li>Použiť triesky</li> <li>Použiť suché drevo</li> <li>Vyčistiť otvory v žiaruvzdornej<br/>platni</li> </ul> |
| 193 | DOKÚRENIE        | Kotol nedosiahol pri dokúrení<br>počas predpísaného času prah<br>teploty spalín:<br>použitý príliš hrubý materiál;<br>použité príliš vlhké drevo;<br>upchaté otovory v žiaruvzdornej<br>platni  | <ul> <li>Použiť triesky</li> <li>Použiť suché drevo</li> <li>Vyčistiť otvory v žiaruvzdornej<br/>platni</li> </ul> |
| 194 | EEPROM           | Chyba pri zapisovaní / čítaní na<br>EEProm                                                                                                    | <ul> <li>Vymeniť reguláciu</li> <li>⑦ - Zmluvný partner</li> </ul>                                                 |
| 195 | STACK HZS621/622 | Preplnenie pamäte                                                                                                    | <ul> <li>Vymeniť reguláciu</li> <li>⑦ - Zmluvný partner</li> </ul>                                                 |
| 196 | STACK HZS631     | Preplnenie pamäte                                                                                                    | <ul> <li>Vymeniť reguláciu</li> <li>⑦ - Zmluvný partner</li> </ul>                                                 |
| 250 | AUTOREBOOT 24    | Software - chyba                                                                                                    | <ul> <li>⑦ - Zmluvný partner</li> </ul>                                                                            |
| 251 | AUTOREBOOT 50    | Software - chyba                                                                                                    | <ul> <li>Ø - Zmluvný partner</li> </ul>                                                                            |
| 252 | AUTOREBOOT 51    | Software - chyba                                                                                                    | <ul> <li>Ø - Zmluvný partner</li> </ul>                                                                            |
| 253 | AUTOREBOOT 67    | Software - chyba                                                                                                    | <ul> <li>C - Zmluvný partner</li> </ul>                                                                            |
| 254 | AUTOREBOOT 68    | Software - chyba                                                                                                    | <ul> <li>⑦ - Zmluvný partner</li> </ul>                                                                            |

# 10.1 Poruchy bez znázornenia na dispLeji

| Porucha                                          | Príčina                                                                                                    | Návrhy na odstránenie                                                                                                    |  |  |
|--------------------------------------------------|----------------------------------------------------------------------------------------------------|----------------------------------------------------------------------------------------------------|--|--|
| Postupne klesá výkon kotla                       | Popol / škvára na rošte<br>Plný zásobník popola<br>Plochy výmenníka tepla sú silne<br>znečistené, menej kvalitné palivo                                          | Skrátiť intervaly čistenia, prípadne<br>vyčistiť ručne<br>Vyprázdniť zásobník<br>Vyčistiť plochy výmenníka tepla                    |  |  |
| Nedosahuje sa požadovaná<br>prevádzková teplota. | Nekvalitné palivo<br>Požadovaný výkon je vyšší ako je<br>menovitý výkon kotla<br>Príliš nízka hladina paliva                                                     | Zmeniť palivo, dodržiavať<br>požadované<br>Inštalovať kotol s vyšším výkonom<br>Zvýšiť hladinu paliva                               |  |  |
| Popol v dymovode                                 | Pný zásobník na popolček<br>Palivo s príliš veľkým podielom<br>jemných alebo veľmi jemných častíc<br>Príliš vysoké otáčky ventilátora<br>Príliš veľký ťah komína | Odstrániť popolček<br>Zmeniť palivo alebo inštalovať<br>odlučovač prachu<br>Znížiť počet otáčok<br>Inštalovať regulátor ťahu komína |  |  |
| Vzplanutie                                       | Príliš suché palivo<br>Príliš jemné palivo                                                                                                    | Použiť predpísané palivo                                                                                                    |  |  |

# 11 PLÁN ÚDRŽDY (PREHLIADKA A KONTROLA ZÁKAZNÍKOM)

### 11.1 Týždenná kontrola

| Časť zariadenia       |  | Činnosť                                                                                                    |
|-----------------------|--|----------------------------------------------------------------------------------------------------|
| Zariadenie<br>celkovo |  | Vizuálna kontrola – poškodenia<br>a opotrebenie celého spaľovacieho<br>zariadenia (1) vrátane skladu paliva (2)<br>Zistené nedostatky je treba neodkladne<br>odstrániť.                                                                                                    |
|                       |  | Podľa paliva cca každé 2 až 6 dní<br>vyčistiť.<br>Pri spaľovaní palív s vysokým podielom<br>popolčeka vznikajúceho pri spaľovaní<br>(napr. papier, kartón, kôra atď.) je<br>nevyhnutné čistiť spaľovaciu komoru<br>častejšie:<br>Otvoriť dvierka v opláštení a popolové<br>dvierka (7)                                   |
|                       |  | Vyčistiť spaľovaciu komoru                                                                                                    |
| Spaľovacia<br>komora  |  | Kanály ptre prívod primárneho vzduchu<br>(3) udržiavať čisté pomocou kutáča na<br>kanály primárneho vzduchu (19)                                                                                                    |
|                       |  | Vyčistiť spaľovaciu misku a platňu<br>pomocou čistiaceho nástroja (18)                                                                                                    |
|                       |  | Zatvoriť popolové dvierka (7) a dvierka<br>v opláštení                                                                                                    |
|                       |  | Zvyšky uhlíkov, resp. nie úplne zhorené<br>kusy dreva nepredstavujú žiadnu chybu.<br>Tieto zvyšky môžu zostať na rošte<br>(spaľovacej komory) a zjednodušiť nové<br>zapálenie. Avšak stredný otvor (štrbina)<br>musí ostať vždy voľný. Až keď leží na<br>rošte niekoľko centimetrov popola, je<br>tento treba odstrániť. |

| 11.2 | Mesačná | kontrola | (po | 1000 | prevádzkovy | ých | hodinách | ו) |
|------|---------|----------|-----|------|-------------|-----|----------|----|
|------|---------|----------|-----|------|-------------|-----|----------|----|

| Časť zariadenia |   | Činnosť                                                                                                    |
|-----------------|---|----------------------------------------------------------------------------------------------------|
|                 |   | Pravidelne kontrolovať znečistenie rúr<br>výmenníka tepla a v prípade potreby<br>manuálne vyčistiť (hlásenie na displeji<br>každých 1000 h).<br>Sadze a popolček na rúrkach<br>výmenníka tepla majú podstatný vplyv<br>na hospodárnosť a výkon kotla. |
| Výmenník tepla  | 2 | Demontovať vrchné opláštenie.<br>Uvolniť uzatváracie skrutky, snať čistiaci<br>kryt.                                                                                                    |
| Výmenník tepla  |   | Uvoľniť držiak turbulátorov                                                                                                    |
|                 |   | Turbulátory (13) vytiahnuť a vyčistiť                                                                                                    |

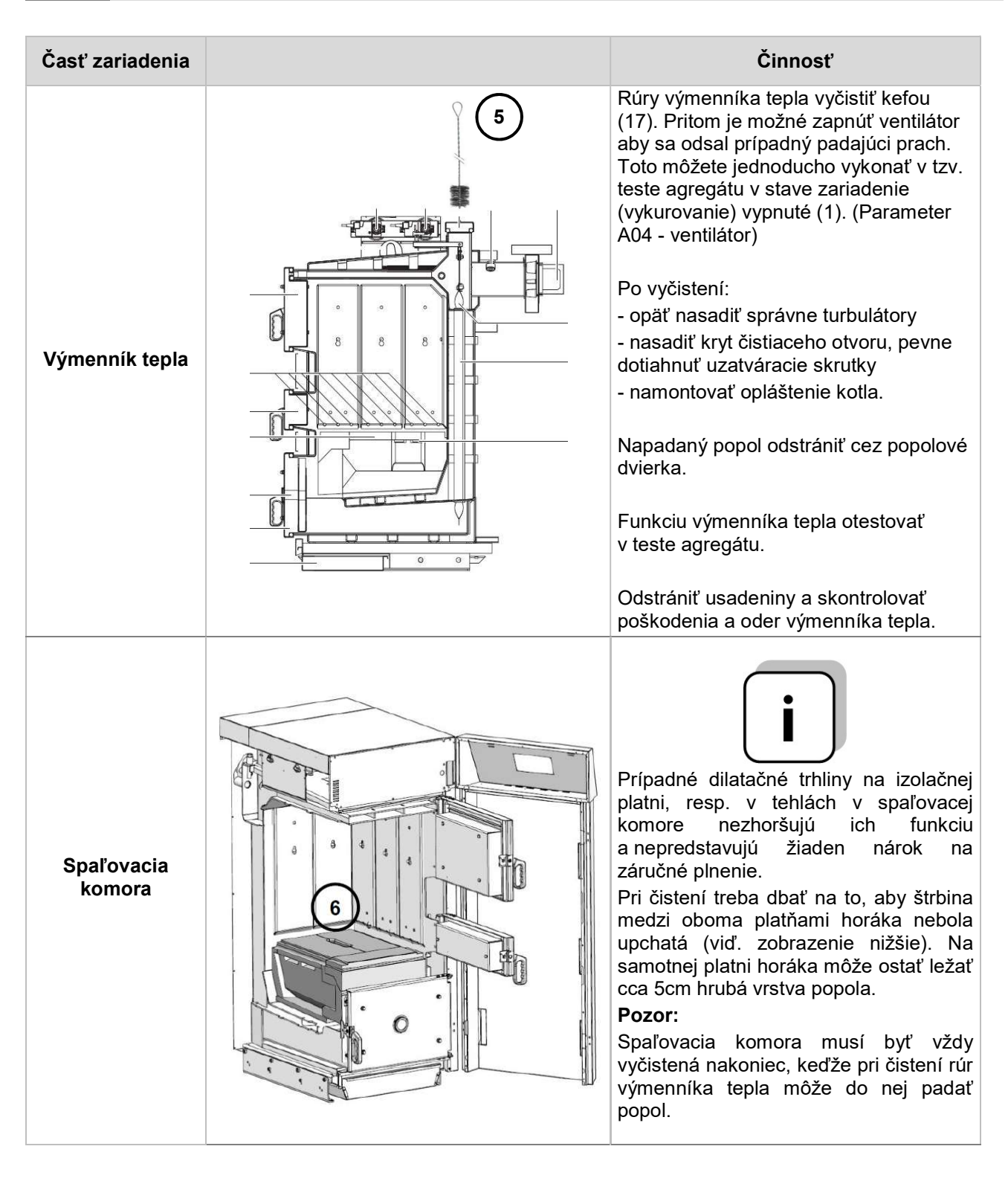

| Časť zariadenia                 |                                                                                                    | Činnosť                                                                                                    |  |  |
|---------------------------------|----------------------------------------------------------------------------------------------------|----------------------------------------------------------------------------------------------------|--|--|
| Regulácia -<br>funkčnosť        | Real Providence of the second second | Kontrola displeja, funkcie, chybových<br>hlásení regulácie, zapnutie a vypnutie<br>(nový štart)                                                                           |  |  |
| Regulácia –<br>chybové hlásenia |                                                                                                    | Otvorenie dverí opláštenia kotla na<br>kusové drevo (1).                                                                                                    |  |  |
|                                 |                                                                                                    | Kontrola zistovania porúch a výpisu<br>chýb regulácie.<br>Kontrola, či je chyba zobrazená<br>v regulácii. (napr.: Chyba : DVERE<br>SPAL. KOMORY alebo ZÁSOBNÍK<br>POPOLA) |  |  |
|                                 |                                                                                                    | Kontrola funkcie činnosti spalinového ventilátora pomocou testu agregátu.                                                                                                 |  |  |
| Spalinový<br>ventilátor         |                                                                                                    | Spalinový ventilátor - skontrolovať<br>nepravidelnú alebo nápadnú hlučnosť<br>chodu.                                                                                      |  |  |
| Termický ventil                 |                                                                                                    | Skontrolovať tesnosť ventilu.                                                                                                    |  |  |
| Poistný ventil                  |                                                                                                    | Skontrolovať tesnosť ventilu.                                                                                                    |  |  |
| Tlak zariadenia                 |                                                                                                    | Skontrolovať tlak zariadenia.<br>Min. tlak: 1,5 bar (za studena).<br>Max. tlak podľa typového štítku                                                                      |  |  |

| Časť zariadenia          | Činnosť                                                                                                    |
|--------------------------|----------------------------------------------------------------------------------------------------|
| Hasiaci prístroj         | Kontroa poistky a plomby ako aj<br>prevádzkoschopnosti hadice a dýzy<br>(dbať na platné predpisy krajiny)                              |
| Fotobunky                | Vyčistenie senzorov mäkkou látkovou<br>utierkou na vnútornej strane<br>medzizásobníka vpredu a vzadu.                                  |
| Ukladanie popola         | Popol uchovávať v nehorľavom<br>zásobníku s nehorľavým tesným<br>vrchnákom až do doby bezpečnej<br>likvidácie.                         |
| Kotolňa                  | Odstránenie horľavých materiálov s<br>výnimkou paliva zo zásobníkov a<br>medzizásobníkov a priestoru kotolne.                          |
| Protipožiarne<br>uzávery | Inšpekcia a kontrola funkcie<br>protipožiarnych uzáverov a odstránenie<br>porúch (napr.: protipožiarne dvere sa<br>samé neuzatvárajú). |

| 11.3 Ročná k        | controla                |                                                                                                    |
|---------------------|-------------------------|----------------------------------------------------------------------------------------------------|
|                     | Ročná kontrola najneskô | or po 3000 prevádzkových hodinách                                                                                         |
| Časť zariadenia     |                         | Činnosť                                                                                                    |
| Servis zariadenia   |                         | Nechať si vykonať servis zariadenia podľa<br>servisného plánu zákazníckou službou HERZ<br>alebo certifikovaným partnerom. |
| Prevodovky a motory |                         | Skontrolovať nepravidelnú alebo nápadnú hlučnosť chodu prevodového motora v teste agregátu.                               |
| metery              |                         | Vizuálna kontrola poškodenia a opotrebovania.                                                                             |
| Spalinový           |                         | Odstrániť z ventilátora 4 kusy krídlových matíc.                                                                          |
| ventilátor          |                         | Sňať spalinový ventilátor a vyčistiť ho kefou.                                                                            |

# 11.4 Podľa potreby

| Časť zariadenia | Činnosť                                                                 |
|-----------------|-------------------------------------------------------------------------|
| Komín           | Kontrola, resp. vyčistenie a inšpekcia komína podľa platných predpisov. |

## 12 ES-VYHLÁSENIE O ZHODE

| Adresa výrobcu:                         | HERZ Energietechnik GmbH<br>Herzstraße 1, 7423 Pinkafeld<br>Österreich/Austria |
|-----------------------------------------|--------------------------------------------------------------------------------|
| Označenie strojného zariadenia/výrobku: | HERZ firestar                                                                  |
| Тур:                                    | HERZ firestar 18 de Luxe                                                       |
|                                         | HERZ firestar 20 de Luxe                                                       |
|                                         | HERZ firestar 30 de Luxe                                                       |
|                                         | HERZ firestar 40 de Luxe                                                       |

Druh strojného zariadenia:

Drevosplyňujúci kotol

CE

V súlade s predpismi musí byť tepelné čerpadlo nainštalované a uvedené do prevádzky odborným personálom autorizovaným spoločnosťou HERZ. V prípade nesprávnej montáže alebo používania, nesprávnom pripojení k iným zariadeniam alebo zmien v technickom vyhotovení toto vyhlásenie stráca platnosť.

Týmto vyhlasujeme, že hore uvedené strojové zariadenia / hore uvedený výrobok je v zhode s príslušnými ustanoveniami nasledovných smerníc ES / EÚ. Zhoda je preukázaná úplným dodržaním nasledovných noriem:

| EU – smernica                                                      | Použité normy                                                                                 |
|--------------------------------------------------------------------|-----------------------------------------------------------------------------------------------|
| <b>2014/35/EU</b><br>Nariadenie o nízkonapäťových prístrojoch      | EN 60335-1:2012<br>EN 60335-2-102:2006                                                        |
| <b>2014/30/EU</b><br>Nariadenie o elektromagnetickej kompatibilite | EN 55014-1:2006 EN 61000-6-2:2005<br>EN 61000-3-2:2014 EN 61000-6-3:2007<br>EN 61000-3-3:2013 |
| 2006/42/ES<br>Nariadenie o bezpečnosti strojných zariadení         | ISO 12100:2010<br>EN ISO 13849-1:2015<br>EN 303-5:2012<br>EN ISO 3834-3:2005                  |
| Ďalšie použité normy                                               | prTRVB 118 H                                                                                  |

#### Splnomocnený pre zostavenie technických podkladov:

HERZ ENERGIETECHNIK GMEN A-7423 Pinkafeld, Herzstraße 1 Tel.: 143 (0)3357742 84 0 Fax: +43 (0)3357742 84 0-190

Pinkafeld, apríl 2016

DI Dr. Morteza Fesharaki - konateľ

|                     |              |        | Vykurovanie priestoru – ročné emisie |                                              |       |       |  |
|---------------------|--------------|--------|--------------------------------------|----------------------------------------------|-------|-------|--|
| Kotol               | Palivo       | ηs [%] | PM                                   | OGC                                          | СО    | NOx   |  |
|                     |              |        |                                      | [mg/m <sup>3</sup> ] pri O <sub>2</sub> =10% |       |       |  |
| Firestar 18 de Luxe | Kusové drevo | 75     | < 60                                 | < 30                                         | < 700 | < 200 |  |
| Firestar 20 de Luxe | Kusové drevo | 75     | < 60                                 | < 30                                         | < 700 | < 200 |  |
| Firestar 30 de Luxe | Kusové drevo | 77     | < 60                                 | < 30                                         | < 700 | < 200 |  |
| Firestar 40 de Luxe | Kusové drevo | 77     | < 60                                 | < 30                                         | < 700 | < 200 |  |

# 13 ÚDAJE PODĽA NARIADENIA EU 2015/1189

# 14 INDEX

### В

| Bezpečnostné pokyny5                |
|-------------------------------------|
| н                                   |
| Hlásenie porúch a ich odstránenie66 |
| L                                   |

| Lambda regulácia          | 15,20 |
|---------------------------|-------|
| Lambda sonda - kalibrácia | 14    |

# 0

| Obsah                            | 3 |
|----------------------------------|---|
| Obsluha vykurovacieho zariadenia | 9 |

### Ρ

| Palivá                        | 8  |
|-------------------------------|----|
| Parametre a stanovenie pojmov |    |
| Anuloid                       | 49 |
| Akumulačný zásobník           | 35 |
| Doba prevádzky                | 46 |
| Externá požiadavka            | 53 |
| Kotol                         | 32 |
| Prídavný kotol                | 56 |
| Solár                         | 47 |
| Sieťové čerpadlo              | 51 |
| Vykurovací okruh              | 41 |
| Zásobník TUV                  |    |
| Zónový ventil                 | 52 |
| Plán údržby                   | 74 |
| mesačná kontrola              | 75 |
| ročná kontrola                | 79 |
| podľa potreby                 | 79 |
| týždenná kontrola             | 74 |
| Prehriatie kotla STB          | 9  |
| Prevádzka a údržba            | 6  |
| Prevádzka kotla               | 11 |
| Prevádzkové stavy             | 14 |
| Fáza dohorenia                | 14 |
|                               |    |

| Fáza maximálneho výkonu  | 14 |
|--------------------------|----|
| Fáza regulovaného výkonu | 14 |
| Fáza zapálenia           | 14 |
| Dokúrenie                | 15 |

### R

| Regulácia | kotla |  | 20 |
|-----------|-------|--|----|
|-----------|-------|--|----|

## S

| Sušenie poteru   | 44 |
|------------------|----|
| Štart zariadenia | 21 |

# т

| T-CONTROL regulácia          | 21  |
|------------------------------|-----|
| Dátum a čas                  | 26  |
| Chybové hlásenia a varovania | 29  |
| Konfigurácia siete           | 59  |
| Nastavenia mod bus           | 60  |
| Nastavenia servera           | 63  |
| Nastavenie šetriča           | .59 |
| Posielanie E-mailov          | 60  |
| Prehľad modulov              | 30  |
| Štartovacia obrazovka        | 26  |
| Vysvetlenie symbolov         | 22  |
| Zadanie kódu                 | 23  |
| Tepelná poistka odtoku       | 9   |
| Teplotný manažér             | 16  |

## U

| Uvedenie do prevádzky | 12 |
|-----------------------|----|
| Úvod                  | 2  |

### V

| Varovania          | 6  |
|--------------------|----|
| Vyhlásenie o zhode | 80 |

# Ζ

| Zapnutie / vypnutie kotla 10 | О, | 2 | 5 |
|------------------------------|----|---|---|
|------------------------------|----|---|---|

# 15 PRÍLOHA

### 15.1 Modul – prídavný kotol

Odporúčaná hydraulická schéma 1

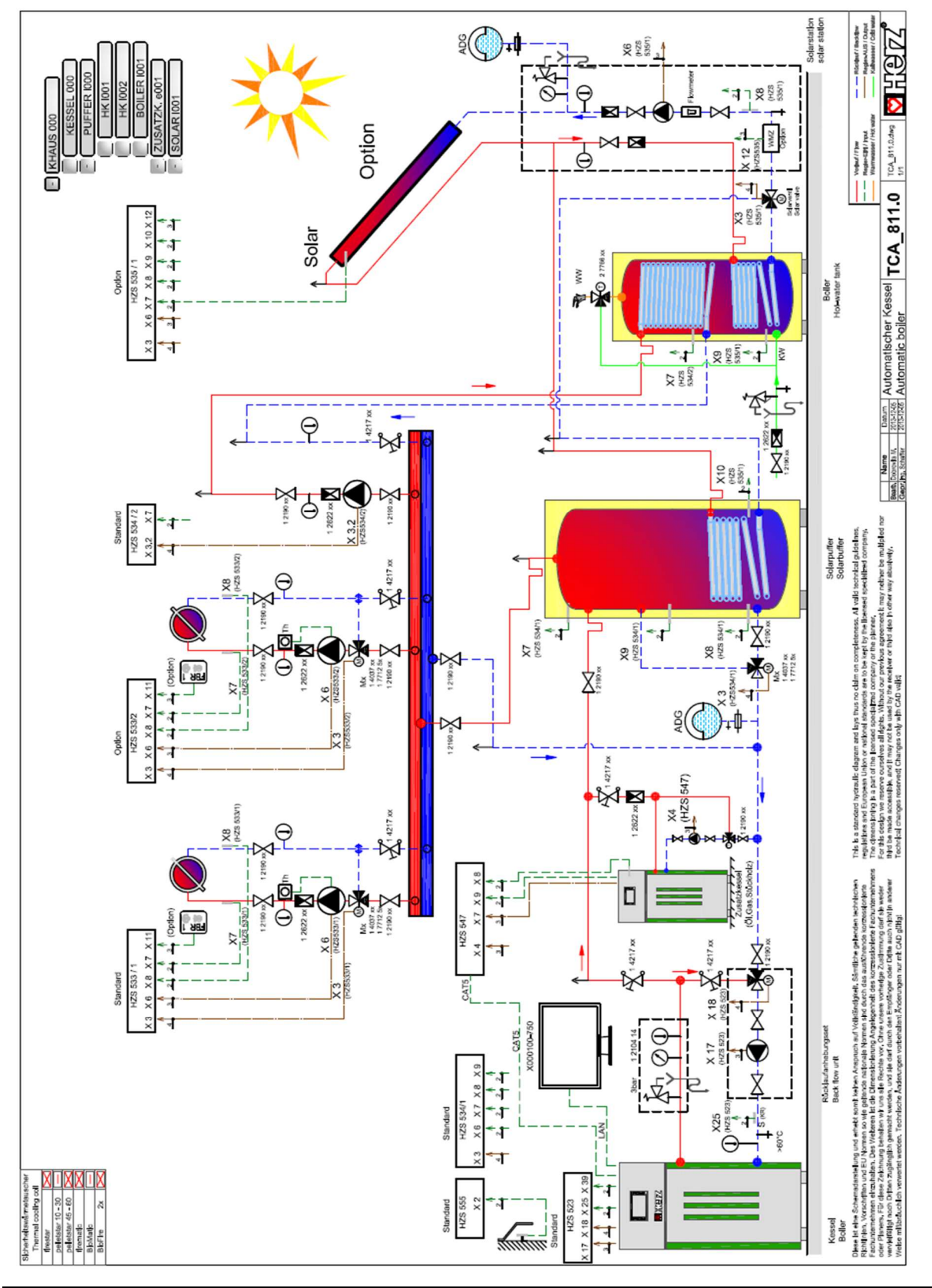

### Príloha

#### Odporúčaná hydraulická schéma 2

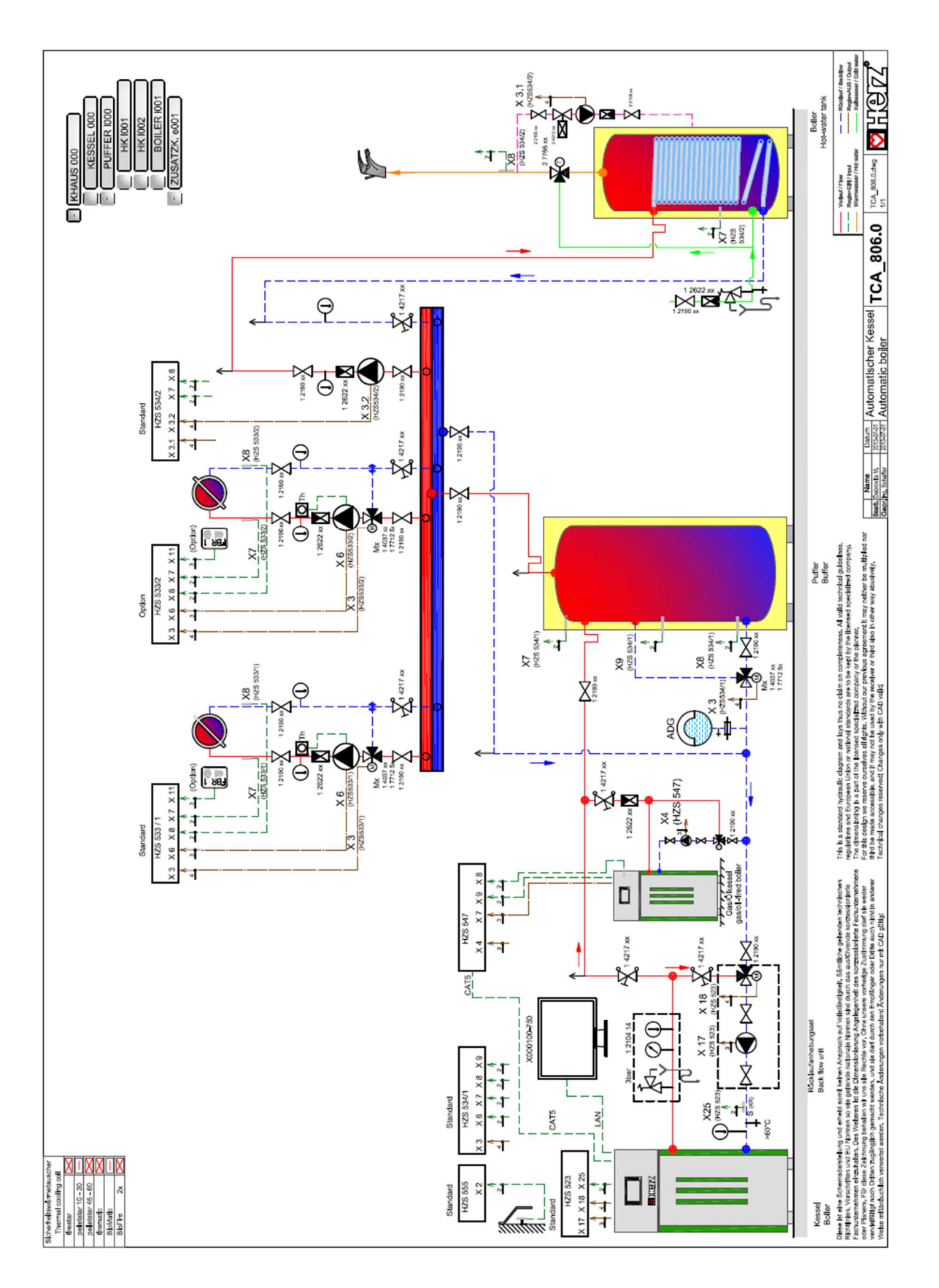

### 15.2 Modul solár

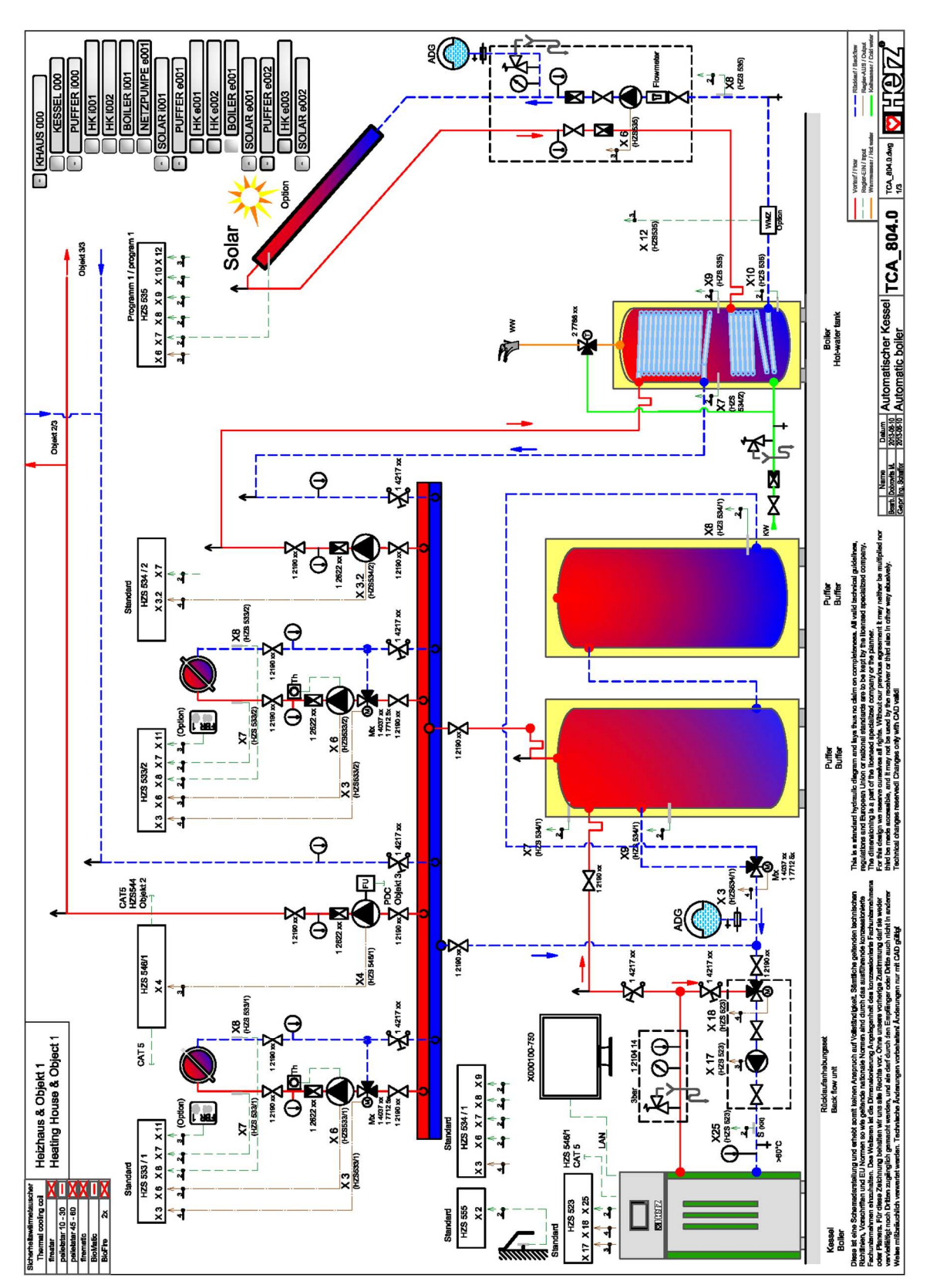

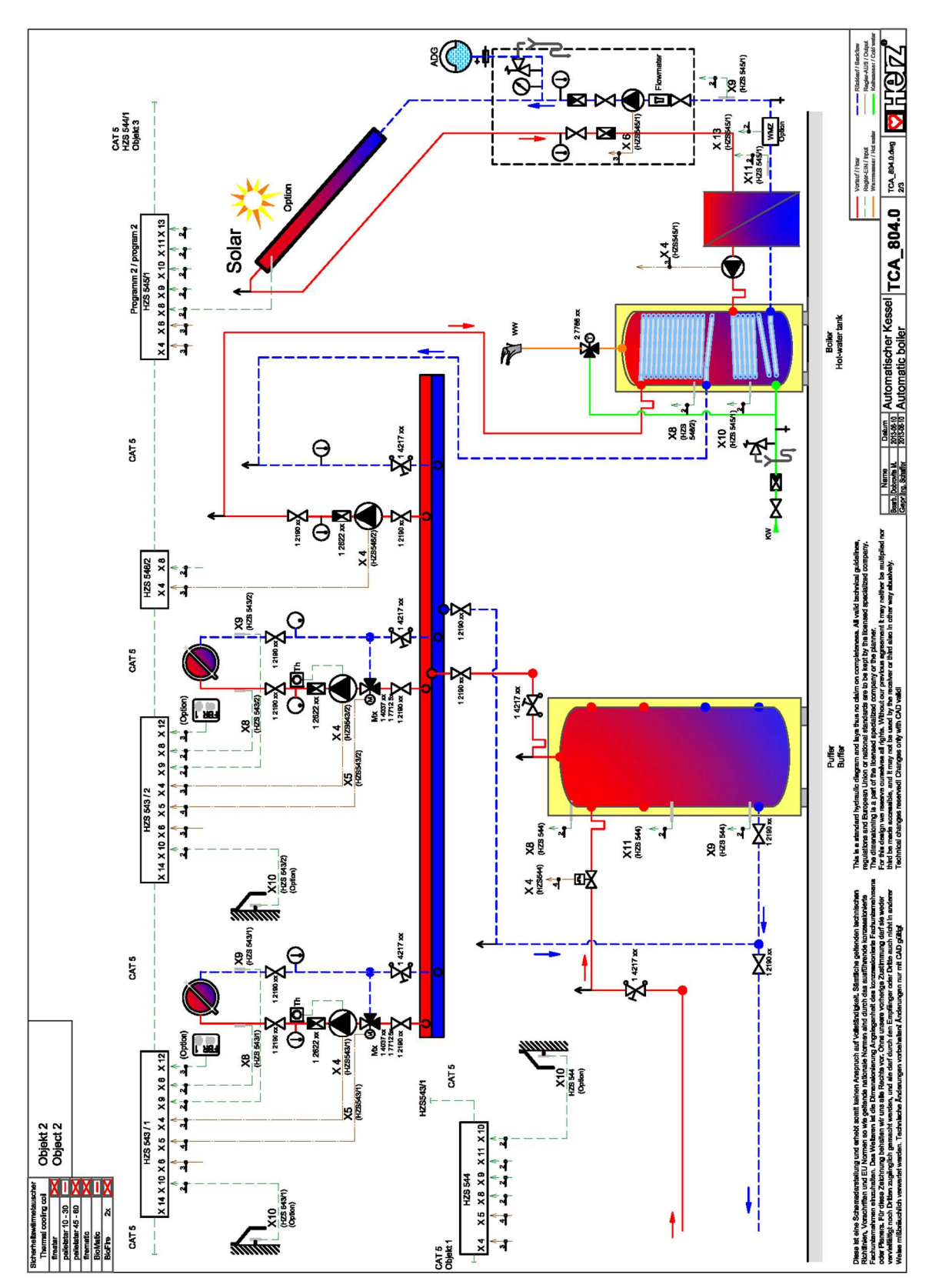

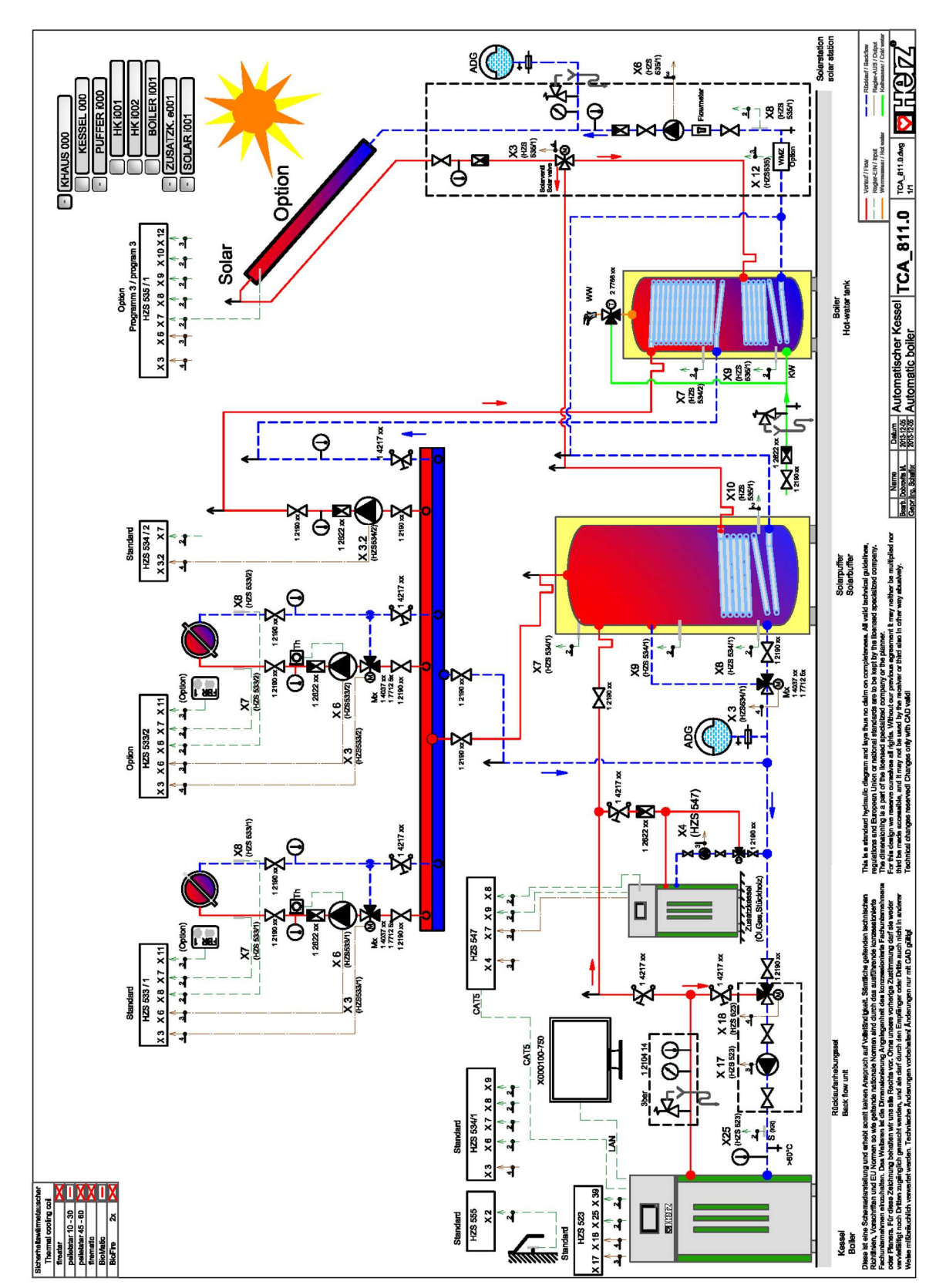

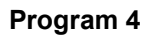

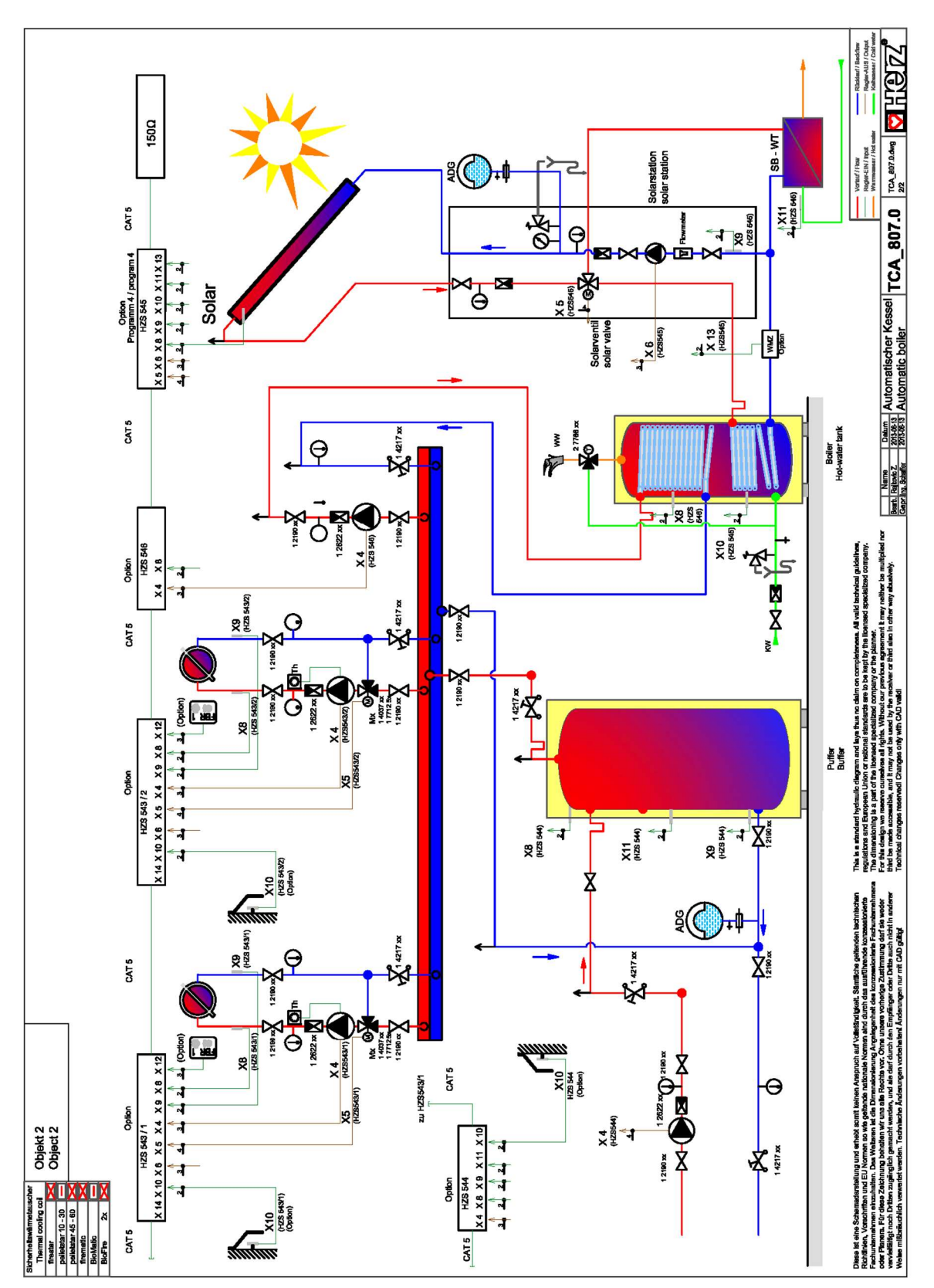

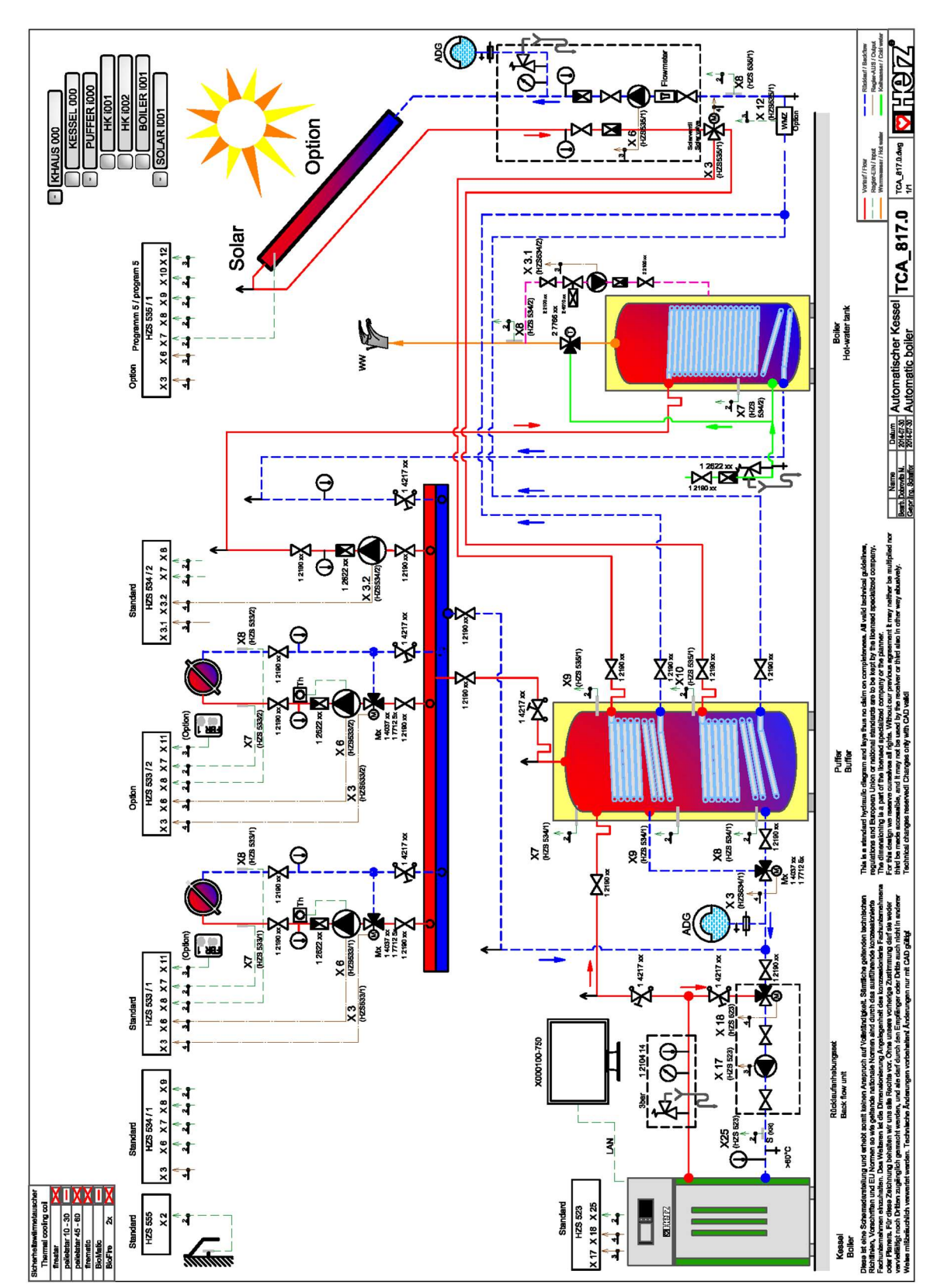

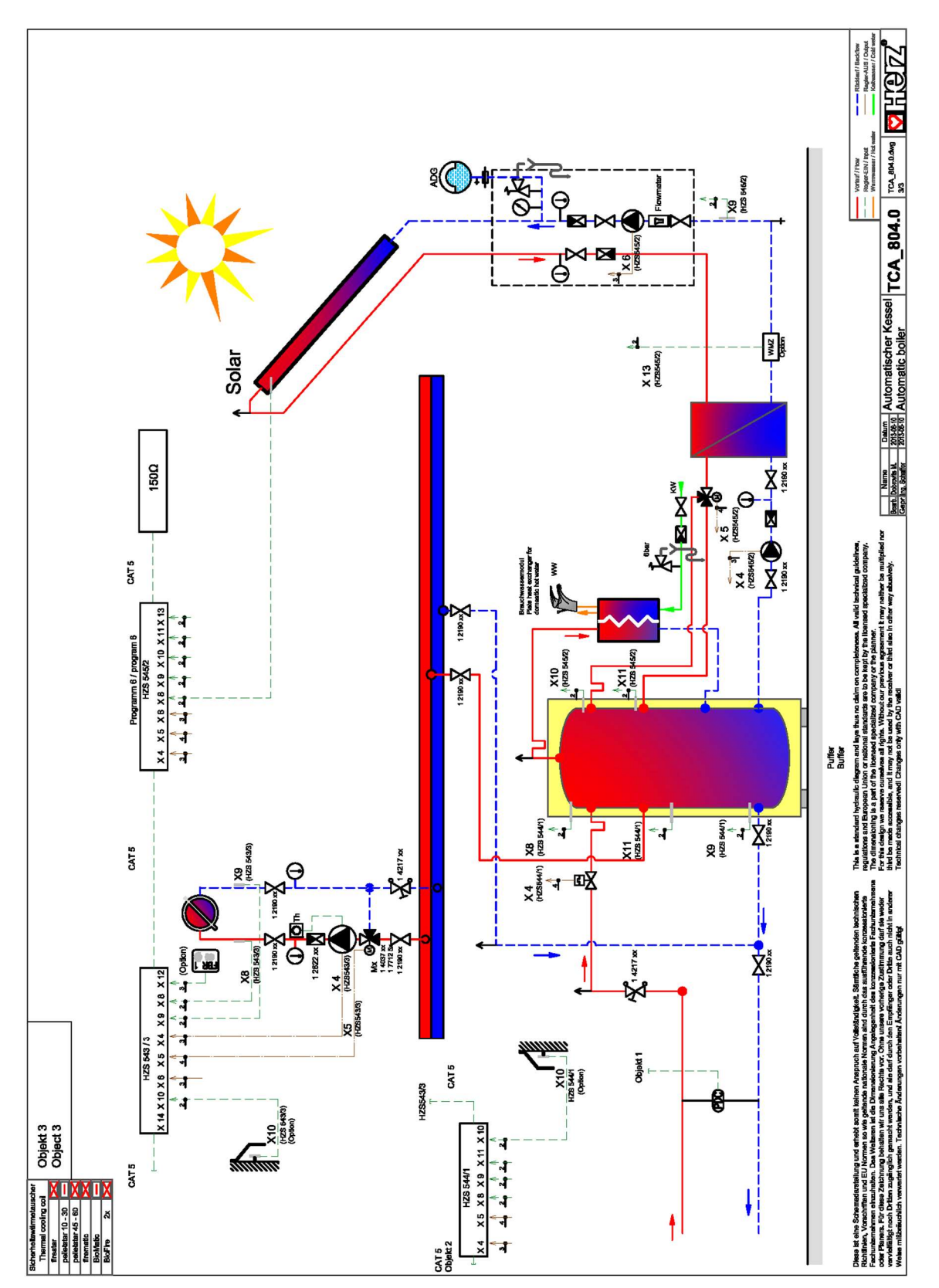

# 16 POZNÁMKY

#### Österreich/Austria

#### Slovenská republika

HERZ spol. s r. o. Priemyselná ulica 3131 900 27 Bernolákovo ① +421 2 62411910 墨 +421 2 6241 1825 ⊠ infosk@herz.eu

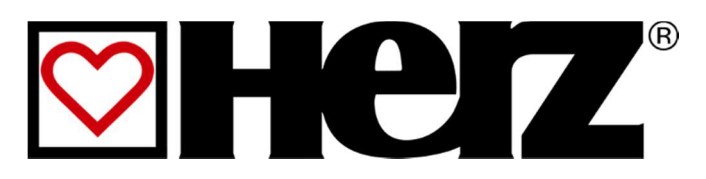